# دليل مسئول إدارة أنظمة ™اDell

حول تقنية <u>Intel® Active Management Technology</u> نظرة عامة حول إعداد رئيبية <u>Intel AMT</u> Intel Management Engine BIOS Extension (MEBx) التوفير : إعدار الإعداد والتيبينة

التخصي<u>ص</u> استخدام <u>Intel AMT WebGU</u> إعلاء توجيه الاتصالات التسلسلية و<u>IDE</u> استكشاف الأخطاء وإصلاحها

#### ملاحظات وإشعارات وتنبيهات

💋 ملاحظة: تشير كلمة "ملاحظة" إلى المعلومات الهامة التي تساعدك في الحصول على أقصى استفادة من الكمبيوتر الخاص بك.

معار: تشير كلمة "إشعار" إلى احتمال وجود تلف بالأجيزة أو فقد بيانات وتُعلمك بكيفية تجنب هذه المشكلة.

ي تنبيه: تشير كلمة "تنبيه" إلى احتمال حدوث ضرر بالممتلكات أو تعرض الأشخاص للإصابة أو الموت.

#### المعلومات الواردة في هذا المستند عرضة للتغيير بدون إشعار. كافة الحقوق محفوظة لشركة © Dell Inc. 2007.

إعادة الإنتاج بأي شكل من الأشكال أيا كان هذا الشكل بدون إذن كتابي من شركة .Dell Inc معنوعا منعاً باتاً .

إن شركة Intel Corporation هي مصدر مساهم في محتويات هذا المستند.

العلامات التجارية الستخدمة في هذا الصن: // Microsoft و Windows و Microsoft في المادا و Microsoft ها علامان تجارية المعلمان تجارية المعلمة لشركة Microsoft و Microsoft في الاراب المادي و Microsoft و Microsoft ها العلامات تجارية أو علامات تجارية سبطة لشركة Microsoft و Corporation و Microsoft في الارابت المنطقة و راأو برل أخرى.

ك وتم استخدام علامات تجارية أخرى في هذا المستد للإشارة إلى إما الكولنك الملكة لهذه العلامات والأسماء أو إلى منتجنها، تنفي شركة .Dell Inc أي سعي من جانبها لامتلاف علامات تجارية أو أسماء تجارية بخلاف الخاصة بها.

أكتوبر 2007 مراجعة A00

## التخصيص

دليل مسئول إدارة أنظمة ™Dell

عندما تكون مستعدا لتخصيص كمبيوتر إلى مستخدم، فم بتوصيل الكمبيوتر بمصدر طاقة وتوصيله بالشبكة. استخدم المال المنتج المادة المناقب (Intel Active Management Technology (IAMT<sup>®</sup>) المنصح. لا تعمل تقنية إدارة (#Intel Active Management Technology (IAMT مع أي حل NIC بعر أي مل

عند تشغيل الكمبيوتر، يقوم على الفور بالبحث عن ملقم إعداد وتبهينة (SCS). وإذا وجد الكمبيوتر هذا الملقم، يقوم الكمبيوتر المزود بتقنية Intel AMT بإرسال رسالة Hello (ترحيب) إلى الملقم.

يجب أتحة DHCP وCSS لنجاع عطية البحث عن ملقم الإعداد والقيبنة تقانليا. في حالة عدم توفر DHCP وDHCP وDHC، يجب انحل عوان IP لملقمك الإعداد والقيبنة (SCS) يدوياً في المحاص بالكمبيوتر المزود بتقنية AMT و

نتضمن رسالة Hello (الترحيب) المعلومات التالية:

معرف التوفير (PID)
 المعرف التونير العالمي (UUID)
 عنوان IP
 أوقام إصدار ذاكرة ROM والبرامج الثانيّة (FW)

يتم نقل رسالة Hello (الترحيب) إلى المستخدم النهاتي. لا توجد ألية ملاحظت لإعلامك بأن الكمبيرتر بيث الرسالة. يستخدم SCS المعلومات الموجودة في رسالة Hello (الترحيب) لبده اتصال أمان طبقة النقل (TLS) بالكمبيرتر المزرد بتقنية Intel AMT باستخدام بر نامج تشفير بمفتاح TLS Pre مشترك مسبقاً (PSK) إذا كان TLS مدعوماً .

يستخد Scs معرف PID للبحث عن عبارة مرورر التوفير (pg) في قاعة بيانات ملتم الثوفير ويستخدم PPG وPl وPl ولك للما تشريع المالي المتابية. TLS قبل النهائية. TLS اختياري. من أجل عطيك نقل أمنة ومشفرة، استخدم TLS إذا كنت البنية التحقية متاحة. إذا لم تستخدم HTTP Digest للمصادقة التبادلية. HTTP Digest ليس بنفس مستوى أمان TLS. يقوم Scs بتسجيل الدغول إلى كمبيوتر IM

> ا PPS 1 حواظ جنية (من أجل عملية الإعاد والتهيئة في المستقبل) ١ شيادات TLS ١ التاريخ والفت الطالي ١ اعتمادات HTTP Digest ١ اعتمادات HTTP Negotiate

ينتقل الكمبيوتر من حالة الإعداد إلى حالة التوفير ، من ثم يعمل Intel AMT بالكامل. فور الدخول في حالة التوفير ، يمكن إدارة الكمبيوتر عن بعد.

## Intel<sup>®</sup> Management Engine BIOS Extension (MEBx) دلیل مسئول إدارة أنظلمة ا

- 🎱 نظرة عامة حول Intel MEBx
- Intel Management Engine (ME) تهيئة 9
  - 🌢 تهينة الكمبيوتر لدعم ميزات Intel AMT
  - الإعدادات الافتر اضية لواجهة MEBx

## نظرة عامة حول MEBx

يوفر لك (MEB) Management Engine BIOS Extension (MEBx خيارات تعينة على مستوى النظام الأساسي من أجل تهينة سلوك النظام الأساسي لـ Management Engine BIOS Extension (محرك الإدارة) (ME). تتخسن الخيارات تمكين وتعطيل الميزات للتردية وتعيين تهيئت الطاقة.

يقدم هذا القسم تفاصيل حول خيار ات تهينة MEBx والقيود، إن وجد.

لا يتم تخزين جميع تغيير ات إحداد تهيئة ME مؤققاً في دائكر، MEB. بل يتم إدخالها في ذاكرة ME الثالبةة (NVM) حتى يتم إنهاء MEBx. من ثم، في حالة تعطل MEBx، فإن التغيير ات التي تمت حتى هذه النقطة أن يتم إدخالها في ذاكرة ME NVM.

💋 ملاحظة: يتم شحن Briscoe AMT في وضع المؤسسة كإعداد افتراضي.

## الوصول إلى واجهة مستخدم تهيئة MEBx

يمكن الوصول إلى واجهة مستخدم تهيئة MEBx على الكمبيوتر من خلال الخطوات التالية:

.1 قم بتشغيل (أو إعلاة تشغيل) الكمبيوتر الخاص بك. .2 عند ظهور شعار ™DELL الأزرق، اضغط على <ctrl> على الفور.

إذا انتظرت طويلاً وظهر شعار نظام التشغيل، استمر في الانتظار حتى ترى سطح مكتب نظام التشغيل @Microsoft @Windows. وبعد ذلك، قم بايقاف تشغيل الكمبيوتر وحاول مرة أخرى.

.3 اكتب كلمة مرور ME. اضغط على <Enter>.

تظهر شاشة MEBx كما هو موضح أدناه.

| Intel(R) Ma<br>Copyright(C) 2 | nagement Engine BIOS Extension<br>003-06 Intel Corporation. All<br>[ MAIN MENU ]<br>Intel(R) ME Configuration<br>Intel(R) AMT Configuration<br>Change Intel(R) ME Password<br>Exit | v2.5.15.0000<br>Rights Reserved. |
|-------------------------------|----------------------------------------------------------------------------------------------------|----------------------------------|
| [ESC]=Exit                    | [14]=Select                                                                                                    | [ENTER]=Access                   |
|                               |                                                                                                    |                                  |

تقدم القانمة الرئيسية ثلاثة تحديدات للوظانف:

(Intel ME (تَعِينَةُ Intel ME Configuration 1) 1 Intel AMT (تَعِينَةُ Intel AMT (Intel AMT) 1 Change Intel ME Password (تَغَييرُ كُلْمَ مرور Intel ME)

تمت منقشة قائمتي Intel ME Configuration (تجدينة Intel ME Configuration) في الأقسام الثالية. أولاً، يجب عليك ينيير كلمة المررو قبل أن تتمكن من المتائبة خلال هذه القرائم.

#### تغيير كلمة مرور Intel ME

كلمة المرور الافتراضية هي admin، وهي نفسها على جميع البرامج الأساسية التي تم نشر ها حديثًا . يجب عليك تغيير كلمة المرور الافتراضية قبل تغيير خيارات تهيئة أية ميزة.

يجب أن تشتمل كلمة المرور الجديدة على العناصر التالية:

```
۱ ئىمانية أحرف
۱ حرف واحد كبير
۱ حرف واحد صغير
۱ رقم
۱ حرف خاص (غير أبجدي رقمي)، مثل ! أر $ أو ; باستثناء أحرف : و" و..
```

يعد كل من التسطير السفلي ( \_ ) والمسافة من أحرف كلمة المرور الصالحة ولكنها لا تضيف إلى مدى تعقيد كلمة المرور .

# تهيئة Intel® Management Engine (ME)

للوصول إلى صفحة Intel @ Management Engine (ME) الأساسي)، اتنع هذه المخطوات:

- .1. من قائمة (MEBx، (MEBx). المنظم على Anagement Engine BIOS Extension (MEBx). المرئيسية، حدد ME (تبينة ME (تبينة ME). المنظ على <Enter>.
- اند مرکز ((بعربی)) System resets after configuration changes. Continue: ((۲/N) (اعادۂ تعیین النظام بعد تغییر التهیئة. متابعة: (نعم/لا)) Signa ((۲/۹)).

تفتح صفحة ME Platform Configuration (تجينة برنامج ME الأساسي). تتيح لك هذه الصفحة تبينة وظائف ME المحددة مثل العزات رخيارات الحلقة وغيرها. فيما يلي ارتباطات سريعة للأقمام المتحددة

## Intel ME State Control (التحكم في حالة Intel ME)

عند تحديد خبار ME State Control (التحكم في حلة ME) على قائمة ME Platform Configuration (تمينة برنامج ME الأساسي) تظهر قائمة ME State Control (التحكم في حلة ME). يمكنك تعطيل ME لمزل كمبيرتر ME عن البرنامج الأساسي حتى انتهاء عملية تصميح الأخطاء.

| Intel(R) Mana<br>Copyright(C) 200 | gement Engine BIOS Exte<br>3-06 Intel Corporation.                                                                                                    | ension v2.5.15.0000<br>All Rights Reserved.   |
|-----------------------------------|----------------------------------------------------------------------------------------------------|-----------------------------------------------|
|                                   | ELLR) ME PLATTORM CONFI<br>mtel(R) ME Firmware Loo<br>AN Controller<br>ntel(R) ME Features Con<br>ntel(R) ME Features Con<br>ntel(R) ME Power Contro<br>eturn to Previous Menu | GURATION J<br>Cal Update<br>Introl<br>Dl<br>F |
| [ESC]=Exit                        | [†↓]=Select                                                                                                    | [ENTER]=Access                                |
|                                   | [ ] DISABLED<br>[*] ENABLED                                                                                                    |                                               |

عند التمكين، يتيح لك خبار ME State Control (التحكم في حلة ME) تعطيل ME لمزل كمبيوتر ME عن البرنامج الأساسي أثناء عملية تصحيح أخطاء قصور أحد الحقول. يوضح الجدول أنداه تفاصيل الخبار ات.

| التحكم في حالة برنامج ME الأساسي                            |                          |  |  |  |
|-------------------------------------------------------------|--------------------------|--|--|--|
| الوصف                                                       | الخيار                   |  |  |  |
| تمكين Management Engine (محرك الإدارة) على البرنامج الأساسي | ( <sup>سکن</sup> Enabled |  |  |  |
| تعطيل Management Engine (محرك الإدارة) على البرنامج الأساسي | Disabled (معطر)          |  |  |  |

في الحقيقة، لا يتم تعطيل ME فعلياً بواسطة خيار Disabled (معطل). بدلاً من ذلك، يتم ايقافه موفقاً في بداية مرحلة تمهيده، حتى لا يشتمل الكمبيوتر على أية حركة مرور صادرة من ME على أي من النواقل الخاصة به، الأمر الذي يضمن لك تصحيح أية مشكلة بالكمبيوتر دون القلق بشان أي دور قد قلم به ME في هذا الصدد.

## Intel ME Firmware Local Update (التحديث المحلي لبرنامج Intel ME

يعل هذا الخيار على قلمة ME Platform Configuration (تعبينة برنامج ME الأساسي) على تعيين النهج الخاص باتاحة تحديث MEBx مطلًا . الإعداد الافتراضي هو Always Open (مقترح دانماً ). الإعدادات الأخرى المتاحة هي Never (مقتر التقريباً) و Restricted (مقتر). الإعدادات الأخرى المتاحة هي Open

| Intel(R) Management Engine BlOS Extension v2.5.15.0000<br>Copyright(C) 2003–06 Intel Corporation. All Rights Reserved.                                                          |  |
|----------------------------------------------------------------------------------------------------|--|
| INTEL(R) ME PLATFORM CONFIGURATION I         Intel(R) ME State Control         Intel(R) ME Features Control         Intel(R) ME Power Control         Intel(R) ME Previous Menu |  |
| ESC]=Exit [1]=Select [ENTER]=Access                                                                                                    |  |
| [*] DISABLED       [] J ENABLED                                                                                                    |  |

للمساعدة في عطية التصنيع، إضافة في عطيك تحديث البرامج الثابقة الداخلية الخاصة بـ OEM، يقدم برنامج ME الثابت إمكانية ME فالمة للتهينة، والتي تترك قناة تحديث البرامج الثابتة محليًا مفترحة دائماً مهما كلت القيمة التي تحددها لخبار ME Firmware والتي تترك قناة تحديث البرامج الثابتة، محليًا مفترحة دائماً مهما كلت القيمة التي تحددها لخبار ME Firmware الثابتة، والتي تترك قناة تحديث البرامج الثابتة، محليًا مفترحة دائماً مهما كلت القيمة التي تحددها لخبار ME Firmware والتي تترك قناة تحديث البرامج الثابتة، محليًا مفترحة دائماً مهما كلت القيمة التي تحددها لخبار ME Firmware التي تحد ما تحد ما تحداث التيمة التي تحددها لخبار ME Firmware التيمة التي تحد ما تحيار ME Firmware التيمة التي تحد ما تحد التيما معام كلت القيمة التي تحد ما تحيار ME Firmware التيمة التي تحد ما تحد التيمة التيمة التي تحد ما تحد التيمة التيمة التيمة التي تحد ما تحد التيمة التيمة التيمة التيمة التيمة التيمة التيمة التيمة التيمة التيمة التيمة التيمة التيمة التيمة التيمة التيمة التيمة التيمة ال معاد التيمة التيمة التيمة التيمة التيمة التيمة التيمة التيمة التيمة التيمة التيمة التيمة التيمة التيمة التيمة التيمة التيمة التيمة التيمة التي

ينتيح خبار Always Open (مقترح دائماً) استخدام Always Open لقابة التحديث السطي ليرنامج ME الثابت لتحديث برنامج ME الثابت دون الحاجة إلى المرور خلال MEB في كل مرة. إذا قمت بتحديد OEB (مقترح دائماً)، لا يظهر خبار ME (مقترح دائماً)، لا يظهر خبار ME (التحديث المعلي ليرنامج ME) الثابت) تحت قائمة تهيئة ME، يوضح الجدول أنناه تقاصيل الخيارات.

| الوصف                                                                                                    | الخيار                                   |
|----------------------------------------------------------------------------------------------------|------------------------------------------|
| قاة التحديث المحلي لبرنامج ME الثابت ممكنة دائماً . لا تعمل دورة التمهيد على تغيير ممكن إلى معطل. يمكن تجاهل خبار ME FW Local Update (التحديث<br>المحلي لبرنامج ME الثابت). | Always Open (مفتوح<br><sup>دائما</sup> ) |
| يتم التحديف يقنة التحديث المعلي لمرنامج ME FW Local Update (التحديث المحلي لمرنامج ME الثابت)، والذي يمكن تمكينه أو<br>تمطيله. تعمل دورة التمهيد على تغيير ممكن إلى معطل.   | (道) Never                                |
| تكون قناة التحديث المحلي لبر نامج ME الثابت ممكنة دائماً فقط إذا كان Intel AMT في حالة عدم التوفير . لا تعمل دورة التمهيد على تغيير ممكن إلى معطل.                          | Restricted (م <del>قيد</del> )           |

معتري الشي التحريات المعلية ليرامج ME التجاوز ريشج للتحديثات المحلية ليرامج ME الثانية . عاد التجاوز هو قيمة وتم تعينها في المصنع، والتي تقتع بشكل القراضي التحديثات المحلية ليرامج ME الثانية . لا يؤ مل خابر Never Open (عدم القتح لله المحالي Restricted ( التحديث المحلية ليرامج ME الثانية الا إذا تمت اتلحة ذلك بوضوع بواسطة خيار Intel ME Firmware Local Update ( التحديث المحلية ليرامج ME الثانية . يعل تحديد Never لله المحالي المحلي المرينة عنه التحالي المحلية ليرامج ME الثانية الا إذا تمت اتلحة ذلك بوضوع بواسطة خيار المح Me Firmware Local Update ( التحديث المحلية ليرامج ME الثانية . يعل تحديد Never ( عدم القتح لله المحال المحلوم المحلوم المحلوم التحالية المحلوم المحلوم المحلوم المحلوم المحلوم المحلوم التحديث المحلوم ال معطى بشكل التراضي.

## LAN Controller (وحدة التحكم في شبكة الاتصال المحلية)

معظم برامج OEMs الأساسية توفر خيار إعداد BIOS لتمكين أو تعطيل رحدة التحكم في AL المنمجة ، في نظام تشغيل MA ما مكانيات AM أو ASF أز ASF (تنسيق مقايس التنبيه)، تتم مشاركة وحدة التحكم في AL المضنية ويجب تمكينه لكي تعمل تقنية AMT بشكل صحيح . قد يؤثر تعطيل رحدة التحكم عن طيفة النظام الفرعي لـ ME. لذلك، لا يجب عليك تعطيل رحدة التحكم في AL المضوف ويجب تمكينه لكي تعمل بالبرندامج الأساسي على مماه (بلا)، فإن خيار BIOS (وحدة التحكم في LAN) في قائمة ME المقام الفرعي (LAN في LAN أو BIOS أو TAS). مع خيار في BIOS المحدة التحكم في LAN أو ASF أو حدة التحكم في LAN أو تعليم عن الك. أن التربي على معلم المان عنه المعام المناسبة في الاساسي على مع الك المودة التحكم في قائمة المعال وحدة التحكم في قائمة DIA أو حدائلة مع ما مع الك التي الديم في المعان المعان وحدة التحكم في المعان وحدة التحكم في LAN أو ASF من خيار في المامي المعان وحدة التحكم في LAN أو معان التحكم في LAN أو ASF أو حدائلة المعام المعان وحدة التحكم في LAN أو حدائلة المعام المان

| Copyright(C) 200 | gement Engine BIOS Extensi<br>3-06 Intel Corporation. A | on v2.5.15.0000<br>11 Rights Reserved. |
|------------------|---------------------------------------------------------|----------------------------------------|
|                  | EL(R) ME PLATFORM CONFIGUR                              | ATION ]                                |
| I                | ntel(R) ME Firmware Local                               | Update                                 |
| L                | AN Controller                                           |                                        |
|                  | ntel(R) ME Features Contro<br>ntel(R) ME Pour Control   |                                        |
| R                | eturn to Previous Menu                                  |                                        |
|                  |                                                         |                                        |
|                  |                                                         |                                        |
| [ESC]=Exit       | [14]=Select                                             | [ENTER]=Access                         |
|                  |                                                         |                                        |
|                  | I ] DISABLED                                            |                                        |
|                  | [ ] DISABLED<br>[*] ENABLED                             |                                        |
|                  | [ ] DISABLED<br>[*] ENABLED                             |                                        |
|                  | I ] DISABLED<br>[*] ENABLED                             |                                        |
|                  | <b>I ) DISABLED</b><br>[*] ENABLED                      |                                        |
|                  | <b>[ ] DISABLED</b><br>[*] ENABLED                      |                                        |
|                  | [ ] DISABLED<br>[*] ENABLED                             |                                        |

عند تحديد خيار LAN Controller (رحند التحكم في LAN) على قائمة ME Platform Configuration (تهيئة برنامج ME الأساسي) عند تحديد ميزة ME الماسي) عند تحديد ميزة LAN (محدثه التحكم في Please set)، تظهر لارساله الثالية: Me Platform Configuration أو Thel AOT) الأساسي، إعداد (LAN)، تظهر لارساله الثالية: LAN Controller (رحدة التحكم في LAN) مع تحديد ميزة ME الأساسي) عند تحديد ميزة ME الأساسي عند تحديد ميزة Manageability Feature to None before changing this option (رحدة التحكم في LAN)، تظهر لارساله الثالية: LAN الأساسي) معن تحديد ميزة ME الأساسي الإفتراضي هو Lan Controller (محدة التحكم في LAN) (برجاه ضبط ميزة إمكانية الإدارة على بلا قبل تغيير هذا الخيار).

| Copy | Intel(R) Manage<br>yright(C) 2003-<br>[ INTEL<br>Int<br>Int<br>LAN<br>Int<br>Int<br>Ret | ment Engine BIOS Extens.<br>06 Intel Corporation. (<br>(R) ME PLATFORM CONFIGU)<br>el(R) ME State Control<br>el(R) ME Firmware Local<br>(Controller<br>el(R) ME Features Contro<br>el(R) ME Peatures Control<br>urn to Previous Menu | ion v2.5.15.0000<br>nll Rights Reserved.<br>MATION 1<br>Update |
|------|-----------------------------------------------------------------------------------------|----------------------------------------------------------------------------------------------------|----------------------------------------------------------------|
|      | [ESC]=Exit                                                                              | [1]=Select                                                                                                    | [ENTER]=Access                                                 |
|      | Please s<br>b                                                                           | et Manageability Featur<br>efore changing this opt                                                                                                    | to NONE<br>ion                                                 |

(Intel ME Features Control (التحكم في ميزات Intel ME Features)

تضم قائمة ME Features Control (التحكم في ميزات ME) تحديد التهيئة التالي.

#### (تحديد ميزة إمكانية الإدارة) Manageability Feature Selection

عند تحديد غبار Manageability Feature Selection (تحديد ميزة امكانية الإدارة) على قائمة ME Features Control (التحم في ميزات ME)، تظهر قائمة Manageability Feature Selection (ميزة امكانية الرارة ME).

| Intel(R) Manay<br>Copyright(C) 200<br>[<br>[<br>Ref<br>Ref | gement Engine BlOS Exte<br>3-06 Intel Corporation.<br>(NTEL(R) ME FEATURES CO<br>unageability Feature Se<br>unageability Feature Se<br>unageability Feature Se | ension v2.5.15.0000<br>All Rights Reserved.<br>INTROL J<br>election |
|------------------------------------------------------------|----------------------------------------------------------------------------------------------------|---------------------------------------------------------------------|
| [ESC]=Exit                                                 | [†↓]=Select                                                                                                    | [ENTER]=Access                                                      |
|                                                            | [ ] NONE<br>[*] Intel(R) AMT<br>[ ] ASF                                                                                                    |                                                                     |

يمكنك استخدام هذا الخيار لتحديد ميزة إمكانية الإدارة الممكنة.

ا ASF ـ تتبيق مقاييس للتنبيه. ASF هو تقنية قداسية لادارة أصول الشركة. إن برنامج Intel ICH9 الأساسي يدعم مواصفات ASF 2.0. 1 ـ Intel AMT ـ تقنية الإدارة النشطة من Intel. Intel AMT هي تقنية مصنة لإدارة أصول الشركة. إن برنامج Intel ICH9 الأساسي يدعم 2.6 AMT .

يوضح الجدول أدناه هذه الخيار ات

|                    | خيار تحديد ميزة الإدارة                                   |
|--------------------|-----------------------------------------------------------|
| الخيار             | الوصف                                                     |
| ابلا <b>)</b> None | لم يتم تحديد Manageability Feature (ميزة إمكانية الإدارة) |
| Intel AMT          | تم تحديد ميزة إمكانية إدارة Intel AMT                     |
| ASF                | تم تحديد ميزة امكانية إدارة ASF                           |

عند تغيير الخيار من Intel AMT إلى None (بلا)، يظهر تحذير يشير إلى عدم توفير Intel AMT تلقانياً عند قبول التغيير.

لا يضم خيار None (بلا) ميزة ابكانية الإدارة التي يوفرها كمبيوتر ME. وفي هذه الحالة، يتم تحميل النبر نامج الثابت (أي أن ME ما ز ال ممكناً ) ولكن تظل تطبيقات الإدارة معطلة.

## Intel ME Power Control (التحكم في طاقة Intel ME)

تقوم قائمة ME Power Control (التحكم في طاقة ME) بتهينة خيارات برنامج ME الثابت ذات الصلة بالطاقة. وتضم تحديد التهينة التالي.

## ME On in Host Sleep States (تشغيل ME في حالات سكون المضيف)

عند تحديد خيار ME ON in Host Sleep States (تشغيل ME في حالات سكون المضيف) على قائمة ME Power Control (التحكم في طاقة ME)، يتم تحميل قائمة ME ON in Host Sleep States في حالات سكون المضيف).

| Intel(R) Ma<br>Copyright(C) 2 | nagement Engine BIOS Exte<br>003-06 Intel Corporation.<br>—[ INTEL(R) ME POWER CON<br>Intel(R) ME ON in Host S<br>Return to Previous Menu | ension v2.5.15.0000<br>All Rights Reserved.<br>ITROL 1<br>Heep States                        |
|-------------------------------|----------------------------------------------------------------------------------------------------|----------------------------------------------------------------------------------------------|
| [ESC]=Exit                    | [1]=Select                                                                                                    | [ENTER]=Access                                                                               |
|                               | <pre>[*] Mobile: ON in [ ] Mobile: ON in [ ] Mobile: ON in [ ] Mobile: ON in [ ] Mobile: ON in [ ] Mobile: ON in</pre>                    | 50<br>S0, S3/AC<br>S0, S3/AC, S4-5/AC<br>S0: ME WoL in S3/AC<br>S0: ME WoL in S3/AC, S4-5/AC |

تعمل حزمة الطاقة المحددة على تحديد وقت تشغيل ME. تقوم حزمة الطاقة الافتر اضية بايقاف تشغيل ME في جميع حالات S3/S4/S5).

يمكن لمسئول المستخدم النهائي اختيار حزمة الطاقة المستخدمة اعتماداً على استخدام الكمبيوتر. يمكن رؤية صفحة تحديد حزمة الطاقة أعلاه.

| حزم الطفة المدعومة                          |             |             |       |           |           |       |           |
|---------------------------------------------|-------------|-------------|-------|-----------|-----------|-------|-----------|
|                                             |             | حزمة الطاقة |       |           |           |       |           |
|                                             | 1           | 2           | 3     | 4         | 5         | 6     | 7         |
| (الكمبيوتر قيد التشغيل) SO                  | تشغيل       | تشغيل       | تشغيل | تشغيل     | تشغيل     | تشغيل | تشغيل     |
| 83 (ایقاف مؤقت علی ذاکرة RAM)               | إيقاف تشغيل | تشغيل       | تشغيل | ME<br>WoL | ME<br>WoL | تشغيل | تشغيل     |
| 84/S5 (معلق على القرص/ليقاف تشغيل البرنامج) | إيقاف تشغيل | إيقاف تشغيل | تشغيل | تشغيل     | ME<br>WoL | تشغيل | ME<br>WoL |
| إيقاف تشغيل ME بعد فقد الطاقة               | R           | لا          | Y     | لا        | لا        | نعم   | نعم       |

\* WoL - متنبه على شبكة الاتصال المحلية

إذا كانت حزمة الملقة المحددة تشير إلى OFF After Power Loss (إيقاف التشخل بعد فقد الملقة)، يظل Intel Me قبه إيقاف التشغيل بعد العردة من حالة إيقاف تشغيل ميكتيكي (G3). إذا كانت حزمة الطاقة المحددة لا تشير إلى OFF After والمعالم المحددة لا تشير الى OFF After والمعالم المحددة تشير الى OFF After والمعالم المحددة من حالة إيقاف تشغيل ميكتيكي (G3). إذا كانت حزمة الطاقة المحددة لا تشير إلى OFF After والمعالم المحددة من حالة إيقاف تشغيل ميكتيكي (G3).

## تهيئة الكمبيوتر لدعم ميزات إدارة Intel AMT

بعد الانتهاء من تبينة ميزة (Intel AMT configuration دجب عليك إعادة الشهيد قبل تبينة Intel AMT للحسول على تميد نظيف ، تعرض الصورة اداء قامة Intel AMT configuration (تجنبة Intel AMT) بعد أن يقوم الستخد بتحديد خبار Intel AMT Configuration (تبينة Intel AMT) من القائمة الرئيسية (Intel AMT) (تبينة Intel AMT) من القائمة الرئيسية (Intel AMT) لاحم ميزات Management Engine BIOS Extension (MEBx) من القائمة الرئيسية (Intel AMT) من القائمة الرئيسية (Intel AMT) المتحد

يجه أن تكون لنبك معرفة بمصطلحات الشبكة وتقنيك الكمبيوتر، مثل DLCP، TCP/IP وULAN و IDC وقتاع الشبكة الغرعية العبارةة الاقتراضية واسم النطاق. توضيح هذه المصطلحات ليس ضمن نطاق هذا المستند.

| Intel(R) Ma<br>Copyright(C) 2 | nagement Engine BIOS Ex<br>003-06 Intel Corporatio | tension v2.5.15.0000<br>n. All Rights Reserved. |  |  |
|-------------------------------|----------------------------------------------------|-------------------------------------------------|--|--|
|                               | =[ INTEL(R) AMT CONFIGU<br>Host Name               | RATION ]                                        |  |  |
|                               | TCP/IP                                             |                                                 |  |  |
|                               | Provisioning Server                                |                                                 |  |  |
|                               | Provision Model                                    |                                                 |  |  |
|                               | Jet riv and rrs                                    |                                                 |  |  |
|                               | SOL/IDE-R                                          |                                                 |  |  |
|                               | Secure Firmware Update                             |                                                 |  |  |
| [ESC]=Exit                    | [†↓]=Select                                        | [ENTER]=Access                                  |  |  |
|                               |                                                    |                                                 |  |  |
|                               |                                                    |                                                 |  |  |
|                               |                                                    |                                                 |  |  |
|                               |                                                    |                                                 |  |  |
|                               |                                                    |                                                 |  |  |
|                               |                                                    |                                                 |  |  |
|                               |                                                    |                                                 |  |  |
|                               |                                                    |                                                 |  |  |

تشتمل صفحة Intel AMT Configuration (تهينة Intel AMT) على الخيارات القابلة للتهيئة من قبل المستخدم والموضحة أدناه.

لمشاهدة صور خيارات القائمة هذه، انظر <u>وضع Enterprise (المؤسسة)</u> و<u>رضع SMB.</u>

## خيارات القائمة

- <u>اسم المضيف)</u> Host Name 1
- TCP/IP 1 Provisioning Server (ملقم التوفير)
- 1 Provision Model (نموذج التوفير)
- اتحديث أمن للبرامج الثابتة) Secure Firmware Update 1 ا <u>Set PRTC (تعیین PRTC)</u>
  - ا <u>Set PID and PPS</u> (تعبين PID و PPS)
  - Idle Timeout 1 (مهلة الخمول)

<u>Un-Provision</u> 1 (عدم التوفير)

SOL/IDE-R 1

#### (اسم المضيف) Host Name

يمكن تعيين اسم المحنيف إلى كمبيرتر مزرد بتقنية Intel AMT. هذا هر اسم المضيف الخاص بكمبيرتر مع تمكين تقنية Intel AMT. إذا تم تعيين Thtel AMT في Hotel فيجب أن يكون اسم المضيف مطابقاً لاسم جهاز نظام التشغيل.

#### TCP/IP

نتيح لك تغيير تهيئة TCP/IP التألية لـ Intel AMT.

Network interface ( دوجه الشبكة) – DISABLED / \* ENABLE ( تسكين/ تعطيل) في حالة تعطيل واجهة الشبكة الا حاجة إلى جميع إعدادات TCP/IP.
 TCP/ID ( درضع DHCP ( ( من DHCP) - ( DHCP ( تشكين/ تعطيل))
 في حالة تمكين DHCP Mode ( رضع DHCP) ( رضع DHCP) ( تشكينة إعدادات TCP/IP بواسطة ملتم DHCP)

في حلة تعطيل رضع DHCP، فإن إعدائت TCP/IP الثانية، الثانية، مطلوبة من أجل Intel Management Engine، إذا كان الكمبيوتر في رضع ثابت، فهر يحتاج إلى عنوان (MAC منصل من أجل Intel Management Engine). ويسمى غالبًا عنوان MAC الإضافي هذا عنوان (MNGMAC) (MNGMAC). بدون عنوان Xanageability MAC، منفصل ، لا يمكن تميين الكمبيوتر إلى وضع ثابت.

- IP address 1 (عنوان IP) عنوان الإنثرنت الخاص بـ Intel Management Engine (محرك إدارة Intel). 1 Subnet mask (قناع الشبكة النرعية) يستخدم قناع الشبكة النرعية التحديد الشبكة النرعية التي ينتمي إليها عنوان 1 1 Default Gateway address (عنوان الجارة الاقتراضية) الجارة الاقتراضية لـ Intel Management Engine (محرك إدارة ا
  - Preferred DNS address 1 (عنوان DNS العفضل) عنوان ملقم اسم النطاق العفضل.
     1 (address 1) (عنوان DNS (عنوان مطلح الم الم النطاق البديل.
  - 1 Domain name (اسم النطاق) اسم نطاق Intel Management Engine (محرك إدارة Intel).

## Provisioning Server (ملقم التوفير)

لتعبين عنوان IP ورقم المنفذ (0-65535) لملقم توفير Intel AMT. تظهر هذه التهينة فقط من أجل Enterprise Provision Model (نموذج توفير المؤسسة).

## Provision Model (نموذج التوفير)

تتوفر نماذج التوفير التالية:

Compatibility Mode 1 (رضع الثوافق) – 1.0 AMT 1.0 / \*\* Intel AMT 2.6 منه العام / \*\* Intel AMT 2.6 يتبع رضع التوافق للمستخدم امكانية التبديل بين 1.6 AMT 2.6 و.1 Intel AMT 1.0 ا Interprise \* / Small Business – (موضع التوفير) – Provisioning Mode 1 (المؤسسة/ أعمال صغيرة)

يتيج لك ذلك التحديد بين رضع الأصال الصخيرة والمؤسسة. قد يشتمل وضع المؤسسة على إعدادات أمان مختلفة مقارنة بوضع الأصل الصغيرة ورسبب إعدادات الأمان المختلفة، يتطلب كل من هذه الأرضاع عملية مختلفة لإكمال عملية الإعداد والتهيئة.

#### Set PID and PPS (تعيين PID و PPS) (

إن تعيين أو حذف PID/PPS يؤدي إلى عدم توفير جزني إذا كانت عملية الإعداد والتهينة "قيد التنفيذ".

Bet PID and PPS 1 (تحبين PID وPD) لتعبين PID وPD وPD بتسبق الشرطك. (مدَّل PPS: 1234-ABCD-1234-ABCD-1234-ABCD-1234-ABCD PID: 1234-ABCD PID: 1

#### Un-Provision (عدم التوفير)

| Intel(R) Mana<br>Copyright(C) 200 | gement Engine BIOS Exten:<br>)3-06 Intel Corporation.                                         | sion v2.5.15.0000<br>All Rights Reserved. |
|-----------------------------------|-----------------------------------------------------------------------------------------------|-------------------------------------------|
| L<br>H<br>T<br>F<br>F             | Influence of the confloation<br>lost Name<br>(CP/IP<br>Trovisioning Server<br>Provision Model |                                           |
|                                   | et PID and PPS<br>M <mark>-Provision</mark><br>OL/IDE-R<br>Jecure Firmware Update             |                                           |
| [ESC]=Exit                        | [†↓]=Select                                                                                   | [ENTER]=Access                            |
|                                   |                                                                                               |                                           |
|                                   |                                                                                               |                                           |
|                                   |                                                                                               |                                           |
|                                   |                                                                                               |                                           |

يتيح لك خيار **Un-Provision (**عدم التوفير) إعادة تعيين تهيئة Intel AMT إلى إعدادات المصنع الافتراضية. توجد ثلاثة أنواع من عدم التوفير:

ا المحاولة من من المعارفي على الماذ على إعادة تعيين معيم إعاداته من مع إعاداته من معيم إعاداته من ترك PID/PPS . تطل كلمة مرور MEBX دون أي تغيير.
 المعارفين من المعارفين من المعارفين من المعارفين معيم إعادة تعيين معيم إعاداته من معامل المعارفين من المحاولة والكن يترك PID/PPS . ينظل كلمة مرور MEBX دون أي تغيير.
 PID/PPS (حد توفير كامل) – يعمل هذا الخيار على إعادة تعيين معيم إعاداته من معامل المعارفين من المعارفين من المعارفين من المعارفين من المعارفين من المحاولة المعارفين من المعارفين المعارفين من المعارفين المعارفين معارفين معارفين معارفين معارفين معاداته المحاولة المعارفين معامل المعارفين معامل المعارفين معاداته المعارفين معامل المعارفين معامل المعارفين معامل المعارفين معامل المعارفين معامل المعارفين معامل المعارفين معامل المعارفين معامل المعارفين معامل المعارفين معامل المعارفين معامل المعارفين معامل المعارفين معامل المعارفين معامل المعارفين معامل المعارفين معامل المعارفين معامل المعارفين معامل المعارفين معا CMOS clear 1 موجودة فيتم فعان كال ليونين معامل المعارفين معامل المعارفين على معامل المعارفين معامل المعارفين مع (admin). لتنفيذ هذا الخيار، تمتاح إلى مسح معانفين مع المعارفين على معارفين معامل المعارفين معارفين معارفين معارفين معارفين المعامل المعارفين معارفين المعام المعارفين معامل المعامل المعام مع معامل المعامل المعامل المعام المعام المعام المعامل المعامل ال المعامل المعامل المعامل المعامل المعامل المعامل المعامل المعامل المعامل المعامل المعامل المعامل المعامل المعامل المعامل المعامل المعامل المعامل المعامل المعامل المعامل المعامل المعامل المعامل المعامل المعامل المعامل المعامل المعامل ا

## SOL/IDE-R

| Intel(R) Ma<br>Copyright(C) 2 | nagement Engine BIOS Ext<br>003-06 Intel Corporation<br>=[ INTEL(R) AMT CONFIGUE<br>TCP/IP<br>Provision Model<br>Set PID and PPS<br>Un-Provision<br>SOL/IDE=R<br>Secure Firmware Update<br>Set PRTC | ension v2.5.15.0000<br>All Rights Reserved.<br>ATION J |
|-------------------------------|----------------------------------------------------------------------------------------------------|--------------------------------------------------------|
| [ESC]=Exit                    | [†↓]=Select                                                                                                    | [ENTER]=Access                                         |
|                               |                                                                                                    |                                                        |

ا سم المستخدم وكلمة المرور – DISABLED / \* \* DISABLED ( معطل / معكن) يتم هذا الخبل مصدفة المستخدم ليلسة SOL/IDER في هذاه استخدام يروتوكول Kerberos، قم بتعيين هذا الخبل ألى وقم بتعيين مصدفة المستخدم عبر Kerberos. في حالة عدم استخدام Kerberos، يمكك اختيار تمكين أو تعطيل مصدفة المستخدم على جلسة SOL/IDER. في هذاه استخدام SOL/IDER ( معطل ) وقم بتعيين مصدفة المستخدم عبر Sol - Sol - Sol - Sol - Sol - Cover-LAN 1 على شبكة الاتصال الحفاق ( Cover تتح SOL الحافة توجبه انحل الخراجراح وحفة العسل الدراء الحافة ( الحافة الادارة : تتح SOL الحافة توجبه الحال الحراج رحفة العمل العزار الحافة ( الحافة الادارة : تتح SOL الحافة توجبه الحال الحراج وحفة العمل العزارة الحافة ( الحافة الادارة : تتح SOL علمة توجبه الحال الحال من معرفة توجبه الحافة ( Sol الحافة الحافة المعكن ) تحف علم العن الحافة المعلم ال

## (تحديث آمن للبرامج الثابتة) Secure Firmware Update

يتيح لك هذا الخيار تمكين/تعطيل تحديثات البرامج الثابية، Secure firmware update (تحديث أمن للبرامج الثابتة) يتطلب اسم مستخدم وكلمة مرور المسنول. في حلة عدم توفر اسم مستخدم وكلمة مرور المسنول، لا يمكن تحديث البرامج الثابتة.

عد تمكين ميزة secure firmware update (تحديث أمن للبرامج الثابتة) يمكنك تحديث البرامج الثابتة باستخدام الطريقة الأمنة. ثمر تحديثات البرامج الثابتة الأمنة عبر برنامج تشغيل LMS.

| Intel(R) Management Engine<br>Copyright(C) 2003-06 Intel Co                                                                             | BIOS Extension v2.5.15.0000<br>rporation. All Rights Reserved. |
|----------------------------------------------------------------------------------------------------|----------------------------------------------------------------|
| C INTEL(R) AM<br>TCP/IP<br>Provisioning S<br>Provision Mode<br>Set PID and PF<br>Un-Provision<br>SOL/IDE-R<br>Secure Firmum<br>Set PRTC | CONFIGURATION 1<br>erver<br>1<br>S<br>e-Update                 |
| [ESC]=Exit [ti]=S                                                                                                    | elect [ENTER]=Access                                           |
| [ ] DISA<br>[*] ENAB                                                                                                    | led                                                            |

#### (PRTC نعين) Set PRTC

م بلنحال PRTC بتسيق BMC لرقيقت جرينتش المتوسط) (YYYY:MM:DD:HH:MM:SS (UTC) (' ' ' '،،،،، ها). نطاق التاريخ المسلح هو 2004/1/1 – 2021/4/1 المحدة للحفظ على PRTC فطياً أثناء حالة ليفف الطاق (63). بتم تعطيل هذه التبيئة فقط لـ Bnterprise Provision Model (تموذج توفير الموسسة).

| Intel(R) Management Engine BIOS Extension v2.5.15.0000       |  |
|--------------------------------------------------------------|--|
| Copyright(C) 2003-06 Intel Corporation. All Rights Reserved. |  |
| [ INTEL(R) AMT CONFIGURATION ]-                              |  |
| TCP/IP                                                       |  |
| Provisioning Server                                          |  |
| Provision Model                                              |  |
| Set PID and PPS                                              |  |
| Un-Provision                                                 |  |
| SOL/IDE-R                                                    |  |
| Secure Firmware Update                                       |  |
| Set PRTC                                                     |  |
|                                                              |  |
| 6                                                            |  |
| Enter PRTC in GMT(UTC) format(YYYY:MM:DD:HH:MM:SS)           |  |
| [ESC]=Exit [ENTER]=Submit                                    |  |

Idle Timeout (مهلة الخمول)

استخدم هذا الإعداد لتحديد مهلة خمول ME WOL. عند انتهاء مدة هذا المؤقت، يدخل ME في حالة الطاقة المنخفضة. يسري مفعول المهلة فقط عند تحديد نهج طاقة ME WOL. أنخل القيمة بالدقائق.

| Intel(R) Management Engine BIOS Extension v2.5.15.0000<br>Copyright(C) 2003-06 Intel Corporation. All Rights Reserved. |  |
|----------------------------------------------------------------------------------------------------|--|
| L INTEL(R) AMT CUNFIGURATION J                                                                                         |  |
| rrovisioning Server                                                                                                    |  |
| Set PID and PPS                                                                                                    |  |
| lin-Provision                                                                                                    |  |
| SOL TIDE B                                                                                                    |  |
| Secure Firmware Undate                                                                                                 |  |
| Set PRTC                                                                                                    |  |
| Idle Timeout                                                                                                    |  |
|                                                                                                    |  |
|                                                                                                    |  |
|                                                                                                    |  |
|                                                                                                    |  |
|                                                                                                    |  |
|                                                                                                    |  |
| Timeout Value (0-65535)                                                                                                |  |
|                                                                                                    |  |
|                                                                                                    |  |
|                                                                                                    |  |
|                                                                                                    |  |
| [ESC]=Exit [ENTER]=Submit                                                                                              |  |

## مثال على إعدادات Intel AMT في وضع DHCP

يعرض الجدول أنذاه مثال على إعدادات الحقل الأساسية لصفحة قانمة Intel AMT Configuration (تهينة Intel AMT) لتهينة الكمبيوتر في وضع DHCP.

| el AMT مثال عمليات تهينة                        | Ini في وضع DHCP                                     |
|-------------------------------------------------|-----------------------------------------------------|
| معلمات تهيئة Intel AMT                          | القيم                                               |
| (Intel AMT (تَبَيْنَةُ Intel AMT Configuration  | حدد واضغط على <enter>.</enter>                      |
| (اسم المضيف) Host Name                          | مثال: IntelAMT<br>هذا هو نفس اسم جهاز نظام التشغیل. |
| TCP/IP                                          | مَ بِنَمِينِ المعلمات كما يلي:<br>1                 |
| (نىوذج التوفير) Provision Model                 | intel AMT 2.6 Mode 1<br>الأعمال الصغيرة             |
| SOL/IDE-R                                       | 1 ئىكىن SOL<br>1 ئىكىن IDE-R ئىكىن                  |
| Remote FW Update (تحديث البرامج الثابتة عن بعد) | (ممكن) Enabled                                      |

قم بحفظ وإنهاء MEBx ثم قم بتمهيد الكمبيوتر إلى نظام تشغيل @Microsoft، Windows.

## مثال على إعدادات Intel AMT في الوضع الثابت

يعرض الجدرل أنداء مثل على إعدادت الحق الأساسية لصفحة قائمة Intel AMT Configuration (تهيئة الكمبيوتر في الرضع الثابت. يتطلب الكمبيرتر عنواني MAC (عنوان GBE MAC وعنوان MAC (عنوان MAC وعنوان Manageability للمن في الوضع الثابت. إذا لم يتوفر عنوان MAC (عنوان GBE MAC)، فلا يمكن بليوت المعالم في الوضع الثابت. إذا لم يتوفر عنوان MAC (عنوان MAC)، فلا يمكن بليوت المعالم في الوضع الثابت. وتحل المعام في الوضع الثابت. وتحل المعاد إلى المعالم في الوضع الثابت. وتحل المعالم المعالم المعالم في الوضع الثابت. وتحل المعالم في المعالم في الوضع الثابت.

| مثال عدليات تعينة Intel AMT في الوضع الثابت                                                                                                    |                                                |  |
|----------------------------------------------------------------------------------------------------|------------------------------------------------|--|
| القيم                                                                                                    | معلمات تهيئة Intel AMT                         |  |
| حدد واضغط على <enter></enter>                                                                                                    | (Intel AMT تَبَيْنَهُ) Intel AMT Configuration |  |
| مثال: IntelAMT                                                                                                    | Host Name (اسم المضيف)                         |  |
| ة بتعيين المعلمات كما يلي:<br>1 تسكين Network interface (داجبة الشبكة)<br>1 تعطيل DHCP Mode (دضع CHC)<br>1 تعلين عنوان BL (حلّ، 8.10.80.19)<br>1 تعزين قاع شبكة رعية (حلّى 0.35.255)<br>1 عنوان المعتمين الاتر اضبة اختياري<br>1 عنوان SMG العليل اختياري<br>1 تعيين اسم السلق (على سبيل المثل، amt.intel.com) | TCP/IP                                         |  |
| ا Intel AMT 2.6 Mode ا<br>الأعمال الصغيرة                                                                                                    | (نموذج التوفير Provision Model                 |  |

| SOL/IDE-R                                       | ا ئىكىن SOL<br>IDE-R ئىكەن |
|-------------------------------------------------|----------------------------|
| Remote FW Update (تحديث البرامج الثابتة عن بعد) | (مىكن) Enabled             |

قم بحفظ وإنهاء MEBx ثم قم بتمهيد الكمبيوتر إلى نظام تشغيل @Microsoft® Windows.

# الإعدادات الافتراضية لواجهة MEBx

يسرد الجدول أنناه جميع الإعدادات الاقتر اضية الخاصة بـ (Intel® Management Engine BIOS Extension (MEBx).

| admin                                                                                                    | كلمة المرور                                                                                        |
|----------------------------------------------------------------------------------------------------|----------------------------------------------------------------------------------------------------|
| ية لتهيئة برنامج Intel ME الأساسي                                                                                                    | الإعدادات الافتراض                                                                                 |
| Enabled * (معطل/میکن)<br>Disabled (میکن/معطل)                                                                                                    | $^{\perp}$ الأساسي) Intel ME الأساسي) Intel ME الأساسي)                                            |
| Enabled (معطل/ممکن)<br>Disabled (ممکن/معطل)                                                                                                    | التَّحَدِيثُ المحلي لِبرنامج Intel ME Firmware Local Update (التَّحَدِيثُ المحلي لِبرنامج Intel ME |
|                                                                                                    | Intel ME Features Control (التحكم في ميزات Intel ME)                                               |
| ( <sup>بلا</sup> ) None<br>* Intel AMT<br>ASF                                                                                                    | (تحديد ميزة المكانية الإدارة) Manageability Feature Selection                                      |
|                                                                                                    | Intel ME Power Control (التحكم في طاقة Intel ME)                                                   |
| *Mobile: ON in SO<br>Mobile: ON in SO, S3/AC<br>Mobile: ON in SO, S3/AC, S4-5/AC<br>Mobile: ON in SO; ME WoL in S3/AC, S4-5/AC<br>Mobile: ON in SO; ME WoL in S3/AC, S4-5/AC | نَسْخِلَ Intel ME Intel ME ON in Host Sleep States في حالات سكرن المضيف)                           |
| لافتراضية لتهيئة Intel AMT                                                                                                    | الإعدادات ا                                                                                        |
|                                                                                                    | اسم المضيف) Host Name                                                                              |
|                                                                                                    | TCP/IP                                                                                             |
| У                                                                                                    | تعطيل واجهة الشبكة؟                                                                                |
| У                                                                                                    | DHCP مىكن. تعطيل؟                                                                                  |
| فار غ2                                                                                                    | اسم النطاق                                                                                         |
|                                                                                                    | Provisioning Server (ملقم التوفير)                                                                 |
| 0.0.0.0                                                                                                    | عنوان ملقم التوفير                                                                                 |
| 0                                                                                                    | رقم المنفذ (0-65535)                                                                               |
|                                                                                                    | Provision Model (نسوذج التوفير)                                                                    |
| У                                                                                                    | AMT 2.6 Mode                                                                                       |
|                                                                                                    | Set PID and PPS (تعیین PID و PPS) **                                                               |
| تتسيق ABCD-1234-ABCD-1234-ABCD-1234-ABCD : PPS                                                                                                    | تعبين PID وPIE **                                                                                  |
|                                                                                                    | ا Un-Provision (عدم التوفير)                                                                       |

SOL/IDE-R Disabled (مىكن/معطل) Enabled \* (معطل/مىكن) اسم المستخدم وكلمة المرور سكن/معطل) Disabled (مىكن/مىكن) Enabled \* (معطل/مىكن) تسلسلي على شبكة الاتصال المحلية Disabled (مىكن/معطل) Enabled (معطل/مىكن) إعادة توجيه IDE لمكن/معطل) Disabled (ممكن/معطل) Disabled (معطل/ممكن) Enabled Secure Firmware Update (تحديث آمن للبرامج الثابتة) فارغ Set PRTC (نعيين PRTC) Idle Timeout (مهلة الخمول) قيمة المهلة (0x0-0xFFFF)

1

\*الإعداد الاقتراضي \*\*قد يودي إلى حدم توفير جزئي لـ Intel AMT 1 يتم تغيير التحكم في حالة برنامج Intel ME الأساسي فقط من أجل استكشاف الأخطاء وإصلاحها لـ Management Engine (محرك الإدارة) (ME). 2 في وضع Enterprise (المؤسسة)، يقوم DHCP تلقائبًا بتحميل اسم النطاق. 3 يتم رؤية إعداد عدم التوفير فقط إذا تم توفير المربع.

# حول تقنية Intel<sup>®</sup> Active Management Technology دليل منول إدارة انظمة Mative Management Technology

نتيح تقنية (Intel من المنبوتر المنصلة بالمبتوعة). (Intel في المعلومات) (Intel ما المراحة) المراحة المبترة المعيوتر المتصلة بالمبتوعة المعلومات. (Intel متعنية الإدارة المتطومات). (Intel متعاد المعلومات) المعلومات (المتصلة المعلومات).

- ا التشاف أصول البرمجة على شبكة ما بعض النظر عن رجود الكمبيوتر قيد التشغيل أو ايقاف التشغيل يستخدم Intel AMT المعلومات المغزنة في ذاكرة الكمبيوتر الثابنة للوصول إلى الكمبيوتر. كما يمكن الوصول إلى الكمبيوتر حتى أثناء ايقاف تشغيله (يسمى أيضاً وصول *الكان GB الكان Gall*ard).
- Intel AMT ليوتر عن بعد حتى بعد تعلل نظام التشغل في حالة تعلل البرنامج أو نظام التشغل، بمكن استخدام Intel AMT للوصول إلى الكمبيوتر عن بعد لأغراض الإصلاح. كما يمكن لمسئولي تكتولوجيا المعلومات كذلك اكتشف مشاكل الكمبيوتر بسهولة بمساعدة ميزة تسجيل الحث خارج النطق والتنبيه بشأنه من Intel AMT.

دماية الشبكات من التهديدات الواردة مع تحديث البرنامج وبرنامج الحماية ضد الفير وسات بسهولة عبر الشبكة

#### دعم البرنامج

يقوم الحديد من الخيارات المستقلين (ISVs) ببناء حزم بر امج للعمل مع ميزات Intel AMT. الأمر الذي يزود مسئولي تكتولوجيا المعلومات بالحديد من الخيارات فيما يتعلق بالإدارة عن بحد لأصول أجهزة الكمبيرتر المتصلة بشبكة ضمن شركتهم.

#### الميزات والفوائد

| Intel AMT                                                                            |                                           |  |
|--------------------------------------------------------------------------------------|-------------------------------------------|--|
| القوائد                                                                              | الميزات                                   |  |
| يتَبِح إدارة البرامج الأساسية عن بعد بغض النظر عن حالة الطاقة أو نظام التشغيل        | الوصول خارج النطاق (OOB)                  |  |
| يقلل بدرجة كبيرة من زيارات الصيانة ويزيد من فعالية الفريق الفني لتكنولوجيا المعلومات | استكشاف الأخطاء وإصلاحها والمعالجة عن بعد |  |
| يقلل من زمن التوقف و عدد مرات الإصلاح                                                | تتبيه وصفي                                |  |
| يزيد من سرعة ودقة تعقب الجرد اليدوي ويقلل من تكاليف حساب الأصول                      | نتنبع أصول الأجهزة والبر امج عن بعد       |  |
| يزيد من سر عة ودقة تعقب الجرد اليدوي ويقال من تكاليف حساب الأصول                     | تخزين ثابت لطرف ثالث                      |  |

يعد (Intel فيتم تحسينها في نظام . Intel ها المالي المعام المالي المالي المالي المالي المالي المالي المالي المالي المالي المالي المالي المالي المالي المالي المالي المالي المالي المالي المالي المالي المالي المالي المالي المالي المالي المالي المالي المالي المالي ا

## إعادة توجيه الاتصالات التسلسلية وIDE

دليل مسئول إدارة أنظمة ™Dell

يتميز MMT® بابكانية إعادة توجبه الاتصالات التسلسلية وETL من عميل مدار إلى وحدة إدارة بغض النظر عن حالة التمييد والطقة للعميل الذي نتم إدارته. يحتاج العميل فقط إلى إمكانية PMTL او اتصال المسلية وETL من معرل مدار إلى وحدة إدارة بغض النظر عن حالة التمييد والطقة للعميل الذي نتم إدارته. يحتاج العميل فقط إلى إمكانية Intel ألات المسلسلية وETL من معرل مدار إلى وحدة إدارة بغض النظر عن حالة التمييد والطقة للعميل الذي نتم إدارته. يحتاج العميل فقط إلى إمكانية Intel ألات المسلسلية وETL من من عميل مدار إلى وحدة إدارة بغض النظر عن حالة التمييد والطقة للعميل الذي نتم إدارته. يحتاج العميل فقط إلى إمكانية Intel ألات التسلسلية وETL من محلول مدار إلى وحدة إدارة بغض النظر عن حالة التمييد والطقة للعميل الذي نتم إدارته. يحتاج العميل فقط إلى إمكانية ETL والتصال المطية في SOL ، إعداء تركم وحدة إدارته عن الذي التم إدارته التم عمر ألات التم الذي تم إحاله المعلم العرف إلى وحدة الموالية والتم المناتيح المالية التمالية والحالة التم وحدة إدارته عن الذي الذي المالة التم التمو

## نظرة عامة حول تسلسلى على شبكة الاتصال المحلية

Serial Over LAN (متسلملى على شبكة الاتصل المحلية) (SOL) هي القترة على محاكاة اتصل المنذ التسلسلي على اتصال شبكة قياسي. يمكن استخدام SOL مع معظم تطبيقات الإدارة التي تتطلب عادة وجود اتصال منذ تسلسلي محلي.

عد ابتشاء جلسة SOL نشطة بين عميل مزرد بنتنية Intel AMT ورحذة إدارة بالسقندام مكتبة إعادة التوجيه من Intel AMT، تتم إعادة توجيه حركة مزور العميل التسلسلية عبر Intel AMT على اتصال LAN وتتم ابتحتها لوحدة الإدارة. وبالمثل، قد ترسل وحدة الإدارة بيانات تسلسلية على اتصال LAN والذي يتضح أنه قادم عبر المفنذ التسلسلي للعميل.

## نظرة عامة حول إعادة توجيه DE

IDE Redirection (بالدة توجه IDE) (IDE) فر القدرة على محاكة محرك DDE أو محرك أقراص مرنة قديم أو محرك LS-120 على اتصل شبكة قياسي. يعل IDE الع تمكن جياز الإدارة من توصيل احدى أجهزته المطلية بعميل مدار على الشبكة. فور إنشاء جلسة IDE، يمكن للسيل المدار استخدام الجهاز عن بحد كما لو أنه متصل مباشرة بإحد قولت IDE الخاصة به. ويكون هذا الأمر مفيداً في عمليات التمييد عن بحد لأجهزة الكمبيرتر التي لا تستجب لا يدم محاليا تستويل الحدى

على سبيل المثال، يستخدم ERD لتمهيد عميل يعاني من نظام تشغيل تالف. أولا، بقم تعميل قرص تمهيد صلاح في محرك أقراص وحذة الإدارة من ثم يتم تمرير هذا المحرك كرسيطة عنما تقرم وحذة الإدارة بقتح جلسة IDER AMT. يقوم Intel AMT بتسجيل الجهاز كجهاز IDE ظاهري على العميل، بنض النظر عن حالة الطاقة أو التمهيد الفاصة به. قد يتم استخدام كلا من كان IDE و

#### نظرة عامة حول إعداد وتهيئة Intel<sup>®</sup> AMT دليل مسئول إدارة أنظمة ™Dell

🕘 المصطلحات الات الإعداد والتهيئة

#### المصطلحات

فيما يلي قائمة بمصطلحات هامة تتعلق بعملية إعداد وتهينة Intel<sup>®</sup> AMT:

- ا Setup and configuration (الإعداد والتهينة) العملية التي تزرد التمبيوتر الذي يدار بواسطة Intel AMT بأسماء المستخدمين وكلمك المزرر ومعلمك الشبكة، والتي تمكن إدارة الكمبيوتر عن بعد. 1 Provisioning (التوقدر) الإجراء الخلص بإعداد وتينية Intel AMT بالكامل. 1 Configuration service (خدمة التهينة) تطبيق طرف ثلث يعمل على إكمل توفير Intel AMT من أجل وضع تشغيل Enterprise (المؤسسة). 1 Intel AMT WebGUI والمهة تعتد على مستعرض ويب تزرد ادارة محدونة للكمبيوتر عن بعد. 1 من أحمر المؤسسة عنه على مستعرض ويب تزرد ادارة محدونة للكمبيوتر عن بعد.
- ا المسلم المسلم المسلم المسلم الوضاع التلفيل المسلم المسلم المسلم عنه رود المسلم المسلم المسلم المسلم المسلم ال المواسم المسلم الوضاع التلفيل ) سيكنا الحام (المواسمة) خدمة تهيئة لإكمال علية التوفير ، يتم إعداد رضع SMB بدويا، ولا يتطلب مزينا من البنية التحقية، ويكمل علية التوفير من خلال (Small and Medium Business (SMB) المسلم و المسلم المسلم المسلم المسلم المسلم المسلم المسلم المسلم المسلم المسلم المسلم المسلم المسلم المسلم المسلم المسلم المسلم المسلم المسلم المسلم الم الإعمال المسلم (المسلم المسلم) (المسلم المسلم المسلم المسلم المسلم المسلم المسلم المسلم المسلم المسلم المسلم ا
- الاعلى المعلور وسراسما ( صلى حساب عرض العمل ) المساور معلم عارية الروسنما) معد لهيه ولعن عنوب الرولية الم زعد وضع 1000 جرم من حساب ولمساور عامل (Interprise) والمساور المساور المعلم وسرامين عالم الرولية الم زعد وضع 1000 جرم من حساب ولمساور المعلم والمساور المعلم والمساور المعلم والمساور المعلم والمساور المعلم والمساور المعلم والمساور المعلم والمساور المعلم والمساور المعلم والمساور المعلم والمساور المعلم والمساور المعلم والمساور المعلم والمسلور المعلم والمساور المعلم والمساور المعلم والمسلور المعلم والمسلور المعلم والمسلور المعلم والمعلم والمسلور المعلم والمعلم والمسلور المعلم والمعلم والمعلم والمعلم والمعلم والمعلم والمعلم والمعلم والمعلم والمعلم والمعلم والمعلم والمعلم والمعلم والمعلم والمعلم والمعلم وا والميكة وسيا 1001 المعلم علية القيبة المعلم المعلم من معلم المعلم من أمكن تكون ADT المعلم والمعلم والمعلم والمعلم والمعلم والمعلم والمعلم والمعلم والمعلم والمعلم والمعلم والمعلم والمعلم والمعلم والمعلم والمعلم والمعلم والمعلم والمعلم والمعلم والم والمعلم والمعام والمعلم والمعلم والمعلم والمعلم والمعلم على والمعلم من أكثن والمعلم والم والمعلم والم والمعلم وا
  - المنافع المراجعة المراجعة المراجعة المراجعة المراجعة المراجعة المراجعة المراجعة المراجع المراجع المراجع المراجع المراجعة المراجعة المراجع

يجب عليك إحداد رتمينة Intel AMT في الكمبيوتر قبل استخدامه. تعمل عملية إحداد Intel AMT على إعداد الكمبيوتر لوضع Intel AMT وتمكين اتصال الشبكة. يتم إجراء هذا الإحداد بشكل عام مرة واحدة فقط في عمر الكمبيوتر الاقتراضي. عد تمكين Intel AMT، يمكن اكتشافه من قبل برنامج الإدارة عبر الشبكة.

## حالات الإعداد والتهيئة

يمكن أن نجد الكمبيوتر المزود بتقنية Intel AMT في حالة من بين ثلاث حالات للإعداد والتهينة:

- 1 ) Factory-default state (حالة المصنع الاقراضية) حالة المصنع الاقراضية هي حالة غير مهيئة تماماً، حيث لم يتم إنشاء اعتمادات أمان رلا تكون قدرات Ant مناحة لتطبيقات الإدارة. في حالة المصنع الاقراضية، يمتلك Ant
- AMT الإعادات المحدة من قبل المصلم. 1 محدة من قبل المصلم. 2 محالة الإعادات المحدة من قبل المصلم. 2 محالة الإعادات المحدة من قبل المصلم. 2 محالة الإعادات المائة الولي مع العامة المكون المحالة المؤلا المعادات تعينة وضع Enterprise (المؤسسة) من <u>حدة التينية.</u> 2 محالة الإعادات المحالة الولي محالة مياة بالكلما، حيث تمت تبعينة (ME) Intel AMT (المؤسسة) من <u>حدة التينية.</u> 3 محالة المحالة المحالة الولي محالة مياة بالكلما، حيث تمت تبعينة (ME) المحالة المحالة المحالة المحالة المحالة المحالة المحالة المحالة المحالة المحالة المحالة المحالة المحالة المحالة المحالة المحالة المحالة المحالة المحالة المحالة المحالة المحالة المحالة من عدة التينية. 2 محالة المحالة المحالة المحالة المحالة المحالة المحالة معانة بالكلما، حيث تمت تبعينة (ME) المحالة المحالة الم حالة التي تسطم الحالة المحالة المحالة ال حالة المحالة المحال المحالة المحالة المحالة المحالة المحالة المحالة المحالة المحالة المحالة المحالة المحالة المحا

#### طرق إكمال عملية التوفير

يجب أن تتم تهيئة جهاز الكمبيوتر قبل أن تصبح قدرات Intel AMT جاهزة للتفاعل مع تطبيق الإدارة. تتوفر طريقتان لإكمل عملية التوفير (وهي مرتبة من الأقل تعقيداً الى الأكثر تعقيداً ):

- Intel AMT (خصة ألتينية) تتنبع لك خدمة التهيئة إكمال عملية التوفير من وحدة OGI (واحية المستخدم الرسومية) على الملقم الخاص بها بمجرد لمسة واحدة على كل من أجهزة الكمبيرتر المزودة بتقنية Intel AMT. يتم إكمال حقى PDJ (واحية المستخدم الرسومية) على الملقم الخاص بها بمجرد لمسة واحدة على كل من أجهزة الكمبيرتر المزودة بتقنية Intel AMT. يتم إكمال حقى PDJ (واحية المستخدم الرسومية) على الملقم الخاص بها بمجرد لمسة واحدة على كل من أجهزة الكمبيرتر المزودة بتقنية Intel AMT. يتم إكمال حقى PDJ واحية المستخدم الرسومية) على الملقم الخاص بها بمجرد لمسة واحدة على كل من أجهزة الكمبيرتر المزودة بتقنية Intel AMT. يتم إكمال حقلي PDJ PPS. ولم عن الملقم التواصيف المستخدام ملك يتم إلشاود بواسطة خدمة التهيئة المحفوظة إلى جهاز USB.
   Intel AMT (واحية MBTA) يقوم مستول لكتولوجيا المطومات يتوريا بتهيئة العادات (MEBX).
- وPID بواسطة كتابة 32 حرف و8 مفاتيح أحرف أبجدية رقمية يتم إنشاؤها بواسطة خدمة التهيئة في واجهة MEBx.

## التوفير: إكمال عملية الإعداد والتهيئة دليل مسئول إدارة أنظمة ™Dell

استخدام خدمة التهيئة لاكمال التو فير

🕥 استخدام واجهة MEBx لإكمال التوفير

يجب أن تتم تهيئة جهاز الكمبيوتر قبل أن تصبح قدرات Intel<sup>®</sup> AMT جاهزة للتفاعل مع تطبيق الإدارة. تتوفر طريقتان لإكمال عملية التوفير (وهي مرتبة من الأقل تعقيداً إلى الأكثر تعقيداً ).

1 Intel AMT (خدمة التهيئة) – تتبع لك خدمة التهيئة (كمال عملية النوفير من رحدة QL) (راحبة المستخدم الرسومية) على الملقم الخاص بها بمجرد لمسة واحدة على كل من أجهزة الكمبيوتر المزردة بنقنية Intel AMT. حقل PDP PPS (ماستخدام ملك بتم تشاور واسلمة خدمة التهيئة المحلوطة إلى جهاز التخزين USB. 1 MEX interface على محمد من الكفتور والعالم مان يوديا نفيتية الالذات (MES Extension (MEX) على كل معباز كمبيوتر مجهز بنقنية AMT] (داحبة Management Engine BIOS Extension (MEX). 1 Metrica والمحمد الحالي محمد التهيئة الحالات (MES في محمد التهيئة الحالات). 1 MEX interface على حميدة معالي المحمد التهيئة في دامية التهيئة في الحالية على محمد التهيئة في الحالية الحمد التهيئة في المحمد التهيئة في المحمد التهادة في محمد التهادة المحمد التها التهادي التهادي المحمد التهيئة في المحمد التهادة التهادة التهاد المحمد التهادة التهاد التهادي التهاد التهاد التها التهاد التهاد التهاد التهاد التهاد التهاد التهاد التهاد التهاد التهاد التهاد التهاد التهاد التهاد التهاد التهاد التهاد التهاد التهاد التهاد التهاد التهاد التهاد التهاد التهاد التهاد التهاد التهاد التهاد التهاد التهاد التهاد التهاد التهاد التهاد الت التهاد التهاد التهاد التهاد التهاد التهاد التهاد التهاد التهاد التهاد التهاد التهاد التهاد التهاد التهاد التهاد التهاد التهاد التهاد التهاد التهاد التهاد التهاد التهاد التهاد التهاد التهاد التهاد التهاد التهاد التهاد التهاد التهاد التهاد التهاد التتهاد التهاد التهاد التهاد التهاد التهاد التهاد

## استخدام خدمة التهيئة لإكمال التوفير

#### استخدام جهاز تخزين USB

نينانش هذا القسم صلية إعداد ونيبينة تتنبة Intel® AMT، استخدام جهاز تغزين BS. يمكنك تنفيذ عملية الإعداد والقبام محلومات كلمة مرور ومعرف التوفير (PID) وعبارة مرور التوفير (PD) باستخدام مفتاح محرك USB. ويسمى ذلك أيضاً الت*نايسية USB الأمي* تقليح للك صلية التوفير من خلال BSD القبلم بدويا باعداد وتبينة أجهزة الكمبيرتر دون مواجهة المشاكل المتعلقة بالكتابة في الإدخالات ينوياً.

تعمل عملية التوفير من خلال USB فقط إذا تم تعيين كلمة مرور MEBx إلى إعداد المصنع الاقتراضي admin. إذا تم تغيير كلمة المرور، فقم بإعاد النظام الي إعداد المصنع الافتراضي من خلال مسح ذاكرة MEBx. الحصول على الإرشادات، انظر "إعداد النظام" في عَنْ المَكْمَانِ الْحَاص بالكمبيوتر لديك.

فيما يلى إجراء إعداد وتبيئة مقتاح جهاز تغزين USB موذجي. للحصول على شرح مفصل لاستخدام (Client Manager (DCM) انظر تبيئة AMT) انظر تبيئة Intel AMT يواسطة تطبيق Dell Client Manager (DCM). انظر تبيئة Otavis مقتاح جهاز تغزين USB موذجي.

- 1 يقوم أى فنى تكنولوجيا معلومات بإدخال مفتاح محرك USB فى كمبيوتر ذى وحدة إدارة.
- يُطلب الفني سجلات الإعداد والتهيئة المحلية من ملقم الإعداد والتهيئة (SCS) عبر الوحدة. 2
- 3. يقوم ملقم SCS بما يلي: 9. إنتاج مجموعات ملائمة من كلمات المرور ومعرفات التوفير وعبارات مرور التوفير 0. إنتاج مجموعات ملائمة من كلمات المرور ومعرفات التوفير وعبارات مرور التوفير
  - n تخزين هذه المعلومات في قاعدة البيانات الخاصة بها
- ا ما أعادة المعلومات إلى وحدًا لإدارة . تقوم وحدة الإدارة بكتابة مجموعات كلمة المرور وCIP وPPS إلى ملف setup.bin في مفتاح محرك USB. 4
- ج من المحرك USB البي منظلة المدرية، حيث توجد أجهزة الكمبيوتر العزودة بتقنية Setup.com الجنية. ومن ثم يقوم الفني بما يلي: 5 إنكذ الفني مقتل معرف USB البي منطقة المدرية، ميث توجد أجهزة الكمبيوتر العزودة بتقنية Intel AMT الجنية. ومن ثم يقوم الفني بما يلي: 0 إذا لزم الأمر، تجميع وتوصيل أجهزة الكمبيوتر

  - إكراب في أحد أجهزة الكمبيوتر
     إدخال مفتاح محرك USB في أحد أجهزة الكمبيوتر
     تشغيل جهاز الكمبيوتر هذا
    - .0 يكتشف نظام BIOS بالكمبيوتر مفتاح محرك USB.

  - . م. يعتب نعمت مرى USL بالحميوتر مفتح محرك USL . م. واذا تم لفتر عليه، يقرم BIOL بالبحث عن خلف Estup.bin في بداية مقتاح المحرك، انتقل إلى الخطرة 7. م. واذا تخر المقرر عليه تقام حمرك BIOL في المحرث مطلية الاحداد والتيبية الثلقائية . م. ويمز منظلم وOIL بالكمبيوتر رسالة تغير اللي حدرث عطية الاحداد والتيبية الثلقائية . م. المصادقة على سجل رأس الملف . م. المصادقة على سجل رأس الملف . م. التحريد موقع السجل المائح القلي المحال المحال الحال لك . يتحذ استخدامه مد ذاته . م. التحريد والحراه المعاص القرار المحال من المائه المله . م. التحريد موقع السجل المائح القلي . م. التحريد مواقع الحراه المعاص القرار المحال الحال لك . يتحذ استخدامه مد ذاته .

    - n إذا تم الإجراء بنجاح، يتم إلغاء السجل الحالي لكي يتعذر استخدامه مرة أخرى.
- م بدائم البوم البوجين يهين إيرانية المعرف العلى لقى ينغز استخدامة مرة اخرى. o مذالمعلية تسمى WEBX، . MEBX م معلية السعل. . يقوم بلي تلكولوجوا الحلومات يليقاف تشغيل الكبيرتر. ويكون الكبيرتر الأن في حالة الإعداد وجاهز ليتم توزيعه على المستخدمين في بيئة وضع Enterprise (المؤسسة). . 10 موقو في تلكولوجوا الحلومات يليقاف تشغيل الكبيرتر. ويكون الكبيرتر الأن في حالة الإعداد وجاهز ليتم توزيعه على المستخدمين في بيئة وضع Enterprise (المؤسسة).
  - 11 كرر الخطوة 5 إذا كان لديك أكثر من كمبيوتر واحد.

راجع موفر وحدة الإدارة للحصول على مزيد من المعلومات حول إعداد وتهينة مفتاح محرك USB.

## متطلبات مفتاح جهاز تخزين USB

يجب أن يفي مفتاح جهاز تخزين USB بالمتطلبات التالية ليكون قادراً على إعداد وتهيئة Intel AMT:

- يجب أن يكون أكبر من 16 ميجا بايت.
   يجب أن يكون مهيئاً بواسطة نظام ملف FAT16.
  - يجب أن يكون حجم القطاع 1 كيلو بايت.
  - ا مفتاح محرك USB غير قابل للتمهيد.
- ا ا من الاران يو الحال يو الحالي . 1 يجب أن يكون ملف setup.bin أول ملف يتم وضعه على مفتاح محرك USB. لا يجب أن يشتمل مفتاح USB على أية ملفات أخرى سواء كانت مخفية أو محذوفة أو غير ذلك .

# تهيئة Intel AMT بواسطة تطبيق Intel AMT

حزمة الوحدة الاقتراضية الواردة هي تطبيق (Dient Management (DCM). يقدم هذا القسم الإجراء المتبع لإعداد وتبينة Intel® AMT بواسطة حزمة DCM. وكما ذكر سابقا في المستند، تتوفر الحديد من الحزم الأخرى عبر بالجين طرف : الْتُ

يجب أن تتم تهينة الكمبيوتر ويراه ملقم DNS قبل أن تبدأ في هذه العملية. كما يلزم وجود جهاز تخزين USB ويجب أن يتوافق مع المتطلبات الموضحة في القسم السابق.

إن طبيعة برنامج الإدارة هي أنها لا تكون دائماً ديناميكية أو حقيقية الوقت في الحقيقية، أحيانًا إذا طلبت من الكمبيرتر تنفذ شيء ما، مثل إعادة تمهيده فقد يستلزم الأمر إعادة التمهيد مرة أخرى حتى يعمل

## الإعداد والتهيئة باستخدام جهاز تخزين USB

.1 قم بتهيئة جهاز USB باستخدام نظام ملف FAT16 ولا تقم بتسمية وحدة التخزين، ثم اتركه جانباً .

|                               | 👮 My Computer                         |                           |                                                       |
|-------------------------------|---------------------------------------|---------------------------|-------------------------------------------------------|
| ormat Removable Disk (E)      | Ele Edit View Favorites Ioo           | ls Help                   |                                                       |
|                               | 🖸 🕝 Back 🔹 🕤 🕣 🧊 🔎 Search             | 🔁 Folders 🛛 🔃 •           |                                                       |
| Capacity:                     | Address 😼 My Computer                 |                           |                                                       |
| 243 MB 💌                      |                                       | Name                      | Туре                                                  |
| ile system                    | System Tasks *                        | Hard Disk Drives          |                                                       |
| iie system                    | View system information               | Second Disk (C:)          | Local Disk                                            |
| -AT                           | Add or remove programs                | Bardens with Barray black |                                                       |
| llocation unit size           | Change a setting                      | Devices with R            | entovable scorage                                     |
| Default allocation size       | Elect this dak                        | CD Drive (D:)             | CD Drive                                              |
|                               |                                       | Removable Disk            | Open                                                  |
| olume jabel                   | Other Places ×                        |                           | Explore                                               |
|                               | My Network Places                     |                           | Search                                                |
| Format options                | My Documents                          |                           | Adrogay                                               |
| Quick Format                  | Control Parler                        |                           | Sharing and Security<br>Open as Portable Media Device |
|                               | n.t.#. 0                              |                           | Formal                                                |
| Create an MS-DOS startun disk | Decails                               |                           | Eject                                                 |
|                               | Removable Disk (E:)<br>Removable Disk |                           | Cut                                                   |
|                               | File System: FAT                      |                           | ⊆opy                                                  |
|                               |                                       |                           | Create Shortcut                                       |
|                               |                                       |                           | Rename                                                |
| Start Close                   |                                       |                           | Properties                                            |

.2 قم بفتح تطبيق Altiris® Dell Client Manager عن طريق النقر نقراً مزدوجاً فوق رمز سطح المكتب أو من خلال قائمة Start (11).

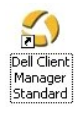

.(Altiris Console (بدء تشغيل AMT السريع) من قائمة التقل اليسرى لفتح Altiris Console (وحدة Altiris).

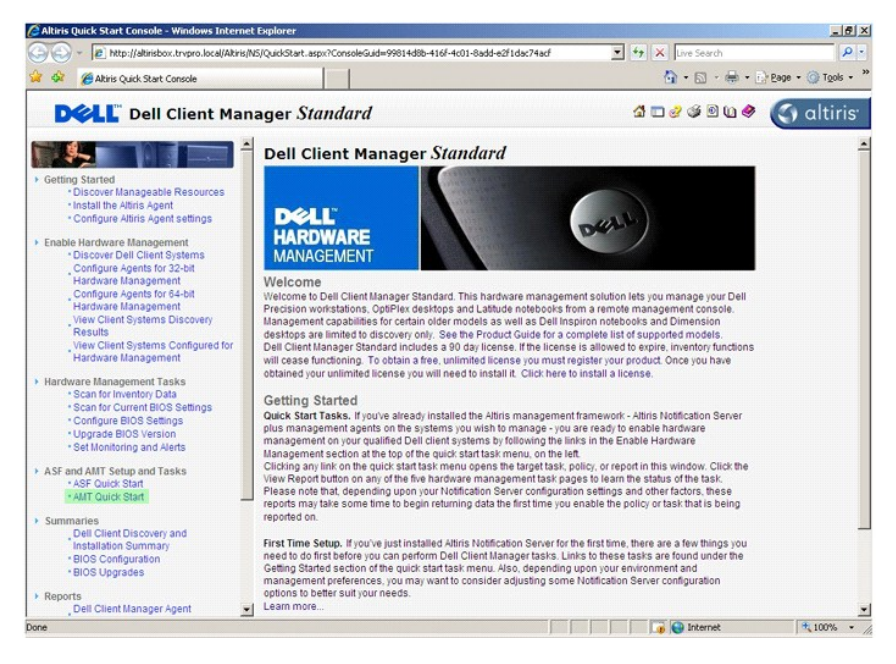

.4 انقر فوق علامة زائد (+) لتوسيع قسم Intel AMT Getting Started (بدء تشغيل Intel AMT).

|                                          |                                     |                           |                         | <u></u>              |
|------------------------------------------|-------------------------------------|---------------------------|-------------------------|----------------------|
|                                          | it.aspx?ConsoleGuid=3faa8b67-250b-4 | 2ad-8186-fe2f49a9e7078/ie | wGuid=1 *7 × Live Searc |                      |
| Atris Console 6.5                        |                                     |                           | <b>M</b> • <b>M</b> ·   |                      |
| altiris console                          | altirisbox.trvpro.local - TRVPF     | RO\Administrator          | 17418                   | Search               |
| Home View Manage Tools Reports Configure | Help >                              |                           |                         |                      |
| Out of Band Management                   |                                     |                           |                         | 2590                 |
| Alert Standard Format Getting Started    |                                     |                           |                         |                      |
| Collections                              | Intel® AMI Getti                    | ng Started                |                         |                      |
| Configuration                            | Name                                | Type Description          | n Modified By           | Modified Date        |
| Intel® AMI Getting started               | Section 1. Provisioning             | Folder                    | TRVPR0\Administrator    | 6/14/2007 1:17:14 PM |
| Tasks                                    | Section 2. Intel® AM I Tasks        | Folder                    | TRVPRUVAdministrator    | 6/14/2007 1:17:13 PM |
|                                          |                                     |                           |                         |                      |
|                                          |                                     |                           |                         |                      |
|                                          |                                     |                           |                         |                      |
| svorites                                 |                                     |                           |                         |                      |
| vvorites v<br>Ca My Fauntics             |                                     |                           |                         |                      |

.5 انقر فوق علامة زائد (+) لتوسيع قسم Section 1. Provisioning (قسم 1. التوفير).

| Altiris Console 6.5 - Windows Internet Explorer             |                                       |                         |                              | _ 6 3                    |
|-------------------------------------------------------------|---------------------------------------|-------------------------|------------------------------|--------------------------|
| 😋 🕞 👻 Ktp://altirisbox.trvpro.local/Altiris/Console/Default | t.aspx?ConsoleGuid=3faa8b67-250b-4    | 2ad-8186-fe2f49a9e7078/ | ViewGuid=1 🔹 🍫 🗙 Live Search | h P.                     |
| 🙀 🏟 🌍 Altiris Console 6.5                                   |                                       |                         | 🙆 • 🖾 •                      | 🖶 • 🔂 Bage • 🎯 Tools • 1 |
| altiris console                                             | altirisbox.trvpro.local - TRVPR       | O\Administrator         | 19210                        | > Search                 |
| Home View Manage Tools Reports Configure H                  | ielp >                                |                         |                              |                          |
| 1 5                                                         | 2.                                    |                         |                              |                          |
| Cut of Band Management                                      | *                                     |                         |                              | ~~~~                     |
| Aert Standard Format Getting Started      Collections       | Intel® AMT Getti                      | ng Started              |                              |                          |
| Configuration                                               | Name                                  | Type Descripti          | ion Modified By              | Modified Date            |
| 🖃 🚞 Intel® AMT Getting Started                              | Section 1. Provisioning               | Folder                  | TRVPR0\Administrator         | 6/14/2007 1:17:14 PM     |
| 🕀 🧰 Section 1. Provisioning                                 | Section 2. Intel® AMT Tasks           | Folder                  | TRVPRO\Administrator         | 6/14/2007 1:17:13 PM     |
| Section 2. Intel® AMT Tasks                                 |                                       |                         |                              |                          |
| Tasis                                                       |                                       |                         |                              |                          |
|                                                             |                                       |                         |                              |                          |
|                                                             |                                       |                         |                              |                          |
|                                                             |                                       |                         |                              |                          |
|                                                             |                                       |                         |                              |                          |
|                                                             |                                       |                         |                              |                          |
|                                                             |                                       |                         |                              |                          |
|                                                             |                                       |                         |                              |                          |
|                                                             |                                       |                         |                              |                          |
|                                                             |                                       |                         |                              |                          |
|                                                             |                                       |                         |                              |                          |
|                                                             |                                       |                         |                              |                          |
|                                                             |                                       |                         |                              |                          |
|                                                             |                                       |                         |                              |                          |
|                                                             |                                       |                         |                              |                          |
|                                                             |                                       |                         |                              |                          |
|                                                             |                                       |                         |                              |                          |
| Favorites V                                                 |                                       |                         |                              |                          |
| My Favorites                                                |                                       |                         |                              |                          |
| Altris Console Home                                         | Rows: 1 to 2 of 2<br>Page: 1 of 1 Row | s per page: All 💌       |                              |                          |
| Done                                                        | 1.                                    |                         | Internel                     | e 🗮 100% •               |

.6 انقر فوق علامة زاند (+) لتوسيع تسم Basic Provisioning (without TLS) (التوفير الأساسي (دون TLS)).

| Altiris Console 6.5 - Windows Internet Explorer |                                         |                             |                          | فلد                   |
|-------------------------------------------------|-----------------------------------------|-----------------------------|--------------------------|-----------------------|
|                                                 | efault.aspx?ConsoleGuid=3faa8b67-250b-4 | 12ad-8186-fe2f49a9e7078/Vie | wGuid=1 * * X Live Seard | h 🌾                   |
| Akiris Console 6.5                              |                                         |                             | 🔂 • 🖾 •                  | 🖶 🔹 📄 Page 🔹 🅥 Tools  |
| altiris console                                 | altirisbox.trvpro.local - TRVP          | RO\Administrator            | 19210                    | > Search              |
| Home View Manage Tools Reports Configur         | e Help >                                |                             |                          |                       |
| 16                                              | -                                       |                             |                          | 000-                  |
| Cut of Band Management                          |                                         |                             |                          | n y a z               |
| Alert Standard Format Getting Started           | Intel® AMT Getti                        | ing Started                 |                          |                       |
| E Colectors                                     |                                         |                             | - Marcal D.              | Martendo              |
| B Intel® AMT Getting Started                    | Section 1 Dravisioning                  | Type Descriptio             | TD//DD//Administrator    | Sil 4/2007 1-17-14 DM |
| 🗏 🛄 Section 1. Provisioning                     | Section 2 Intel® AMT Tacks              | Folder                      | TR/PRO/Administrator     | 6/14/2007 1:17:13 PM  |
| Basic Provisioning (without TLS)                |                                         |                             | Tree recysaministration  | 01920071.17.151 W     |
| Enable Security (TLS)                           |                                         |                             |                          |                       |
| Section 2. Intel® AMT Tasks                     |                                         |                             |                          |                       |
| Reports                                         |                                         |                             |                          |                       |
|                                                 |                                         |                             |                          |                       |
|                                                 |                                         |                             |                          |                       |
|                                                 |                                         |                             |                          |                       |
|                                                 |                                         |                             |                          |                       |
|                                                 |                                         |                             |                          |                       |
|                                                 |                                         |                             |                          |                       |
|                                                 |                                         |                             |                          |                       |
|                                                 |                                         |                             |                          |                       |
|                                                 |                                         |                             |                          |                       |
|                                                 |                                         |                             |                          |                       |
|                                                 |                                         |                             |                          |                       |
|                                                 |                                         |                             |                          |                       |
|                                                 |                                         |                             |                          |                       |
|                                                 |                                         |                             |                          |                       |
|                                                 |                                         |                             |                          |                       |
| vorites                                         | ·                                       |                             |                          |                       |
| My Favorites                                    |                                         |                             |                          |                       |
| Jaltiris Console Home                           | Roves: 1 to 2 of 2                      |                             |                          |                       |
|                                                 | Page: 1 of 1 Kor                        | va per page: [All           |                          |                       |

.(DNS \*\* 1. Configure DNS \*\* 7.

يجب أن يكون ملقم الإعلام ذو حل الإدارة خارج النطاق المثبت مسجلًا في DNS على هينة "ProvisionServer" (ملقم التوفير).

|                                                                                                    | 1                              |                  | and the second second second second second second second second second second second second second second second |                      |
|----------------------------------------------------------------------------------------------------|--------------------------------|------------------|----------------------------------------------------------------------------------------------------|----------------------|
| Altiris Console 6.5                                                                                               |                                |                  | 🙆 • 🖾 ·                                                                                                    | 🖶 🔹 🔂 Page 🔹 🎯 Tool  |
| altiris console                                                                                                   | altirisbox.trvpro.local - TRVP | RO\Administrator | 19210                                                                                                    | > Search             |
| ome View Manage Tools Reports Configure                                                                           | Help >                         |                  |                                                                                                    |                      |
| 19                                                                                                    |                                |                  |                                                                                                    |                      |
| 🗂 Out of Band Management                                                                                          |                                |                  |                                                                                                    | N K K L              |
| Alert Standard Format Getting Started                                                                             | Intol® AMT Cotti               | ing Started      |                                                                                                    |                      |
| E Collections                                                                                                    | Intel® APT Gett                | ng Starteu       |                                                                                                    |                      |
| Configuration                                                                                                    | Name                           | Type Description | on Modified By                                                                                                   | Modified Date        |
| S Intel® AMI Getting Started                                                                                      | Section 1. Provisioning        | Folder           | TRVPR0\Administrator                                                                                             | 6/14/2007 1:17:14 PM |
| Decision 1. Provisioning     Decision (utility of T) C)                                                           | Section 2. Intel® AMT Tasks    | 3 Folder         | TRVPRO/Administrator                                                                                             | 6/14/2007 1:17:13 PM |
| Step 1. Configure DNS                                                                                             |                                |                  |                                                                                                    |                      |
| Step 2. Discover Capabilities                                                                                     |                                |                  |                                                                                                    |                      |
| Step 3. View Intel® AMT Capable Computers                                                                         |                                |                  |                                                                                                    |                      |
| Step 4. Create Profile                                                                                            |                                |                  |                                                                                                    |                      |
| Step 5. Generate Security Keys                                                                                    |                                |                  |                                                                                                    |                      |
| <ul> <li>Step 6. Configure Automatic Profile Assignments</li> <li>Class 7. Marihas Devictorias Process</li> </ul> | s                              |                  |                                                                                                    |                      |
| Step 7. Honitor Provisioning Process     Step 8. Monitor Profile Assignments                                      |                                |                  |                                                                                                    |                      |
| Enable Security (TLS)                                                                                             |                                |                  |                                                                                                    |                      |
| Section 2. Intel® AMT Tasks                                                                                       |                                |                  |                                                                                                    |                      |
| E 🗋 Reports                                                                                                    |                                |                  |                                                                                                    |                      |
| 🗄 🛄 Tasks                                                                                                    |                                |                  |                                                                                                    |                      |
|                                                                                                    |                                |                  |                                                                                                    |                      |
|                                                                                                    |                                |                  |                                                                                                    |                      |
|                                                                                                    |                                |                  |                                                                                                    |                      |
|                                                                                                    |                                |                  |                                                                                                    |                      |
|                                                                                                    |                                |                  |                                                                                                    |                      |
|                                                                                                    |                                |                  |                                                                                                    |                      |
|                                                                                                    |                                |                  |                                                                                                    |                      |
|                                                                                                    |                                |                  |                                                                                                    |                      |
| rorites                                                                                                    |                                |                  |                                                                                                    |                      |
| My Favorites                                                                                                    |                                |                  |                                                                                                    |                      |
| Altris Console Home                                                                                               | Rows: 1 to 2 of 2              |                  |                                                                                                    |                      |

.8 انتر فوق Test (يُسْمَ ) على شائنة DNS Configuration (تبينة DNS) التحقق من استلاك ملقم DNS لإدخال ProvisionServer (ملقم التوفير) ومن أنه يحول إلى ملقم إبحاد وتبينة DNS (SCS) الصحيح.

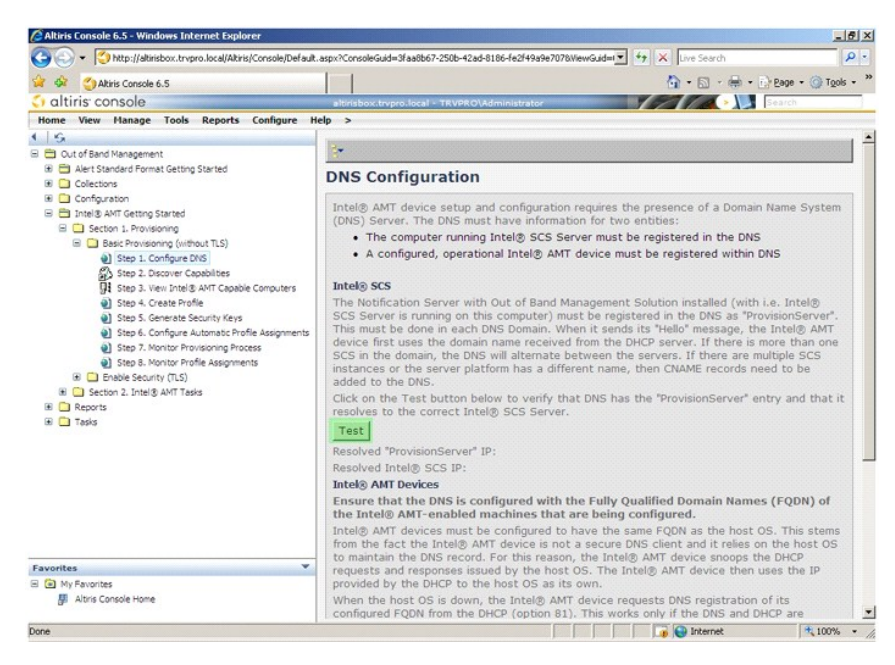

يصبح الأن عنوان ١٢ الخاص بكل من ProvisionServer وIntel SCS مرتباً.

| Altiris Console 6.5 - Windows Internet Explorer                                                                                                    |                                                                                                    |  |  |  |  |
|----------------------------------------------------------------------------------------------------|----------------------------------------------------------------------------------------------------|--|--|--|--|
| 😋 😔 👻  🙄 http://altirisbox.trvpro.local/Altiris/Console/Default                                                                                                    | .aspx?ConsoleGuid=3faa8b67-250b-42ad-8186-fe2f49a9e7078WiewGuid=1 📩 😚 🗶 Uve Search                                                                                                    |  |  |  |  |
| 😭 🍻 🌍 Altiris Console 6.5                                                                                                    | 🚹 + 🔂 - 🖶 - 🔂 Page - 🎯 Tgols - 👌                                                                                                    |  |  |  |  |
| altiris console                                                                                                    | altirisbox.trvpro.local - TRVPRO\Administrator                                                                                                    |  |  |  |  |
| Home View Manage Tools Reports Configure H                                                                                                    | elp >                                                                                                    |  |  |  |  |
| ( ) 5                                                                                                    |                                                                                                    |  |  |  |  |
| 🗄 🚞 Out of Band Management                                                                                                    |                                                                                                    |  |  |  |  |
| 🕀 🚞 Alert Standard Format Getting Started                                                                                                    | DNS Configuration                                                                                                    |  |  |  |  |
| Collections                                                                                                    | DNS configuration                                                                                                    |  |  |  |  |
| Configuration Configuration C | Intel® AMT device setup and configuration requires the presence of a Domain Name System (DNS) Server. The DNS must have information for two entities:                                                                                                    |  |  |  |  |
| Section 1. Provisioning     Resis Descriptioning (without TI C)                                                                                                    | <ul> <li>The computer running Intel® SCS Server must be registered in the DNS</li> </ul>                                                                                                    |  |  |  |  |
| Sie Step 1. Configure DNS                                                                                                    | <ul> <li>A configured, operational Intel® AMT device must be registered within DNS</li> </ul>                                                                                                    |  |  |  |  |
| Step 2. Discover Capabilities                                                                                                    |                                                                                                    |  |  |  |  |
| Step 3. View Intel® AMT Capable Computers                                                                                                    | Intel® SCS                                                                                                    |  |  |  |  |
| Step 4. Create Profile     Step 5. Create Profile     Step 5. Configure Automatic Profile Assignments     Step 5. Nontrain Provisioning Process     Step 5. Nontrain Provisioning Process     Step 5. Nontrain Provisioning Process     Step 5. Nontrain Provisioning Process     Details Security (TLS)                                                                                                    | The Notification Server with Out of Band Management Solution installed (with i.e. Intel@<br>SCS Server is running on this computer) must be registered in the ONS as "ProvisionServer".<br>This must be done in each ONS Domain. When it sends its "Held" message, the Intel@ AMT<br>device first uses the domain name received from the DHCP server. If there are multiple SCS<br>instances or the server platform has a different name, then CNAME records need to be<br>added to the DNS. |  |  |  |  |
| B Section 2. Intel® AMT Tasks     Reports                                                                                                    | Click on the Test button below to verify that DNS has the "ProvisionServer" entry and that it resolves to the correct Intel® SCS Server.                                                                                                    |  |  |  |  |
| ± Tasks                                                                                                    | Test                                                                                                    |  |  |  |  |
|                                                                                                    | Resolved "ProvisionServer" IP: 192.168.20.10                                                                                                    |  |  |  |  |
|                                                                                                    | Resolved Intel® SCS IP: 192.168.20.10                                                                                                    |  |  |  |  |
|                                                                                                    | Intel® AMT Devices                                                                                                    |  |  |  |  |
|                                                                                                    | Ensure that the DNS is configured with the Fully Qualified Domain Names (FQDN) of the Intel® AMT-enabled machines that are being configured.                                                                                                    |  |  |  |  |
|                                                                                                    | Intel® AMT devices must be configured to have the same FQDN as the host OS. This stems<br>from the fact the Intel® AMT device is not a secure DNS client and it relies on the host OS<br>to maintain the DNS record for this reason, the Intel® AMT device snoores the DHCP.                                                                                                    |  |  |  |  |
| Favorites 👻                                                                                                    | requests and responses issued by the host OS. The Intel® AMT device should be the                                                                                                    |  |  |  |  |
| My Favorites                                                                                                    | provided by the DHCP to the host OS as its own.                                                                                                    |  |  |  |  |
| Altiris Console Home                                                                                                    | When the host OS is down, the Intel® AMT device requests DNS registration of its<br>configured FQDN from the DHCP (option 81). This works only if the DNS and DHCP are                                                                                                    |  |  |  |  |
| Done                                                                                                    | 🚺 🚺 🕞 Internet 🔍 🔩 100% 💌                                                                                                    |  |  |  |  |

.9. فدرات الاكتشاف). Step 2. Discovery Capabilities \*\* 9.

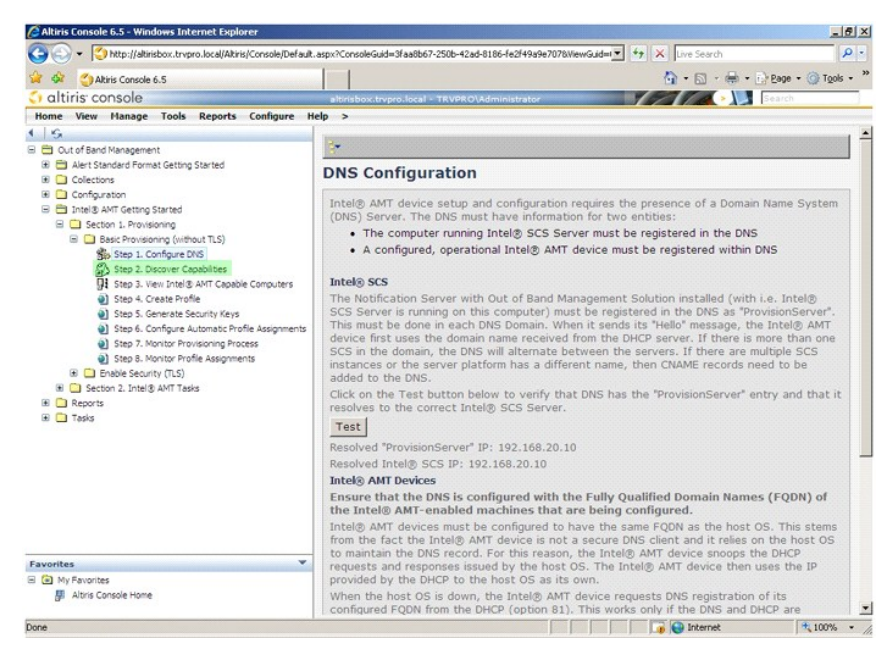

.01 تحقق من أن الإعداد هو Enabled (ممكن). إذا كان Disabled (معطل)، انقر فوق مربع الاختيار القريب من Disabled (معطل) وانقر فوق Apply (تطبيق).

| 🕒 🕤 👻 🚺 http://altirisbox.trvpro.local/Altiris/Console/Defaul                                                                                                    | aspx?ConsoleGuid=3fa                                                                                                    | a8b67-250b-42ad-8186-fe2l49a9a7078WewGuid= 💌 🕂 🗙 Live Search 🖉 •                                                                                                    |  |  |  |  |
|----------------------------------------------------------------------------------------------------|----------------------------------------------------------------------------------------------------|----------------------------------------------------------------------------------------------------|--|--|--|--|
| 😧 🏟 🥙 Altiris Console 6.5                                                                                                    | 1                                                                                                    | 🔕 • 🗐 • 🗎 • 🕞 Page • 🙆 Tools • '                                                                                                    |  |  |  |  |
| altiris console                                                                                                    | alticishos toyoro l                                                                                                    | scal - TRVPRO\Administrator                                                                                                    |  |  |  |  |
| Home View Manage Tools Reports Configure                                                                                                    | ielp >                                                                                                    |                                                                                                    |  |  |  |  |
| <ul> <li>I S<sub>2</sub></li> <li>B Dut of Band Management</li> </ul>                                                                                                    | Out of Ban                                                                                                    | d Discovery                                                                                                    |  |  |  |  |
| Alert Standard Format Getting Started                                                                                                    | Enable (cur                                                                                                    | rently enabled)                                                                                                    |  |  |  |  |
| Collections     Collections                                                                                                    | Line Enable (con                                                                                                    | ency enabledy                                                                                                    |  |  |  |  |
| Contguration     Total # ANT Getting Started                                                                                                    | Name:                                                                                                    | Out of Band Discovery                                                                                                    |  |  |  |  |
| B Section 1. Provisioning                                                                                                    | Description:                                                                                                    | Detects Out of Band capability of client system.                                                                                                    |  |  |  |  |
| Basic Provisioning (without TLS)     Step 1. Configure DNS                                                                                                    | Package name:                                                                                                    | Out of Band Discovery Package                                                                                                    |  |  |  |  |
| Step 2. Discover Capabilities                                                                                                    | J asc. Provisioning (vimous (15))<br>g) Step 1. Configure 2016<br>g) Step 2. Discover Capabilities<br>g) Step 3. Chevite: Capabilities<br>g) Step 3. Chevite: Security April<br>g) Step 3. Chevite: Security April<br>g) Step 3. Chevite: Security April<br>g) Step 3. Chevite: Security April<br>g) Step 3. Chevite: Security April<br>g) Step 3. Chevite: Provision (Provision) For Security April<br>g) Step 3. Chevite: Provision (Provision) For Security April | Out of Band Discovery Program                                                                                                    |  |  |  |  |
| Step 3. View Intel® AMT Capable Computers           Step 4. Oreate Profile           Step 5. Generate Security Keys           Step 5. Generate Security Keys           Step 5. Generate Security Keys |                                                                                                    | F Enable Verbose Reporting of Status Events                                                                                                    |  |  |  |  |
|                                                                                                    | Applies to collec                                                                                                    | tions: All 32-bit Windows XP Computers, All 64-bit Windows Vista Computers, All 32-bit Windows Vista Computers                                                                         |  |  |  |  |
| Step 8. Monitor Profile Assignments                                                                                                    | Package Multica                                                                                                    | st: 🔽 Disable download via multicast                                                                                                    |  |  |  |  |
| Brable Security (TLS)     B Sector 2. Intel® AMT Tesks     B Resk     Tesks                                                                                                    | Scheduling Optic<br>C Manual<br>C Schedule                                                                                                    | INS<br>F Run once <u>ASAP</u><br>Schedule: No schedule has been defined<br>C Only run at scheduled time<br>C Run as soon as possible after the scheduled time<br>F <u>User Can Run</u> |  |  |  |  |
|                                                                                                    |                                                                                                    | ☐ Notify user when the task is available ☐ Warn before running                                                                                                    |  |  |  |  |
| Favorites 💌                                                                                                    | Apply Ca                                                                                                    | Cel U The Agent installation task has been saved successfully                                                                                                    |  |  |  |  |
| E 🗃 My Favorites                                                                                                    |                                                                                                    |                                                                                                    |  |  |  |  |
| III Altris Console Home                                                                                                    |                                                                                                    |                                                                                                    |  |  |  |  |

. 11. \*\* Step 3. View Intel AMT Capable Computers (خطوة 3. عرض أجهزة الكمبيوتر المزودة بتقنية Intel AMT).

|                                                                                                    | .aspx?ConsoleGuid=3fa | 8b67-250b-42ad-8186-fe2f49a9e7078WewGuid=1 * * X Live Search                       |  |  |
|----------------------------------------------------------------------------------------------------|-----------------------|------------------------------------------------------------------------------------|--|--|
| Akiris Console 6.5                                                                                    |                       | 🟠 + 🔂 - 🖶 - D Eage + 🎯 Tgols -                                                     |  |  |
| altiris console                                                                                       | altirisbox.trvpro.k   | scal - TRVPRO\Administrator                                                        |  |  |
| Home View Manage Tools Reports Configure H                                                            | ielp >                |                                                                                    |  |  |
| 15                                                                                                    | Out of Ban            | Discovery                                                                          |  |  |
| Cut of Band Management     Cotting Studied                                                            | out of built          | Discovery                                                                          |  |  |
| Alert standard Format Getting started                                                                 | Enable (cun           | ently enabled)                                                                     |  |  |
| Configuration                                                                                         |                       | Out of Rand Discovery                                                              |  |  |
| 😑 📇 Intel® AMT Getting Started                                                                        | Name:                 |                                                                                    |  |  |
| 🖹 🧮 Section 1. Provisioning                                                                           | Description:          | Detects Out of Band capability of client system.                                   |  |  |
| Basic Provisioning (without TLS)                                                                      |                       | 0.1 /0.1 P                                                                         |  |  |
| Step 1. Configure DNS                                                                                 | Package name:         | Out of Band Discovery Package                                                      |  |  |
| 36 Step 2. Discover Capabilities                                                                      | Program name:         | Out of Band Discovery Program                                                      |  |  |
| <ul> <li>Step 3. View Intel® AMT Capable Computers</li> <li>Step 4. Create Profile</li> </ul>         |                       | F Enable Verbose Reporting of Status Events                                        |  |  |
| Step 5. Generate Security Keys                                                                        |                       | All 32-bit Windows XP Computers All 64-bit Windows Vista                           |  |  |
| Step 6. Configure Automatic Profile Assignments                                                       | Applies to collec     | tions: Computers, All 32-bit Windows Vista Computers                               |  |  |
| <ul> <li>Step 7. Monitor Provisioning Process</li> <li>Step 8. Monitor Profile Assignments</li> </ul> | Package Multica       | st: 🗆 Disable download via multicast                                               |  |  |
| Enable Security (TLS)                                                                                 |                       |                                                                                    |  |  |
| Section 2. Intel® AMT Tasks                                                                           | Scheduling Optio      | ns                                                                                 |  |  |
| Tasks                                                                                                 | Cabadular             | Run once ASAP                                                                      |  |  |
|                                                                                                    | . Schednier           | Schedule: No schedule has been denned                                              |  |  |
|                                                                                                    |                       | Contry fail at scheduled time     Run as seen as pessible after the scheduled time |  |  |
|                                                                                                    |                       | <ul> <li>Ruit as soon as possible arcer die scheddied dine</li> </ul>              |  |  |
|                                                                                                    |                       | 문 User Can Run                                                                     |  |  |
|                                                                                                    |                       | □ Notify user when the task is available                                           |  |  |
|                                                                                                    |                       | Warn before running                                                                |  |  |
|                                                                                                    |                       |                                                                                    |  |  |
| Favorites 👻                                                                                           | Apply Car             | cel 😲 The Agent installation task has been saved successfully                      |  |  |
| 🗈 🕥 My Favorites                                                                                      |                       |                                                                                    |  |  |
| Altiris Console Home                                                                                  |                       |                                                                                    |  |  |

تصبح أية أجهزة كمبيوتر مزودة بثقنية Intel AMT على الشبكة مرنية في هذه القائمة.

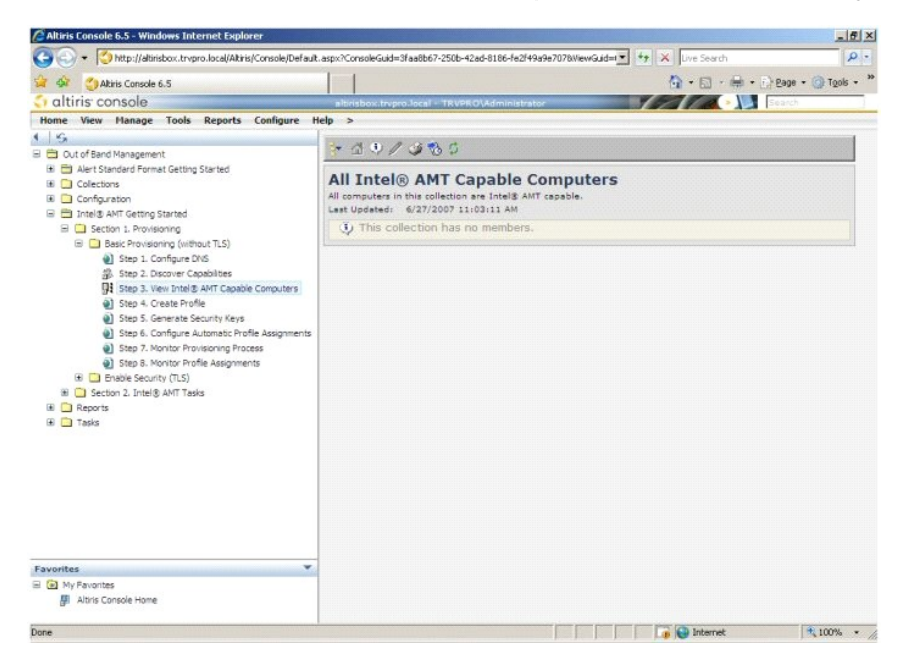

. 21. \*\* Step 4. Create Profile (خطوة 4. إنشاء ملف تعريف).

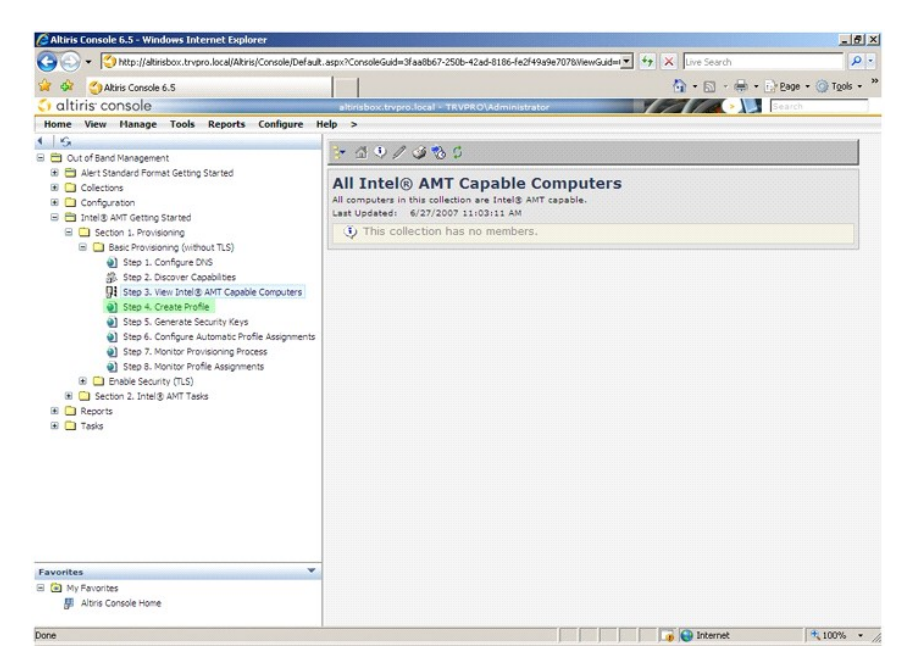

.31 انقر فوق علامة زاند (+) لإضافة ملف تعريف جديد.

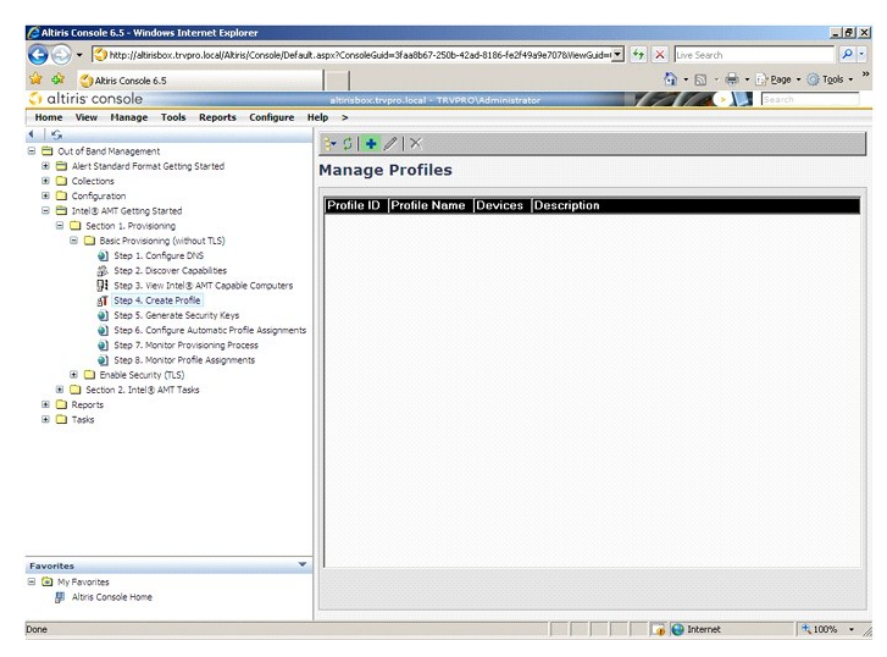

.41 على علامة التبويب General (علم) يمكن للمسئول تعديل اسم ملف التعريف والوصف وكلمة المرور . يحدد المسئول كلمة مرور فياسية لسهولة الصيانة في المستقبل. حدد زر الخيار Amanual (يدوي) وأدخل كلمة مرور جنيدة .

| ofile name:         | default_2 |    | Liser name:         | -     |
|---------------------|-----------|----|---------------------|-------|
| file description:   |           |    |                     | ADMEN |
|                     |           |    | Intel® AMT 2.0 pass | word: |
| efault profile      |           | *  | Random creation     |       |
|                     |           | -1 | C Manual:           |       |
|                     |           | _  | Password:           |       |
| rberos              |           |    | Confirm password:   |       |
| ax clock tolerance: | 5 minutes |    | Intel® AMT 1.0 pass | word: |
|                     |           |    | Password:           |       |
|                     |           |    | Confirm pasewords   |       |
|                     |           |    | commin passirola.   |       |

.51 كوفر علامة التويب Metwork (شبكة) الخبار الخاص بتمكين استجابات VLAN ping وVLAN لا فكان على شبكة الاتصال المطبة) وIDE Redirection (اعدة توجيه IDE). إذا كنت تقوم بتهيئة Intel (اعدة توجيه IDE). إذا كنت تقوم بتهيئة Intel مربويا، فإن جميع هذه الإعدادات تكون مناحة أيضاً في MBB.

| Configure Intel® AMT Setup & Configuration                       | Service Profile | 🌍 altir |
|------------------------------------------------------------------|-----------------|---------|
| General Network TLS ACL Power Policy                             |                 |         |
| eneral                                                           |                 |         |
| Enable ping response                                             |                 |         |
| LAN                                                              |                 |         |
| Use VLAN                                                         |                 |         |
| VLAN tag: 5                                                      |                 |         |
| abled Interfaces                                                 |                 |         |
| Web UI                                                           |                 |         |
| Serial over LAN                                                  |                 |         |
| ✓ IDE redirection                                                |                 |         |
|                                                                  |                 |         |
|                                                                  |                 |         |
|                                                                  |                 |         |
|                                                                  |                 |         |
|                                                                  |                 |         |
|                                                                  |                 |         |
|                                                                  |                 |         |
|                                                                  | ОК              | Cancel  |
| Valisishey teams local/divisi/0085/16/80x6laDis assy2astionmarki |                 |         |

.61 وتو علامة التوريب TLS (أمان طبقة الثقل) الغذرة على تمكين TLS, في حال تمكينها، ينبغي تقديم المعلومات الأخرى، بما في ذلك اسم مقم شهدة التغويل (CA) والاسم الشائع لشهداة التخويل ونوعها وقالب الشهادة.

| General Network TLS A        | CL Power Policy |            |
|------------------------------|-----------------|------------|
| LS                           |                 |            |
| Use TLS                      |                 |            |
| onfigure the Profile Certifi | cates           |            |
| CA server name:              |                 |            |
| CA common name:              |                 | 2222 22 22 |
| CA type:                     | Enterprise      |            |
| Certificate template:        |                 |            |
|                              |                 |            |
|                              |                 |            |
|                              |                 |            |
|                              |                 |            |
|                              |                 |            |
|                              |                 |            |
|                              |                 |            |

.71 تستخدم علامة التبويب ACL (قائمة التحكم بالوصول) لمراجعة المستخدمين المتصلين بالفعل بملف التعريف هذا ولإضافة مستخدمين جدد وتعريف امتيازات وصولهم.

| Altiris Console Webp-<br>http://altirisbox.trvpro.loc | age Dialog<br>al/Altris/OOBSC/EditProfileDig.a | aspx?action=add    |                |         |
|-------------------------------------------------------|------------------------------------------------|--------------------|----------------|---------|
| Configure Inte                                        | el® AMT Setup                                  | & Configuration Se | ervice Profile | 🌍 altir |
| General Network                                       | TLS ACL Power Policy                           | 4                  |                |         |
| iew and Configure t                                   | he Profile ACL                                 |                    |                |         |
| Jser Access Perr                                      | nission Realms                                 |                    |                |         |
|                                                       |                                                |                    |                |         |
|                                                       |                                                |                    |                |         |
|                                                       |                                                |                    |                |         |
|                                                       |                                                |                    |                |         |
|                                                       |                                                |                    |                |         |
|                                                       |                                                |                    |                |         |
|                                                       |                                                |                    |                |         |
|                                                       |                                                |                    |                |         |
|                                                       |                                                |                    |                |         |
|                                                       |                                                |                    |                |         |
| Add                                                   | Delete                                         | Edit               |                |         |
|                                                       |                                                |                    | ОК             | Cancel  |
| Unbisishow to see local/Al                            | His IOORSC/EditDrofilaDia array                | Partion-add        | C Internat     |         |

.81 تضم علامة التبويب Power Policy (نهج الطاقة) خبارات تهيئة لتحديد حالات السكون لـ Intel AMT واعداد Idle Timeout (مهلة الخمول). يوصى دانماً بتعيين مهلة الخمول إلى 1 للحصول على الأداء الأمثل.

| http://akirisbox.trypro.local/Akiris/OOB5C/EdkProfileDig.aspx?action=add |        |
|--------------------------------------------------------------------------|--------|
| Configure Intel® AMT Setup & Configuration Service Profile               | 🌍 alti |
| General Network TLS ACL Power Policy                                     |        |
| Configure the Profile Power Policy                                       |        |
| ntel@ AMT is ON in the following host sleep states:                      |        |
| Intel® AMT is always ON (S0-S5)                                          |        |
| dle timeout:                                                             |        |
| ) minutes                                                                |        |
|                                                                          |        |
|                                                                          |        |
|                                                                          |        |
|                                                                          |        |
|                                                                          |        |
|                                                                          |        |
|                                                                          |        |
|                                                                          |        |
|                                                                          |        |
|                                                                          | 1      |
| AU                                                                       |        |

.91 \*\* Step 5. Generate Security Keys (خطوة 5. انشاء مفاتيح أمان).

| Altiris Console 6.5 - Windows Internet Explorer                                      |                                                                                  | _6×                        |
|--------------------------------------------------------------------------------------|----------------------------------------------------------------------------------|----------------------------|
| C C S C Altris/Console/Default                                                       | t.aspx?ConsoleGuid=3faa8b67-250b-42ad-8186-fe2f49a9e7078WewGuid=1 💽 🌴 🗶 Live Sec | arch 🖉 •                   |
| 😭 🏟 🌍 Altiris Console 6.5                                                            | 🔂 • 🖾                                                                            | - 🖶 - 🔂 Bage - 🎯 Tools - * |
| 🗘 altiris console                                                                    | altirisbox.trvpro.local - TRVPRO\Administrator                                   | Search                     |
| Home View Manage Tools Reports Configure H                                           | telp >                                                                           |                            |
| 1 5                                                                                  | Be CLA // X                                                                      |                            |
| Cut of Band Management                                                               |                                                                                  |                            |
| Alert Standard Format Getting Started                                                | Manage Profiles                                                                  |                            |
| B Colectors                                                                          | _                                                                                |                            |
| Configuration     Configuration     Configuration                                    | Profile ID Profile Name Devices Description                                      |                            |
| B Section 1. Provisioning                                                            | 3 default_3 0 Default profile                                                    |                            |
| Basic Provisioning (without TLS)                                                     |                                                                                  |                            |
| Step 1. Configure DNS                                                                |                                                                                  |                            |
| 3. Step 2. Discover Capabilities                                                     |                                                                                  |                            |
| Step 3. View Intel® AMT Capable Computers                                            |                                                                                  |                            |
| gT Step 4. Create Profile                                                            |                                                                                  |                            |
| Step 5. Generate Security Keys                                                       |                                                                                  |                            |
| Step 6. Configure Automatic Profile Assignments                                      |                                                                                  |                            |
| Step 7. Monitor Provisioning Process                                                 |                                                                                  |                            |
| <ul> <li>Step 8. Monitor Prome Assignments</li> <li>Enable Security (TLS)</li> </ul> |                                                                                  |                            |
| Section 2. Intel® AMT Tasks                                                          |                                                                                  |                            |
| Reports                                                                              |                                                                                  |                            |
| 🕀 🦲 Tasks                                                                            |                                                                                  |                            |
|                                                                                      |                                                                                  |                            |
|                                                                                      |                                                                                  |                            |
|                                                                                      |                                                                                  |                            |
|                                                                                      |                                                                                  |                            |
|                                                                                      |                                                                                  |                            |
|                                                                                      |                                                                                  |                            |
|                                                                                      |                                                                                  |                            |
|                                                                                      |                                                                                  |                            |
| Favorites V                                                                          |                                                                                  |                            |
| My Favorites                                                                         | Rows: 1 to 1 of 1 Rows per page: All                                             |                            |
| Altiris Console Home                                                                 |                                                                                  |                            |
|                                                                                      |                                                                                  |                            |
| Done                                                                                 | 📑 📦 Inter                                                                        | net 🗮 100% 🔹 /             |

.02 حدد الرمز الذي يحمل سهما يشير للخارج من أجل Export Security Keys to USB Key (تصدير مفاتيح أمان إلى مفتاح USB).

| Altiris Console 6.5 - Windows Internet Explorer                                                                                                    | X                                                                                      |
|----------------------------------------------------------------------------------------------------|----------------------------------------------------------------------------------------|
| G - C http://altirisbox.trvpro.local/Altiris/Console/Default                                                                                                    | .aspx?ConsoleGuid=3faa8b67-250b-42ad-8186-fe2f49a9e7078WiewGuid= 💌 🍫 🗶 Live Search 🖉 🔹 |
| 🙀 🏟 🎒 Altiris Console 6.5                                                                                                    | 🚺 • 🔂 - 🖶 • 🕐 Bage • 🎯 Tools • 🎽                                                       |
| 🗧 altiris console                                                                                                    | altirisbox.trypro.local - TRVPRO\Administrator                                         |
| Home View Manage Tools Reports Configure H                                                                                                    | ielp >                                                                                 |
| Home         View         Planage         Tools         Reports         Configure         I           Image: Configure         Image: Configure         Image | ele >                                                                                  |
| Favorites V<br>D My Favorites<br>B Altris Console Home                                                                                                    | Filter by PID:                                                                         |
| Done                                                                                                    | 100% • //                                                                              |

. حدد زر الخيار Generate keys before export (إنشاء مفاتيح قبل التصدير).

| Export Secu                                                     | irity Keys to USB Key                                                                             | 🌍 altiri                                      |
|-----------------------------------------------------------------|---------------------------------------------------------------------------------------------------|-----------------------------------------------|
| Export keys                                                     |                                                                                                   |                                               |
| • All                                                           |                                                                                                   |                                               |
| C Only selected                                                 |                                                                                                   |                                               |
| C Generate key                                                  | s before export:                                                                                  |                                               |
| Generate Security                                               | / Keys                                                                                            |                                               |
| Number of secur                                                 | ity keys to generate: 50                                                                          |                                               |
| Factory Default In                                              | itel⊙ Management Engine Password —                                                                |                                               |
| Intel® ME Passy                                                 | vord: admin                                                                                       |                                               |
| New Intel® Mana<br>This password is eith<br>Engine BIOS Extensi | gement Engine Password<br>er uploaded from USE key or typed in manus<br>on streen.                | ally into the Management                      |
| Intel® ME Pass                                                  | vord: Dell1231                                                                                    |                                               |
|                                                                 |                                                                                                   |                                               |
|                                                                 |                                                                                                   |                                               |
|                                                                 |                                                                                                   |                                               |
|                                                                 |                                                                                                   |                                               |
| Export Result<br>To create and downl<br>click Download USB I    | oad USB key file, first configure settings and<br>key file. Place downloaded file to the USB Stor | click Generate file, and then<br>rage Device. |
|                                                                 |                                                                                                   |                                               |

.22 أدخل عدد المفاتيح المراد انشاؤها (اعتماداً على عدد أجهزة الكمبيوتر التي يلزم توفيرها). العدد الافتراضى هو 50.

|                                                                            |                                                                     |                        | - latet     |
|----------------------------------------------------------------------------|---------------------------------------------------------------------|------------------------|-------------|
| Export Securi                                                              | ty Keys to USB Key                                                  |                        | altiri      |
| Export keys                                                                |                                                                     |                        |             |
| C All                                                                      |                                                                     |                        |             |
| C Only selected                                                            |                                                                     |                        |             |
| Generate keys b                                                            | efore export:                                                       |                        |             |
| Generate Security Ke                                                       | ys                                                                  |                        |             |
| Number of security                                                         | keys to generate: 50                                                |                        |             |
| Factory Default Intel                                                      | Management Engine Passwor                                           | d                      |             |
| Intel® ME Passwon                                                          | d: admin                                                            | -                      |             |
| New Intel® Managen<br>This password is either o<br>Engine SIOS Extension s | ent Engine Password<br>ploaded from USB key or typed in m<br>creen. | anually into the Mana  | sgement     |
| Intel® ME Passwon                                                          | d: Dell123!                                                         |                        |             |
|                                                                            |                                                                     |                        |             |
|                                                                            |                                                                     |                        |             |
|                                                                            |                                                                     |                        |             |
|                                                                            |                                                                     |                        |             |
| Export Result                                                              | USB key file, first configure settings                              | and dick Generate file | e, and then |
| To create and download<br>tlick Download USB key                           | lile. Place downloaded file to the USS                              | and the second         |             |

.32 كلمة مرور Intel ME الافتراضية هي admin. قم بتهينة كلمة مرور Intel ME الجديدة للبينة.

| http://altichev.hom                                           | o local/Alta                         | NOOPSCISes whether Settles                                       | hate arrowlederted-                      | Acc-autort .       |
|---------------------------------------------------------------|--------------------------------------|------------------------------------------------------------------|------------------------------------------|--------------------|
| Export Sec                                                    | urity H                              | (eys to USB Key                                                  | age-aspx:selected-                       | <) altiris         |
| Export keys                                                   |                                      |                                                                  |                                          |                    |
| CAN                                                           |                                      |                                                                  |                                          |                    |
| C Only selected                                               |                                      |                                                                  |                                          |                    |
| Generate key                                                  | s before                             | export:                                                          |                                          |                    |
| Generate Securit                                              | y Keys                               |                                                                  |                                          |                    |
| Number of secu                                                | rity keys                            | to generate: 50                                                  | -                                        |                    |
| Factory Default I                                             | ntel® Ma                             | nagement Engine Passw                                            | ord                                      |                    |
| Intel® ME Pass                                                | word:                                | admin                                                            |                                          |                    |
| New Intel® Mana<br>This password is elt<br>Engine BIOS Extens | gement I<br>her uploed<br>ion screen | Engine Password<br>ed from USB key or typed in                   | manually into the                        | : Management       |
| Intel® ME Pass                                                | word:                                | Dell123!                                                         |                                          |                    |
|                                                               |                                      |                                                                  |                                          |                    |
|                                                               |                                      |                                                                  |                                          |                    |
|                                                               |                                      |                                                                  |                                          |                    |
|                                                               |                                      |                                                                  |                                          |                    |
|                                                               |                                      |                                                                  |                                          |                    |
| Export Result                                                 | load USB k<br>loay file, Pl          | ey file, first configure setting<br>ace downloaded file to the U | gs and click Gener<br>158 Storage Device | ate file, and then |

.42 انقر فوق Generate (ابشاء). فور ابشاء المفاتيح، يظهر ارتباط إلى يسار زر Generate (ابشاء).

| http://altirisbox.trvpr                                         | o.local/Altir                       | raiog<br>is/OOBSC/SecurityMEBxSettingsPage_aspx                                     | 2<br>2<br>2<br>2<br>2<br>2<br>2<br>2<br>2<br>2<br>2<br>2<br>2<br>2<br>2<br>2<br>2<br>2<br>2 |
|-----------------------------------------------------------------|-------------------------------------|-------------------------------------------------------------------------------------|---------------------------------------------------------------------------------------------|
| Export Secu                                                     | urity I                             | Ceys to USB Key                                                                     | <li>altiris</li>                                                                            |
| Export keys                                                     |                                     |                                                                                     |                                                                                             |
| CAIL                                                            |                                     |                                                                                     |                                                                                             |
| C Only selected                                                 |                                     |                                                                                     |                                                                                             |
| Generate key                                                    | s before                            | export:                                                                             |                                                                                             |
| Generate Security                                               | Keys                                |                                                                                     |                                                                                             |
| Number of secur                                                 | ity keys                            | to generate: 50                                                                     |                                                                                             |
| Factory Default In                                              | ntel® Ma                            | nagement Engine Password                                                            |                                                                                             |
| Intel® ME Passy                                                 | vord:                               | admin                                                                               |                                                                                             |
| New Intel® Mana<br>This password is eith<br>Engine BIOS Extensi | gement I<br>her upload<br>on screen | Engine Password<br>led from USB key or typed in manual                              | ly into the Management                                                                      |
| Intel® ME Passy                                                 | vord:                               | Dell123!                                                                            |                                                                                             |
|                                                                 |                                     |                                                                                     |                                                                                             |
|                                                                 |                                     |                                                                                     |                                                                                             |
|                                                                 |                                     |                                                                                     |                                                                                             |
| Export Result                                                   |                                     |                                                                                     |                                                                                             |
| To create and downl                                             | oad USB I<br>cey file. P            | cey file, first configure settings and cli<br>lace downloaded file to the USB Stora | ick Generate file, and then<br>ge Device.                                                   |
| cick Download OSE                                               |                                     |                                                                                     |                                                                                             |

.52 ادفل جهاز USB المهيا مسبقاً في موصل USB على ProvisioningServer. .62 انفر فوق ارتبلة Download USB key file (تنزيل ملف مقتاح USB) لتنزيل ملف Setup.bin إلى جهاز USB. يتم التعرف على جهاز USB بشكل انقراضي؛ قم بحفظ العلف إلى جهاز USB.

| للى مزيد من المفاتيح في المستقبل، يجب تهيئة جهاز USB قبل حفظ ملف setup.bin عليه. | عند الحاجة |
|----------------------------------------------------------------------------------|------------|
|                                                                                  |            |

| and a second specific specific |                      |                                                                 |                                                                                                    | -                                                                                                    | 1        |
|----------------------------------------------------------------------------------------------------|----------------------|-----------------------------------------------------------------|----------------------------------------------------------------------------------------------------|----------------------------------------------------------------------------------------------------|----------|
| Export Secu                                                                                                    | rity                 | Keys to USB Ke                                                  | Y                                                                                                    | 0                                                                                                    | altir    |
| Export keys                                                                                                    |                      |                                                                 |                                                                                                    |                                                                                                    |          |
| C All                                                                                                    |                      |                                                                 |                                                                                                    |                                                                                                    |          |
| C Only selected                                                                                                    |                      |                                                                 |                                                                                                    |                                                                                                    |          |
| Generate keys                                                                                                    | before               | e export:                                                       |                                                                                                    |                                                                                                    |          |
| Generate Security                                                                                                    | Keys                 |                                                                 |                                                                                                    |                                                                                                    |          |
| Number of securit                                                                                                    | y keys               | s to generate: 50                                               | _                                                                                                    |                                                                                                    |          |
| Factory Default Int                                                                                                    | el® Mi               | anagement Engine Passv                                          | word                                                                                                    |                                                                                                    |          |
| Intel® ME Passwo                                                                                                    | ord:                 | admin                                                           |                                                                                                    |                                                                                                    |          |
| New Intel® Manage                                                                                                    | ement                | Engine Password                                                 |                                                                                                    |                                                                                                    |          |
| This password is eithe<br>Engine BIOS Extension                                                                                                    | r uploa              | ded from USB key or typed i<br>1.                               | n manually into t                                                                                                    | he Manage                                                                                                    | ement    |
| Intel® ME Passwo                                                                                                    | ord:                 | Dell123!                                                        | -                                                                                                    |                                                                                                    |          |
|                                                                                                    |                      |                                                                 |                                                                                                    |                                                                                                    |          |
| Export Result                                                                                                    |                      |                                                                 |                                                                                                    |                                                                                                    |          |
| To create and downloa<br>click Download USB ke                                                                                                    | id USB<br>ly file. F | key file, first configure settir<br>Nace downloaded file to the | ugs and click Gene<br>USB Storage Devi                                                                                                    | erate file, i<br>ice.                                                                                                    | and then |
|                                                                                                    | D                    | ownload USB key file                                            | Generate                                                                                                    |                                                                                                    | Close    |
| Available:                                                                                                    |                      |                                                                 | and the second second se | and the second second se |          |

.a انقر فوق Save (حفظ) في مربع الحوار File Download (تتزيل الملف).

| Name: se     | stup.bin         |           |       |
|--------------|------------------|-----------|-------|
| <br>Type: Ur | nknown File Typ  | e, 25.5KB |       |
| From: all    | tirisbox.trvpro. | local     |       |
|              |                  |           |       |
|              | Eind             | Save      | Cance |
|              |                  |           |       |
|              |                  |           |       |

.b. تَلَكُ أَن موقع Save in: (حفظ في:) موجها إلى جهاز USB. انقر فوق Save (حفظ).

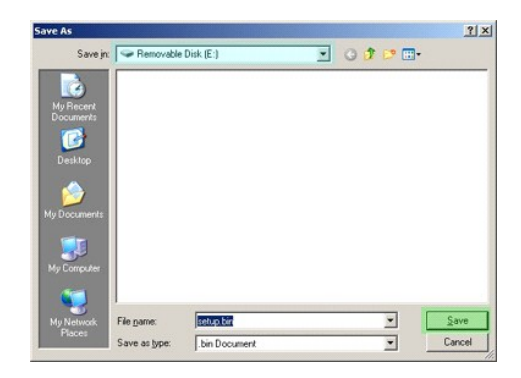

.. انقر فوق Close (اِغلاق) في مربع الحوار Download complete (تم التنزيل).

| Down             | nload Complete        |           |      |  |
|------------------|-----------------------|-----------|------|--|
| setup.bin from a | tirisbox.trvpro.local |           |      |  |
| Downloaded:      | 25.5KB in 1 sec       |           |      |  |
| Download to:     | E:\setup.bin          |           |      |  |
| Transfer rate:   | 25.5KB/Sec            |           |      |  |
| Close this dia   | log box when downlo   | ad comple | sles |  |

يصبح ملف setup.bin الأن ظاهراً في إطار مستكشف المحرك.

| dress 🖙 E:\                           |   |           |       |          |                    |        |
|---------------------------------------|---|-----------|-------|----------|--------------------|--------|
|                                       |   | Name 🔺    | Size  | Туре     | Date Modified      | Attrib |
| File and Folder Tasks                 | * | setup.bin | 26 KB | BIN File | 6/27/2007 11:12 AM | А      |
| Other Places                          | ¥ |           |       |          |                    |        |
| Details                               | * |           |       |          |                    |        |
| Removable Disk (E:)<br>Removable Disk |   |           |       |          |                    |        |
| File System: FAT                      |   |           |       |          |                    |        |
|                                       |   |           |       |          |                    |        |
|                                       |   |           |       |          |                    |        |
|                                       |   |           |       |          |                    |        |
|                                       |   |           |       |          |                    |        |
|                                       |   |           |       |          |                    |        |
|                                       |   |           |       |          |                    |        |
|                                       |   |           |       |          |                    |        |
|                                       |   |           |       |          |                    |        |
|                                       |   |           |       |          |                    |        |
|                                       |   |           |       |          |                    |        |
|                                       |   |           |       |          |                    |        |

.22 فم بإغلاق إطار والحديقة Export Security Keys to USB Key وإطار مستكشف المحرك للعودة إلى Altiris Console (وحذة Altiris). .28 فم بإنحاق جهاز USB في الكبيوتر وقم بتشغل الكبيوتر. يتم التعرف على جهاز USB على الغور وتظهر الرسانة التالية:

(نامتابعة مع التوفير التلقائي (نعم/لا) Continue with Auto Provisioning (Y/N)

.92 اضغط<y> (نعم).

| Intel(R) Management Engine BIOS Extension<br>Copyright(C) 2003-07 Intel Corporation. All Rights Reserved. |  |
|----------------------------------------------------------------------------------------------------|--|
| Found USB Key for provisioning Intel(R) AMT<br>Continue with Auto Provisioning (Y/N)                      |  |
|                                                                                                    |  |
|                                                                                                    |  |

...) Press any key to continue with system boot 03.

| Intel(R) Management Engine BIOS Extension<br>Copyright(C) 2003–07 Intel Corporation. All Rights Reserved.     |
|----------------------------------------------------------------------------------------------------|
| Found USB Key for provisioning Intel(R) AMT<br>Continue with Auto Provisioning (Y/N)                          |
| Intel(R) AMT Provisioning complete<br>Press any key to continue with system boot                              |
| Intel(R) Management Engine BIOS Extension<br>Copyright(C) 2003–07 Intel Corporation. All Rights Reserved.     |
| Found USB Key for provisioning Intel(R) AMT<br>Continue with Auto Provisioning (Y/N)                          |
| Intel(R) AMT Provisioning complete<br>Press any key to continue with system boot<br>ME-BIOS Sync - Successful |
| e court de ste deux e de la de la device de la device a sec                                                   |

.13 فور الاكتمال، فم بايقاف تشغيل الكمبيوتر وانتقل مرة أخرى إلى ملقم الإدارة. .23 \*\* Step 6. Configure Automatic Profile Assignments (خطوة 6. تبينة مهام ملف التمريف التلفانية).

| Altiris Console 6.5 - Windows Internet Explorer         |                                                                                       |
|---------------------------------------------------------|---------------------------------------------------------------------------------------|
| C Console/Default.                                      | aspx?ConsoleGuid=3faa8b67-250b-42ad-8186-fe2f49a9e7078WiewGuid= 💽 47 🗶 Uve Search 🖉 • |
| 😭 🍻 🍊 Altiris Console 6.5                               | 🚹 • 🔂 - 🖶 Bage • 🎯 Tgols • 🎽                                                          |
| 🗘 altiris console                                       | albrisbox.trvpro.local - TRVPRO\Administrator                                         |
| Home View Manage Tools Reports Configure H              | elp >                                                                                 |
| G     D     t of Band Management                        | > C   + (9 P <sup>2</sup>   (2) <sup>1</sup> 0 <sup>1</sup> 0                         |
| Alert Standard Format Getting Started                   | Managa Sagurity Kaya                                                                  |
| Collections                                             | Manage Security Keys                                                                  |
| 🗄 🧰 Configuration                                       | DID DDS Eactory Default Password New Password                                         |
| Intel® AMT Getting Started                              | Pib (PFS   actory beladic rassword   new Password                                     |
| Basic Provisioning     Basic Provisioning (without TLS) |                                                                                       |
| Step 1. Configure DNS                                   |                                                                                       |
| 3. Step 2. Discover Capabilities                        |                                                                                       |
| Step 3. View Intel® AMT Capable Computers               |                                                                                       |
| Step 5. Generate Security Keys                          |                                                                                       |
| Step 6. Configure Automatic Profile Assignments         |                                                                                       |
| Step 7. Monitor Provisioning Process                    |                                                                                       |
| Step 8. Monitor Profile Assignments                     |                                                                                       |
| Section 2. Intel® AMT Tasks                             |                                                                                       |
| 🗷 🛄 Reports                                             |                                                                                       |
| 🗄 🧰 Tasks                                               |                                                                                       |
|                                                         |                                                                                       |
|                                                         |                                                                                       |
|                                                         |                                                                                       |
|                                                         |                                                                                       |
|                                                         |                                                                                       |
|                                                         |                                                                                       |
|                                                         |                                                                                       |
| Favorites                                               |                                                                                       |
| My Favorites                                            | Filter by PID: Filter by PPS:                                                         |
| Be work consider nome                                   |                                                                                       |
| Done                                                    | 🚺 🔂 Internet 🔍 100% 🔹                                                                 |

.33 التحقق من تمكين الإعداد. في القائمة المنصدلة +1.00 Intel AMT، حدد ملف التعريف الذي تم إنشاؤه مسبقًا. قم بتهيئة الإعدادات الأخرى للبينة.

| Akiris Console 6.5                                                                                                    | 💁 + 🔂 - 🖶 + 🔂 2998 + 🎯 Tgols +                                                                                                    |
|----------------------------------------------------------------------------------------------------|----------------------------------------------------------------------------------------------------|
| 🗧 altiris console                                                                                                    | altirisbox.trvpro.local - TRVPRO\Administrator                                                                                                    |
| Home View Manage Tools Reports Configure                                                                                                    | Help >                                                                                                    |
| 4 5                                                                                                    |                                                                                                    |
| 🗏 📛 Out of Band Management                                                                                                    | 1                                                                                                    |
| Alert Standard Format Getting Started                                                                                                    | Resource Synchronization                                                                                                    |
| Iti Colectors                                                                                                    |                                                                                                    |
| Configuration                                                                                                    | Enable (currently enabled)                                                                                                    |
| <ul> <li>Besic Provisioning (without TLS)</li> <li>Step 1. Configure DNG</li> <li>Step 2. Discover Capabilities</li> <li>Step 3. Uwer Intel &amp; AHT Capabile Computers</li> <li>Step 4. Create Profile</li> </ul>                                                                                                    | Fully Qualified Gomain hame (FQDM) found in the Net/Instation Server database based on the system UUID.       F Intel® AMT 1.0 to profile:       Ø Intel® AMT 2.0+ to profile:       Ø Intel® AMT 2.0+ to profile:       Ø Intel® AMT 2.0+ to profile: |
| Step 3. Generate Security Keys     Step 5. Generate Security Keys     Step 5. Configure Automatic Profile Assignments     Step 5. Nonitor Provisioning Process     Step 5. Nonitor Profile Assignments     Security (TLS)     Security (TLS)     Security (TLS)                                                                                                    | Synchronize integis scs and notification server resources                                                                                                    |
| gr Step 3. Generate Security Keys     g) Step 3. Generate Security Keys     g) Step 5. Anotput Automatch Profile Assignments     g) Step 3. Monitor Provisioning Process     g) Step 3. Monitor Profile Assignments     iii                                                                                                    | Synchronize intege scs and notification server resources                                                                                                    |
| jiř         Step 3. Generale Security Kerp           e)         Step 3. Generale Security Kerp           e)         Step 7. Montor Provisioning Process           e)         Step 7. Montor Provisioning Process           e)         Step 7. Montor Provisioning Process           e)         Step 7. Montor Provisioning Process           ii)         Exotive Security (TLS)           iii)         Section 2. Intel§ AMT Tasks           iii)         Tasks                                                                                                    | Synchronize integi scs and notarization server resources                                                                                                    |
| gf         Step 3. Centre 45: Bochrift Kerpl           e)         Step 3. Configure 44: Lutantic hrofie Assymments           e)         Step 3. Nontro Provisoring Process           e)         Step 3. Nontro Provisoring Process           f)         E trable Security (TLS)           iii         Sector 1. Intellig AMT Texics           fii         Report           fiii         Texics                                                                                                    | Synchronized antelly acc and notaction server resources                                                                                                    |
| Jite 3. Generatic Security Key     Step 3. Generatic Security Key     Step 3. Monitor Provisioning Process     Step 7. Monitor Provisioning Process     Step 3. Monitor Provisioning Process     Step 3. Monitor Provisioning Provisioning Process     Step 3. Monitor Provisioning Process     Step 3. Monitor Provisioning Process     Step 3. Monitor Provisioning Process     Step 3. Monitor Provisioning Process     Step 3. Monitor Provisioning Process     Step 3. Monitor Provisioning Process     Step 3. Monitor Provisioning Process     Step 3. Monitor Provisioning Process     Step 3. Monitor Provisioning Process     Step 3. Monitor Provisioning Process     Step 3. Monitor Provisioning Process     Step 3. Monitor Provisioning Pr | Synchronize integi scs and notaration server resources                                                                                                    |
| gf     Step 3. Generatic Security Kerp       e)     Step 3. Generatic Security Kerp       e)     Step 7. Montor Provisioning Process       e)     Step 7. Montor Provisioning Process       e)     Step 7. Montor Provisioning Process       e)     Step 7. Montor Provisioning Process       e)     Step 7. Montor Provisioning Process       e)     Step 7. Montor Provisioning Process       e)     Step 7. Montor Provisioning Process       e)     Step 8. Montor Provisioning Process       e)     Step 8. Montor Provi                                                                                                    | Synchronize integis Scs and notarization server resources                                                                                                    |
|                                                                                                    | Synchronize integi scs and notaction server resources                                                                                                    |
| Step 3. Generals Soundy Kerp     Step 3. Generals Soundy Kerp     Step 3. Nontra Provisioning Process     Step 3. Nontra Provisioning Process     Step 3. Nontra Provisioning Process     Step 3. Nontra Provisioning Process     Step 3. Nontra Provisioning Process     Step 3. Nontra Provisioning Process     Step 3. Nontra Provisioning Process     Tasks                                                                                                    | Synchronize integi scs and notaction server resources                                                                                                    |
| <ul> <li>Jite 3. Generals South Key</li> <li>Ging Seg. Configure Automic Profile Assignments</li> <li>Ging Jing Seg. Configure Automics Profile Assignments</li> <li>Seg. 7. Notros Provisioning Process</li> <li>Sectors 2. Intel§ ANT Tasks</li> <li>Records</li> <li>Tasks</li> </ul>                                                                                                    | Synchronize integi scs and notaction server resources                                                                                                    |

. (خطوة 7. مراقبة عملية التوفير). Step 7. Monitor Provisioning Process \*\* 43.

| Altiris Console 6.5 - Windows Internet Explorer                                                                                                    |                                                                                                    |
|----------------------------------------------------------------------------------------------------|----------------------------------------------------------------------------------------------------|
| A      A                                                                                                    | aspxr.consoledular.staadoor.coud=scab-or.oo-rechtsaser.or.onewoudel 77 × Dive Search                                                                                                    |
| Altiris Console 6.5                                                                                                    | M • M • M • M Fabe • M 1506 •                                                                                                    |
| altiris console                                                                                                    | altirisbox.trvpro.local - TRVPRO\Administrator                                                                                                    |
| Home View Manage Tools Reports Configure H                                                                                                    | elp >                                                                                                    |
| 1 5                                                                                                    | 8.                                                                                                    |
| Out of Band Management                                                                                                    | 2                                                                                                    |
| Alert Standard Format Getting Started                                                                                                    | Resource Synchronization                                                                                                    |
| Colectons     Colectons                                                                                                    |                                                                                                    |
| Configuration     Started                                                                                                    | Enable (currently enabled)                                                                                                    |
| See: Provisioning (without TLS)     Sep 2: Discover Capabilities     Sep 2: Discover Capabilities     Sep 3: Discover Capabilities     Sep 3: Discover Capabilities     Sep 3: Sep 4: Create Profile     of Sep 5: Connected Security Kays     Sep 3: Montor Provisioning Process     Sep 3: Montor Provisioning Process     Sep 3: Sep 5: Montor Profile Assignments     Sep 3: Sep 5: Montor Profile Assignments     Sep 3: Sep 3: Montor Profile Assignments     Sep 3: Sep 3: Montor Profile Assignments     Sep 3: Sep 3: Montor Profile Assignments     Sep 3: Sep 3: Montor Profile Assignment     Sep 3: Sep 3: Montor Profile Assignment     Sep 3: Sep 3: Mo | Pair Quality of Demain Name (Construction) for a system that are in Unprovisioned state and nave<br>Pairy Quality Demain Name (Construction) for a system database based on the system UUD.         Intel® ANT 1.0 to profile:       Idefault_3 *         Ø Intel® ANT 2.0+ to profile:       Idefault_3 *         Synchronize Intel® SCS and Notification Server resources       Image: Second Science Science S |
| Tasks                                                                                                    | Current status: Inactive                                                                                                    |
|                                                                                                    | Last Synchronized: 6/27/2007 2:10:11 AM                                                                                                    |
|                                                                                                    | Total Devices: 0                                                                                                    |
|                                                                                                    | Assigned resources: 0                                                                                                    |
|                                                                                                    | Created resources: 0                                                                                                    |
|                                                                                                    | Cleaned resources: 0                                                                                                    |
|                                                                                                    | Run now                                                                                                    |
| Favorites 👻                                                                                                    |                                                                                                    |
| My Favorites                                                                                                    | Apply Cancel                                                                                                    |
| Altris Console Home                                                                                                    |                                                                                                    |
| Done                                                                                                    | - 100% -                                                                                                    |

تبدأ أجهزة الكبيرتر التي تم تطبيق المفاتيح من أجلها في الظهور في فتمة النظام. وتكون الحالة في أول الأمر Unprovisioned (غير متوفر)، ثم تتغير حالة النظام إلى In provisioning (في وضع التوفير)، ثم تتغير أخيراً إلى Provisioned (متوفر) في نهاية العملية. (متوفر) في نهاية العملية.

| Altiris Console 6.5 - Windows Internet Explorer                     |                                                                   | _61                            |
|---------------------------------------------------------------------|-------------------------------------------------------------------|--------------------------------|
| 🕒 🕤 👻 💙 http://altirisbox.trvpro.local/Altiris/Console/Default      | aspx?ConsoleGuid=3faa8b67-250b-42ad-8186-fe2f49a9e7078/ViewGuid=1 | 47 🗙 Live Search 👂 -           |
| 😭 🏟 🍊 Altiris Console 6.5                                           |                                                                   | 🟠 • 🔂 - 📾 • 🕞 Bage • 🎯 Tgols • |
| altiris console                                                     | altirisbox.trvpro.local - TRVPRO\Administrator                    | Search                         |
| Home View Manage Tools Reports Configure H                          | elp >                                                             |                                |
| 1 5                                                                 | - 410 - 4 + 5100 40 5 5 5 5 1 V                                   |                                |
| 🖃 📛 Out of Band Management                                          | * 1 1 4 2 4 3 1 1 1 4 3 1 1 A                                     |                                |
| 🗷 🚞 Alert Standard Format Getting Started                           | Intel® AMT Systems                                                |                                |
| I Collections                                                       |                                                                   |                                |
| 🗷 🛄 Configuration                                                   | UIUD FOON Statue Provision Date Version Pro                       | file                           |
| 🖃 🚞 Intel® AMT Getting Started                                      | COD FOR DUALS FOR SUPPORT                                         | into a                         |
| E Sector 1. Provisioning                                            |                                                                   |                                |
| Basic Provisioning (without 105)                                    |                                                                   |                                |
| Step 1. Compute Divis                                               |                                                                   |                                |
| Step 3. View Intel® AMT Capable Computers                           |                                                                   |                                |
| ST Step 4. Create Profile                                           |                                                                   |                                |
| of Step 5. Generate Security Keys                                   |                                                                   |                                |
| <ul> <li>Step 6. Configure Automatic Profile Assignments</li> </ul> |                                                                   |                                |
| Step 7. Monitor Provisioning Process                                |                                                                   |                                |
| Step 8. Monitor Profile Assignments                                 |                                                                   |                                |
| Enable Security (TLS)                                               |                                                                   |                                |
| 🗑 🛄 Section 2. Intel® AMT Tasks                                     |                                                                   |                                |
| Reports                                                             |                                                                   |                                |
| tel Tasks                                                           |                                                                   |                                |
|                                                                     |                                                                   |                                |
|                                                                     |                                                                   |                                |
|                                                                     |                                                                   |                                |
|                                                                     | 1                                                                 |                                |
|                                                                     |                                                                   |                                |
|                                                                     |                                                                   |                                |
|                                                                     |                                                                   |                                |
|                                                                     | version: Ver10 status: InProvisioni                               | ng 💽   Records:  All           |
| Pavorites                                                           | name: default_3 By UUID:                                          | From 6/27/2006 12:00:00 AM     |
| Altric Cancele Home                                                 | Order by: UUID V direction: Ascending                             |                                |
| Bi wina conside nome                                                | a sustain last                                                    |                                |
| Done                                                                |                                                                   | 🕞 😝 Internet 🗮 100% 🔹          |

.53. \*\* Step 8. Monitor Profile Assignments (خطوة 8. مراقبة مهام ملف التعريف).

| Altiris Console 6.5 - Windows Internet Explorer          |                                                                                 | X                                               |  |
|----------------------------------------------------------|---------------------------------------------------------------------------------|-------------------------------------------------|--|
| O Nttp://altirisbox.trvpro.local/Altiris/Console/Default | t.aspx?ConsoleGuid=3faa8b67-250b-42ad-8186-fe2f49a9e7078WewGuid=1 47 🗙 Live Sea | rch 🖉 •                                         |  |
| 😭 🍻 🌖 Altiris Console 6.5                                | 0 · 6                                                                           | - 🖶 - 🕞 Page - 🎯 Tools - "                      |  |
| 🗘 altiris console                                        | altirisbox.trvpro.local - TRVPRO\Administrator                                  | Search                                          |  |
| Home View Manage Tools Reports Configure H               | ielp >                                                                          |                                                 |  |
| 1 5                                                      | ► CIE 2 1 0 0 0 0 5 10 1 ×                                                      |                                                 |  |
| Cut of Band Management     Control Control Control       |                                                                                 |                                                 |  |
| Aert Standard Format Getting Started      Collections    | Intel® AMT Systems                                                              |                                                 |  |
| Configuration                                            |                                                                                 |                                                 |  |
| 😑 📇 Intel® AMT Getting Started                           | UUID FQDN Status Provision Date Version Profile                                 |                                                 |  |
| E i Section 1. Provisioning                              |                                                                                 |                                                 |  |
| Basic Provisioning (without TLS)                         |                                                                                 |                                                 |  |
| Step 1. Configure DNS     Step 2. Discours Capabilities  |                                                                                 |                                                 |  |
| Step 3. View Intel® AMT Capable Computers                |                                                                                 |                                                 |  |
| gT Step 4. Create Profile                                |                                                                                 |                                                 |  |
| of Step 5. Generate Security Keys                        |                                                                                 |                                                 |  |
| Step 6. Configure Automatic Profile Assignments          |                                                                                 |                                                 |  |
| Step 7. Monitor Provisioning Process                     |                                                                                 |                                                 |  |
| Enable Security (TLS)                                    |                                                                                 |                                                 |  |
| 🖲 🦲 Section 2. Intel® AMT Tasks                          |                                                                                 |                                                 |  |
| 🗷 🧰 Reports                                              |                                                                                 |                                                 |  |
| 🗄 🧰 Tasks                                                |                                                                                 |                                                 |  |
|                                                          |                                                                                 |                                                 |  |
|                                                          |                                                                                 |                                                 |  |
|                                                          |                                                                                 |                                                 |  |
|                                                          | 1                                                                               |                                                 |  |
|                                                          |                                                                                 |                                                 |  |
|                                                          |                                                                                 |                                                 |  |
|                                                          | By Ver10 By InProvisioning Rec                                                  | ords: All                                       |  |
| Favorites 👻                                              | By profile From By                                                              | n [=/nn/nna + + + + + + + + + + + + + + + + + + |  |
| My Favorites                                             | name:   derauit_s UUID:   date                                                  | II 16/27/2006 12100100 AM                       |  |
| 📳 Altris Console Home                                    | Order by: UUID V direction: Ascending                                           |                                                 |  |
| Dene                                                     |                                                                                 |                                                 |  |
| Durie                                                    | j j j j j j j j j j j j j j                                                     | - 100% · /                                      |  |

تظهر أجهزة الكعبيرتر التي تم تعيين ملفك التعريف من أجلها في القائمة. ويتم تعريف كل كعبيرتر بواسطة أعدة FQDN وFUID وProfile Name (اسم ملف التعريف).

| Altiris Console 6.5 - Windows Internet Explorer                                                                                                    |                                      |                               |                       | _ <del>5</del> × |
|----------------------------------------------------------------------------------------------------|--------------------------------------|-------------------------------|-----------------------|------------------|
|                                                                                                    | t.aspx?ConsoleGuid=3faa8b67-250b-42a | 5-8186-fe2f49a9e7078WewGuid=1 | X Live Search         | ρ.               |
| 😭 🍄 🏐 Altiris Console 6.5                                                                                                    |                                      |                               | 🚹 • 🖾 • 🖶 • 🕞 Bage    | • 💮 Tools • *    |
| 🗘 altiris console                                                                                                    | altirisbox.trvpro.local - TRVPRO     | Administrator                 | Search                | 1                |
| Home View Manage Tools Reports Configure I                                                                                                    | Help >                               |                               |                       |                  |
| 4 5                                                                                                    | Be CI + 2 B + X                      |                               |                       |                  |
| Cut of Band Management     Dut of Band Management     Def and Management     Def and Management     Def and Management     Def and Management     Def and Management     Def and Management     Def and Management                                                                                                    | Profile Assignment                   | s                             |                       |                  |
| Computational Start Getting Started  Section 1. Provisioning  Section 1. Provisioning  Section 1. Provisioning  Section 1. Provisioning  Section 2. Discover Capabilities  Section 2. Discover Capabilities  Section 2. Starte Profile  Section 2. Starte Profile Asymmetric  Section 2. Starte Profile Asymmetric  Section 2. Starte Ref. Advit Tasks  Section 2. Starte RAMIT Tasks  Section 2. Starte RAMIT Tas | FODN UUID (Profile Nor               | ne                            |                       |                  |
| Favorites 👻                                                                                                    |                                      |                               | By Profiler default 3 |                  |
| My Favorites     My Favorites     Altris Console Home                                                                                                    | Corder By: UUID                      | direction: Ascending          | Ey AD OU:             | _                |
| Done                                                                                                    |                                      |                               | 🙀 😜 Internet          | * 100% •         |

فور الانتهاء من توفير أجهزة الكمبيوتر، تصبح ظاهرة تحت مجلد Collections (مجموعات) في All configured Intel AMT computers (جميع أجهزة كمبيوتر Totel AMT المهيأة).

| Altiris Console 6.5 - Windows Internet Explorer                                                                                                    | × 0                                                                                                    |
|----------------------------------------------------------------------------------------------------|----------------------------------------------------------------------------------------------------|
| G - C http://altirisbox.trvpro.local/Altiris/Console/Default.                                                                                                    | aspx?ConsoleGuid=3faa8b67-250b-42ad-8186-fe2f49a9e7078NewGuid= 💽 🌴 🗙 Live Search 👂 🔹                                                          |
| 🙀 🏟 🍏 Altiris Console 6.5                                                                                                    | 🚺 • 🔂 - 🖶 Page • 🎯 Tgols • 🍟                                                                                                    |
| 🗧 altiris console                                                                                                    | altirisbox.trypro.local - TRVPRO\Administrator                                                                                                |
| Home View Manage Tools Reports Configure H                                                                                                    | elp >                                                                                                    |
| G     G     Out of Band Management                                                                                                    |                                                                                                    |
| Aleri Standard Format Getting Started     Collections     Al Broadcom ASF capable computers     Al configured Intel® AMT computers                                                                                                    | All compigured Intel® AMT Computers All computers in this collection are configured Intel® ANT computers. Last Updated: 7/11/2007 11:57:16 AM |
| y I willing a will capace computes<br>B → configuration<br>Configuration<br>Configurat |                                                                                                    |
| Favorites 🔻                                                                                                    |                                                                                                    |
| My Favorites     My Altris Console Home                                                                                                    |                                                                                                    |
| Done                                                                                                    | • 🕞 💽 Internet 🔍 100% • //                                                                                                    |

## استخدام واجهة MEBx لإكمال التوفير

يمكن إعداد Intel® AMT لتشغيل مؤسسة أو أوضاع تشغيل أعمال صغيرة أو متوسطة (تسمى أيضاً نماذج التوفير). يدعم كل من وضعي التشغيل شبكة PP الديناميكية والثابتة.

إذا كنت تستخدم شبكة IP الديناميكية (DHCP)، يجب أن يتطابق اسم مضيف Intel AMT واسم مضيف نظام التشغيل. كما يجب عليك تعينة نظام التشغيل وDHCP ليضناً .

إذا كنت تستخدم شبكة 1P ثابتة، فيجب أن يكون عنوان Intel AMT IP مختلفاً عن عنوان 1P لنظام التشغيل. علاوة على ذلك، يجب أن يكون اسم مضيف Intel AMT IP مختلفاً عن اسم مضيف نظام التشغيل.

1 Enterprise mode (دضع المؤسسة) – هذا الوضع المؤسسة الكبيرة رهذا وضع شبكة متقدم يدعر أمان طبقة التل (TLS) والذي يتطلب خدمة تبيئة برنج وضع المؤسسة لمسئولي تكثولوجا المعلومات إعداد وتبيئة TACP (لمؤسسة) ويمكن الفراضي عند مغذرة المصنع ويمكن تغيير الوضع الثانه علية التل (Let من طبقة التل (TLS) مان طبقة التل (Let من كبيرة عداد وتبيئة TACP) مان طبقة التل (لجارة عن بعد يكون كبيرتر (TLS) على أوضع الثانه علية التل (لمؤسسة) عداد تلبيئة Enterprise على وضع عند مغذرة المصنع ويمكن تغيير الوضع الثانه علية الإعداد والتبيئة.
1 عن بعد يكون كبيرتر (Weill على وضع Samel Medium Business (وضع على مغزرة مؤسطة التل (لحيات) حمال المؤرة على مندرة المصنع ويمكن تغيير الوضع الثانه علية الإعداد والتبيئة.
1 المكامين الحالي المعادي المؤسسة المعالم سفرة مؤسطة (SMB)) حمال الوضع ووضع تشيل مبسط لا يدم TLS ولا يحتاج إلى تطبيق إعداد. وضع SMB Medium Business (وضع التكون وحدات إدارة بلع راحت والار التبيئة.
1 الاريكي المراحي (SMB) المؤلم وحدات إدارة بلع معادة (SMB)) حمال الوضع ووضع تشيل مبسط لا يدم TLS وحدات إدارة بلع مع الاريسة (SMB)) معاد الموضع ورضع تشيل مبسط لا يدم TLS ورضع TLS ولا يحتاج إلى تطبيق إعداد. وضع SMB ملائم العملاء الذين لا يتتكون وحدات إدارة بلع الم الاراح ورضع التارية بلع الاريك ورفع تشيل المبسط (SMB) معاد الموضع ورضع تشيل معادة الذين المناح وحدات إدارة بلع مع الأسهل (SMB) المالة المعادة والمالة الموضع ورضع SMB المالة عرم مشارة على مطرة مشرة على مشرة الحملية والمعالم ورضع المواحية ورضع المعادة والموضع ورضع SMB المواحية ورضع الموضع ورالمي المعادة وراحية الموضع المعادة وراحية الحملية الموضع المعادة والحملي المعادة وراحية الموضع الموضع ورالمع الموضع ورالمع الموضع ورالموضع ورالمع وراحية ورضع الموضع وراحية المعادة وراحية الموضع وراحية وراحية وراحية مع موالموض وراحية وراحية وراحية وراحية وراحية وراحية وراحية وراحية الموضع ورالموضع ورالموض وراحية الموضع ورالموض وراحية وراحية وراحية وراحية الموضع ورالموضع ورالموضع وراحية وراحية وراحية وراحية وراحية وراحية وراحية وراحية وراحية وراحية وراحية وراحية وراحية ورالموضع ورالموضع ورالموضع ورالموضع وراحية مع وراحية وراحية وراحية وراحية وراحية ورواحية وراحية وررحية الموضع ورالموضع

تعمل عملية تهيئة Intel AMT على إعداد جميع خيارات Intel AMT الأخرى غير المغطقة في عملية إعداد AMT مثل تمكين الكمبيريز من أجل Serial-Over-LAN (العادة) (SOL) أو Intel AMT في اعداد جميع خيارات Intel AMT على إعداد جميع خيارات Intel AMT (الجدي توجيه IDE-R).

يمكنك تغيير الإعدادات المحددة في مرحلة التهيئة عدة مرات على حساب العمر الافتراضي للكمبيوتر . يمكن إجراء التغييرات على الكمبيوتر محلياً أو عبر وحدة إدارة .

# طرق التوفير لوضع Enterprise (المؤسسة)

توجد طريقتان لتزويد الكمبيوتر بوضع Enterprise (المؤسسة):

Legacy 1 IT TLS-PSK 1

#### Legacy

إذا أردت أن يقوم أمان طبقة النقل (TLS)، بتنبذ طريقة Jegacy لإحداد وتهيئة Intel AMT على شبكة منعزلة ومنفصلة عن شبكة الشركة. يتطلب ملقم الإعداد والتهيئة (SCS) اتصال شبكة ثلاوي بشهادة تخويل (كيان يصدر شهادت رقمية) لتهيئة TLS،

يتم شحن أجهزة الكبيريز في البداية في حلة المصنع الاقتراضية مع Intel AMT جاهز الثقيئة والثوفير . ويجب أن تمر أجهزة الكبيريز هذه بعملية إعداد Intel AMT لكي تنتقل من حلة المصنع الاقتراضية إلى حلة الإعداد . فرر دخول الكبيريز في حلة الإعداد، يمكنك متابعة كنهينته يدريا أو ترصيله بشبكة هين يقدل بملقم SAS ريبيا كنهنة Intel AMT بوضع Enterprise (المرسسة).

#### **IT TLS-PSK**

يتم عادة تنفيذ عملية إعداد وتهينة Intel AMT بطريقة IT TLS-PSK في قسم تكنولوجيا المعلومات بالشركة. وينبغي توفر ما يلي:

ملقم إعداد وتهيئة 1 شبكة وبنية تحتية أمنة

يتم إعطاء أجبزة الكمبيرتر المزردة بتقنية AMT في حلة المصنع الاقتراضية إلى قسم تكنولوجيا المعلومات، والذي يتممل مسئولية إعداد رتبينة إحداد مرتبعة المعلومات. ويمكن لقسم تكنولوجيا المعلومات استخدام أية طريقة لإدخال معلومات إعداد Intel AMT، ومن ثم تصبح أجهزة الكمبيرتر في وضع Enterprise (المؤسسة) في مرحلة Inte Setup (قيد الإعداد). يجب أن يقوم ملقم CMS بإنشاء مجموعات PIC وCPD.

يجب أن تظهر صلية تعينة Intel AMT على الشبكة. يمكن أن يتم تشغير الشبكة باستخدام بررتوكول مقتاح أمان طبقة النقل المشترك مسبقا (TLS.pSK). فور توصيل أجهزة الكمبيرتر بملقم CSS، يطبعر تعينة وضع Enterprise (المراسسة).

# وضع Enterprise (المؤسسة)

يد (Dell الم تضمينها في نظام Dell الدم تخصيص MEBx وحدة ذاكرة ROM المتزارية يوفرها Dell الي الم تضمينها في نظام Dell BIOS أحتمر من MEBx لأجهزة كمبيرتر Dell.

وضع المؤسسة (لمعلاد الشركك الكبيرة) ينطلب ملقم إعداد ركبينة (SCS). يعمل ملقم SCS على تشغيل تطبيق عبر شبكة، والذي يؤوم بأداء علية إعداد رتبينة Intel AMT. يعرف أيضاً ملقم SCS بملقم التوفير كما اتضح في MEBx. ويتم بشكل نموذجي توفير ملقم SCS من قبل بانحي البرامج المستقلين (ISVs) ويتم تضمينه في منتج وحدة إدارة ISV، استشر موفر وحدة الإدارة للحصول على مزيد من المعلومات.

من أمل إعداد رئيبنة جهاز كمبيرتر في رضع Enterprise (المؤسسة)، يجب عليك تمكين Management Engine (محرك الإدارة) لوضع Enterprise (المؤسسة). للتعرف على الإرشدات، انظر تيبنة ME: تمكين Management Engine (محرك الإدارة) لوضع Enterprise (المؤسسة) وتيبينة AMT (المؤسسة ا

# تهيئة ME: تمكين Management Engine (محرك الإدارة) لوضع Enterprise (المؤسسة)

لتمكين إعدادات تهينة Intel ME على النظام الأساسي الهدف، قم بأداء الخطوات التالية:

- .1 قم بتشغيل الكمبيوتر، واضغط أثناء عملية التمهيد على <p</ctrl> عند ظهور شاشة شعار Dell لدخول تطبيق MEBx.
- .2 فم بكتابة admin في حقل Intel ME Password (كلمة مرور Intel ME). اضغط على <enter>. كلمات المرور حساسة لحالة الأحرف.

يجب عليك تغيير كلمة المرور الافتراضية قبل إجراء أية تغييرات على خيارات MEBx.

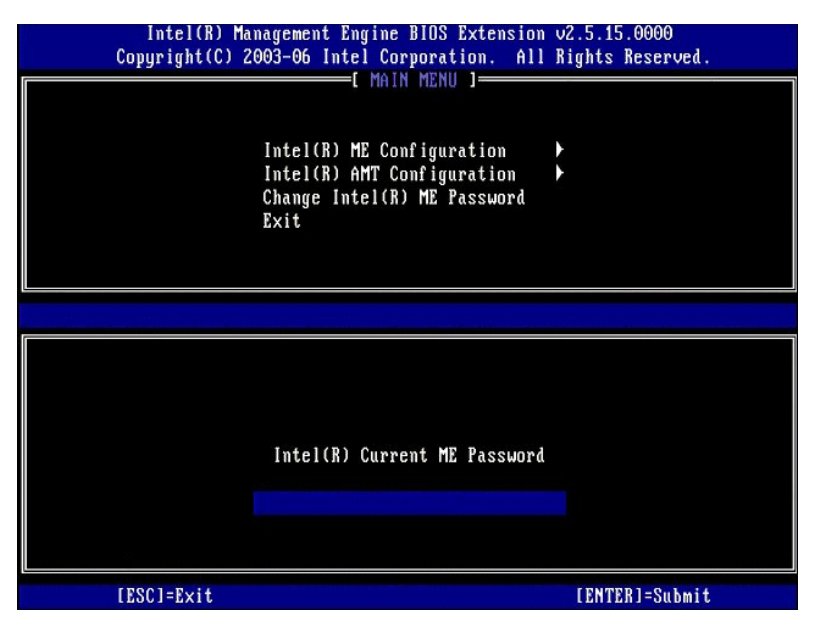

.3. \*\* Change Intel ME Password (تغيير كلمة مرور Intel ME). اضغط على <> Enter>. تم بكتابة كلمة المرور الجديدة مرتين للتحقق من صحتها.

يجب أن تشتمل كلمة المرور الجديدة على العناصر التالية.

1 ثمانية أحرف

ا حرف واحد کبير ا حرف واحد صغير

ا رقم ۱ رقم ۱ حرف خلص (غير أبجدي رقمي)، مثل ! أو \$ أو ; باستثناء أحرف : و" و,.)

يعد كل من التسطير السفلي ( \_ ) والمسافة من أحرف كلمة المرور الصالحة ولكنها لا تضيف إلى مدى تعقيد كلمة المرور.

قم بتغيير كلمة المرور لإنشاء ملكية Intel AMT. ومن ثم ينتقل الكمبيوتر من حالة المصنع الافتراضية إلى حالة الإعداد

| Intel(R) Ma<br>Copyright(C) 2 | nagement Engine BIOS Extensio<br>003-06 Intel Corporation. Al<br>[ MAIN MENU ]<br>Intel(R) ME Configuration<br>Intel(R) AMT Configuration<br>Change Intel(R) ME Password<br>Exit | n v2.5.15.0000<br>l Rights Reserved.<br>▶ |
|-------------------------------|----------------------------------------------------------------------------------------------------|-------------------------------------------|
| [ESC]=Exit                    | [14]=Select                                                                                                    | [ENTER]=Access                            |
|                               |                                                                                                    |                                           |

.<= Intel ME (تَهِينَهُ Intel ME). اضغط على <= Enter). اضغط على <= 1.

ME Platform Configuration (تبينة برنامج ME الأساسي) يتبح لك تبينة ميزات ME مثل خيارات الطاقة وقدرات تحديث البرامج الثابتة وهكنا ب

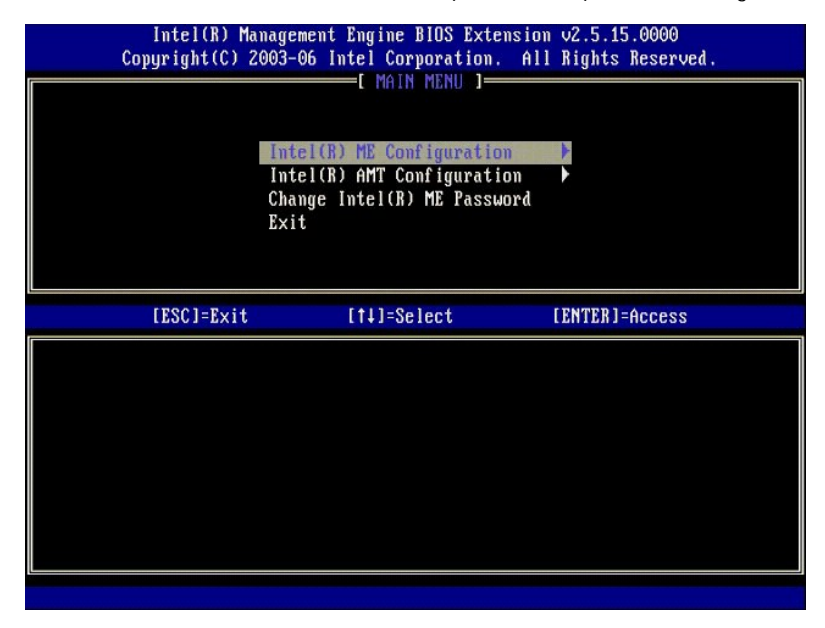

5. تظهر الرسالة التالية:

((٦/ إعادة تعيين النظام بعد تغيير التهيئة. متابعة (نم /٢)) (عادة تعيين النظام بعد تغيير التهيئة. متابعة (نم /٢))

اضغط <y> (نعم).

| ( | Intel(R) Man<br>Copyright(C) 20 | agement Engine BIOS Extension<br>93-06 Intel Corporation. Al                                   | n v2.5.15.0000<br>I Rights Reserved |  |
|---|---------------------------------|------------------------------------------------------------------------------------------------|-------------------------------------|--|
|   |                                 | Intel(R) ME Configuration<br>Intel(R) AMT Configuration<br>Change Intel(R) ME Password<br>Exit | * *                                 |  |
|   | [ESC]=Exit                      | [†↓]=Select                                                                                    | [ENTER]=Access                      |  |
|   |                                 |                                                                                                |                                     |  |
|   | Syste                           | [Caution]<br>n resets after configuration<br>Continue: (Y/N)                                   | changes                             |  |
|   |                                 |                                                                                                |                                     |  |

.6. التحكم في حلاة (Intel ME) (التحكم في حلاة Intel ME) هر الغوار الثلي. الإعداد الاقتراضي ليذا الغبار هو Enabled (محكن). لا تقم بتغيير هذا الإعداد إلى Disabled (محطل). إذا أردت تعطيل Intel AMT، فقم بتغيير خبار (ملا)، (ملا)، (معلم المحديد ميزة إمكانية الإدارة) إلى None (بلا)،

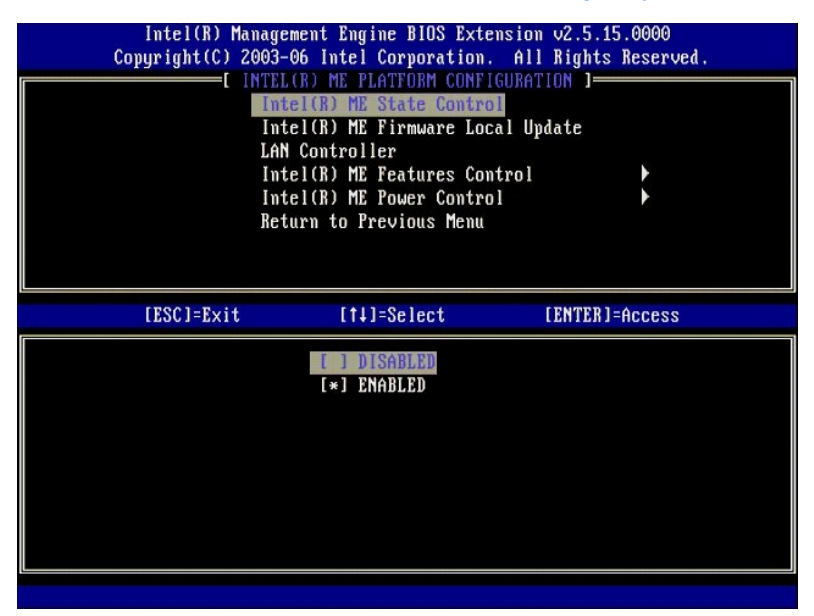

.7. \*\* Intel ME Firmware Local Update (تحديث محلي لنرنامج Intel ME الثابت). انسغط على <Enter>. .8. \*\* Always Open (مقترح دانماً). انسغط على <enter>. الإعداد الاقتراضي لهذا الخبار هو Disabled (معطل).

| Intel(R) Management Engine BIOS Extension v2.5.15.0000<br>Copyright(C) 2003-06 Intel Corporation. All Rights Reserved. |                                                          |                |  |
|----------------------------------------------------------------------------------------------------|----------------------------------------------------------|----------------|--|
|                                                                                                    | TEL(R) ME PLATFORM CONFIGUR<br>Intel(R) ME State Control | ATION J        |  |
| ·                                                                                                    | LAN Controller<br>Intel(R) ME Features Contro            |                |  |
|                                                                                                    | Intel(R) ME Power Control<br>Return to Previous Menu     |                |  |
|                                                                                                    |                                                          |                |  |
|                                                                                                    |                                                          |                |  |
| [ESC]=Exit                                                                                                    | [†↓]=Select                                              | [ENTER]=Access |  |
| [ESC]=E×it                                                                                                    | [11]=Select<br>[*] DISABLED<br>[] ENABLED                | [ENTER]=Access |  |
| [ESC]=Exit                                                                                                    | [11]=Select<br>[*] DISABLED<br>[ ] ENABLED               | [ENTER]=Access |  |
| [ESC]=Exit                                                                                                    | [11]=Select<br>[*] DISABLED<br>[ ] ENABLED               | [ENTER]=Access |  |
| [ESC]=Exit                                                                                                    | [11]=Select<br>[*] DISABLED<br>[ ] ENABLED               | [ENTER]=Access |  |

.<> Intel ME Features Control \*\* 9. (التحكم في ميزات Intel ME). اضغط على <Enter>.

| Intel(R) Management Engine BIOS Extension v2.5.15.0000<br>Copyright(C) 2003-06 Intel Corporation. All Rights Reserved.<br>[INTEL(R) ME PLATFORM CONFIGURATION ]<br>Intel(R) ME State Control<br>Intel(R) ME Firmware Local Update<br>LAN Controller<br>Intel(R) ME Features Control<br>Intel(R) ME Power Control<br>Return to Previous Menu |             |                |  |  |
|----------------------------------------------------------------------------------------------------|-------------|----------------|--|--|
| [ESC]=Exit                                                                                                    | [†↓]=Select | [ENTER]=Access |  |  |
|                                                                                                    |             |                |  |  |

. Intel AMT تحديد ميزة إمكانية الإدارة) هو الخيار التلي. تقوم هذه الميزة بتعيين وضع إدارة البرنامج الأساسي. الإعداد الافتراضي هو Intel AMT.

يعمل تحديد خيار None (بلا) على تعطيل جميع إمكانيات الإدارة عن بعد.

| Intel(R) Mana<br>Copyright(C) 200<br>[<br>F | gement Engine BIOS Exte<br>3-06 Intel Corporation.<br>INTEL(R) ME FEATURES CO<br>Amageability Reature Se<br>eturn to Previous Menu | nsion v2.5.15.0000<br>All Rights Reserved.<br>NTROL ]<br>lection |
|---------------------------------------------|----------------------------------------------------------------------------------------------------|------------------------------------------------------------------|
| [ESC]=Exit                                  | [1]=Select                                                                                                    | [ENTER]=Access                                                   |
|                                             | E ] NONE<br>[*] Intel(R) AMT<br>[ ] ASF                                                                                            |                                                                  |

. العودة إلى القائمة السابقة). اضغط على <Enter>. (العودة إلى القائمة السابقة). اضغط على <Enter>.

| Intel(R) Ma<br>Copyright(C) 2 | nagement Engine BIOS Extension<br>003-06 Intel Corporation. Al<br>I INTEL(R) ME FEATURES CONTRO<br>Manageability Feature Select<br>Return to Previous Menu | n v2.5.15.0000<br>  Rights Reserved.<br>  ] |
|-------------------------------|----------------------------------------------------------------------------------------------------|---------------------------------------------|
| [ESC]=Exit                    | [1]=Select                                                                                                    | [ENTER]=Access                              |
|                               |                                                                                                    |                                             |

.<=> Intel ME Power Control (التحكم في طاقة Intel ME). اضغط على <= 21.

| Intel(R) Managem<br>Copyright(C) 2003-0 | ent Engine BIOS Extended for the BIOS Extended for the BIOS Extend | ension v2.5.15.0000<br>All Rights Reserved. |
|-----------------------------------------|----------------------------------------------------------------------------------------------------|---------------------------------------------|
| Inte                                    | 1(R) ME State Contro                                                                                                    | ol                                          |
| Inte                                    | 1(R) ME Firmware Loo                                                                                                    | cal Update                                  |
| LAN<br>Inte                             | Controller                                                                                                    |                                             |
| Inte                                    | 1(R) ME Power Contro                                                                                                    |                                             |
| Retu                                    | irn to Previous Menu                                                                                                    |                                             |
|                                         |                                                                                                    |                                             |
|                                         |                                                                                                    |                                             |
| [ESC]=Exit                              | [14]=Select                                                                                                    | [ENTER]=Access                              |
|                                         |                                                                                                    |                                             |
|                                         |                                                                                                    |                                             |
|                                         |                                                                                                    |                                             |
|                                         |                                                                                                    |                                             |
|                                         |                                                                                                    |                                             |
|                                         |                                                                                                    |                                             |
|                                         |                                                                                                    |                                             |
|                                         |                                                                                                    |                                             |

.31. Intel ME ON in Host Sleep States في حالات سكون المضيف) هو الخيار التالي. الإعداد الافتراضي هو Mobile: ON in SO.

| Intel(R) Manage<br>Copyright(C) 2003-<br>[<br>[<br>Int<br>Ret | ment Engine BIOS Ext<br>06 Intel Corporation<br>INTEL(R) ME POWER CO<br>el(R) ME ON in Host<br>urn to Previous Menu | tension v2.5.15.0000<br>n. All Rights Reserved.<br>INTROL I<br>Sleep States                  |
|---------------------------------------------------------------|----------------------------------------------------------------------------------------------------|----------------------------------------------------------------------------------------------|
| [ESC]=Exit                                                    | [†↓]=Select                                                                                                    | [ENTER]=Access                                                                               |
|                                                               | [*] Mobile: ON in<br>[ ] Mobile: ON in<br>[ ] Mobile: ON in<br>[ ] Mobile: ON in<br>[ ] Mobile: ON in               | 50<br>50, S3/AC<br>50, S3/AC, S4-5/AC<br>50; ME WoL in S3/AC<br>50; ME WoL in S3/AC, S4-5/AC |

41. \*\* Return to Previous Menu (العودة إلى القائمة السابقة). اضغط على </Enter>.

.51 \*\* Return to Previous Menu (العودة إلى القائمة السابقة). اضغط على <Enter>.

| Intel(R) Ma<br>Copyright(C) 2 | nagement Engine BIOS Extensio<br>003-06 Intel Corporation. Al                                                                                                    | n v2.5.15.0000<br>l Rights Reserved. |
|-------------------------------|----------------------------------------------------------------------------------------------------|--------------------------------------|
|                               | NTELOR) ME PLATFORM COMFIGURA<br>Intel(R) ME State Control<br>Intel(R) ME Firmware Local U<br>LAN Controller<br>Intel(R) ME Features Control<br>Intel(R) ME Power Control<br>Return to Previous Menu | pdaté                                |
| [ESC]=Exit                    | [†↓]=Select                                                                                                    | [ENTER]=Access                       |
|                               |                                                                                                    |                                      |

.61 فم باتهاه MEBX Setup (بحاد MEBX) وحفظ كنيئة ME. بعرض الكمبيرتر رسالة Intel ME Configuration Complete (اكتمـال تـهـِـنـة ME) ومن ثم يقوم بإعادة التشغيل. بعد اكتمال كنيئة ME، يمكنك تهيئة إعدادك Intel AMT. للحصول على الإرشنادك، انظر <u>تبيئة Intel AMT: تمكن Intel AMT (الموسمة)</u>.

# تهيئة Intel AMT: تمكين Intel AMT لوضع Enterprise (المؤسسة)

لتمكين إعدادات تهيئة Intel AMT على النظام الأساسي الهدف، قم بأداء الخطوات التالية:

- .1 مَ بِتَسْخِلِ الكبيريَر ، واضغط أثناء صلية التمييد على Ctrl> > عن ظهور شائنة شعار Dell لدخول تطبيق MEBx. .2 تظهر مطالبة بكلمة المرور . أنخل كلمة مرور Intel ME الجديدة. .3 \*\* Intel AMT Configuration (<sup>2</sup>بينة Intel AMT). انسغط على <Enter>.

| Intel(R) Ma<br>Copyright(C) 2 | nagement Engine BIOS Extensio<br>003-06 Intel Corporation. Al<br>[ MAIN MENU ]<br>Intel(R) ME Configuration<br>Intel(R) AMT Configuration<br>Change Intel(R) ME Password<br>Exit | n v2.5.15.0000<br>l Rights Reserved.<br>▶ |
|-------------------------------|----------------------------------------------------------------------------------------------------|-------------------------------------------|
| [ESC]=Exit                    | [14]=Select                                                                                                    | [ENTER]=Access                            |
|                               |                                                                                                    |                                           |

.4 \*\* Host Name (اسم المضيف). اضغط على <Enter>. ثم اكتب الاسم الغريد لجهاز Intel AMT هذا. اضغط على <Enter>.

لا يمكن استخدام المسافات في اسم المضيف. تأكد من عدم وجود اسم مضيف مكرر على الشبكة. يمكن استخدام أسماء المضيف بدلاً من عنوان p الكمبيوتر لأية تطبيقات تحتاج إلى عنوان p.

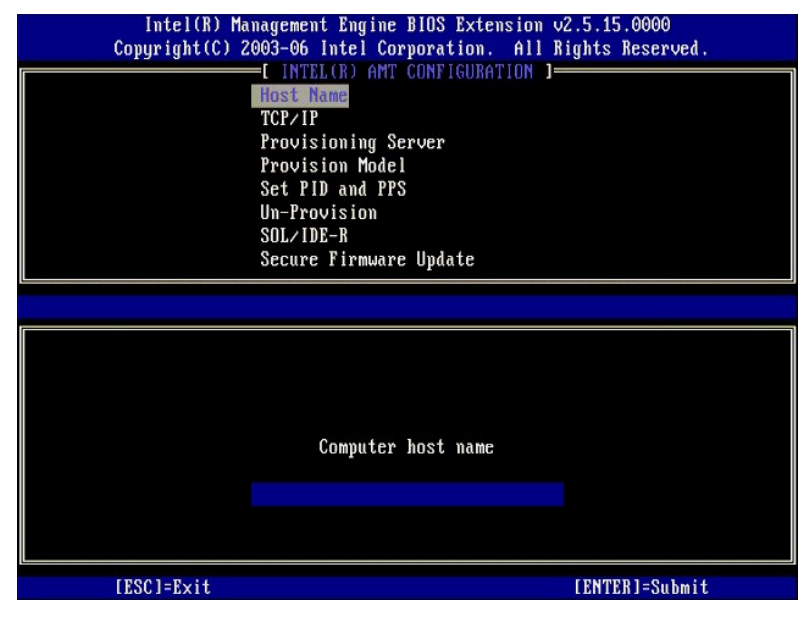

.5 \*\* TCP/IP. اضغط على <Enter.

تظهر الرسائل التالية:

(نعم/لا)) Disable Network Interface: (Y/N) ا

اضغط على<n> (لا).

في حالة تعطيل الشبكة، يتم تعطيل جميع إمكانيات AMT عن بعد ولا ضرورة لإعدادات TCP/IP. هذا الخيار متغير، والمرة القادمة التي يتم الوصول فيها إليه، ستتم مطالبتك بالإعداد المعاكس.

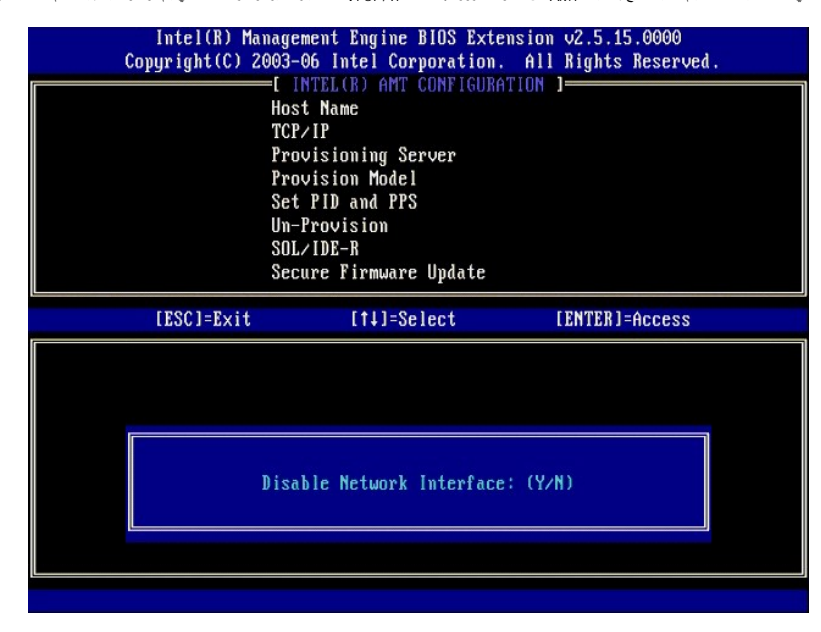

(نعم/لا)) [DHCP Enable] (نعم/لا)) (DHCP ممكن] تعطيل DHCP ( $(\rm Y/N)$  1

اضغط على<n> (لا).

| Intel(R) Mar<br>Copyright(C) 24 | nagement Engine BIOS Exte<br>903-06 Intel Corporation.                                                                                         | nsion v2.5.15.0000<br>All Rights Reserved. |
|---------------------------------|----------------------------------------------------------------------------------------------------|--------------------------------------------|
|                                 | - (Infector) And Configure<br>Host Name<br>TCP/IP<br>Provision Model<br>Set PID and PPS<br>Un-Provision<br>SOL/IDE-R<br>Secure Firmware Update |                                            |
| [ESC]=Exit                      | [†↓]=Select                                                                                                    | [ENTER]=Access                             |
|                                 |                                                                                                    |                                            |
|                                 | [DHCP Enabled]<br>Disable DHCP: (Y/N                                                                                                    | )                                          |
|                                 |                                                                                                    |                                            |

(اسم النطاق) Domain Name l

اكتب اسم النطاق في الحقل.

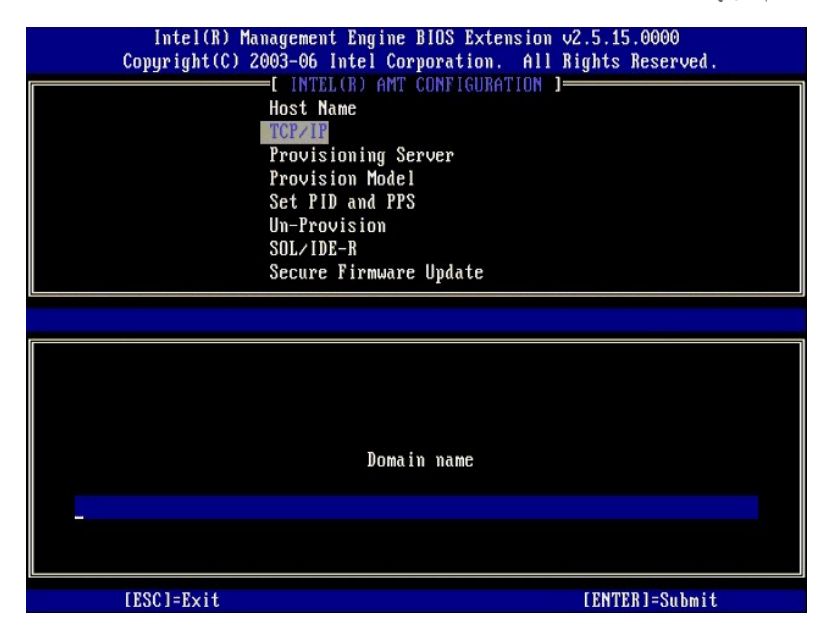

.6 \*\* Provision Server (ملقم التوفير) من القائمة. اضغط على <-Enter>.

| Intel(R) Management Engine BIOS Extension v2.5.15.0000       |   |
|--------------------------------------------------------------|---|
| Copyright(C) 2003-06 Intel Corporation. All Rights Reserved. |   |
| L INTEL(R) ANT CONFIGURATION J                               |   |
| HOST NAME                                                    |   |
|                                                              |   |
| Provision Model                                              |   |
| Set PID and PPS                                              |   |
| Un-Provision                                                 |   |
| SOL/IDE-R                                                    |   |
| Intel(R) Management Engine BIOS Extension v2.5.15.0000       |   |
| Copyright(C) 2003-06 Intel Corporation. All Rights Reserved. |   |
| [ INTEL(R) AMT CONFIGURATION ]                               | _ |
| Host Name                                                    |   |
| TCP/IP                                                       |   |
| Provisioning Server                                          |   |
| Provision Model                                              |   |
| Set PID and PPS                                              |   |
| Un-Provision                                                 |   |
| SUL/IDE-K                                                    |   |
| Secure Firmware update                                       |   |
| [ESC]=Exit [11]=Select [ENTER]=Access                        |   |
|                                                              |   |
|                                                              |   |
|                                                              |   |
|                                                              |   |
|                                                              |   |
|                                                              |   |
|                                                              |   |
|                                                              |   |
|                                                              |   |
|                                                              |   |

.7 اكتب عنوان ١٢ لملقم التوفير في حقل عنوان ملقم Provisioning (التوفير) واضغط على <Enter>.

| Intel(R) Management Engine BIOS Extension v2.5.15.0000<br>Copyright(C) 2003-06 Intel Corporation. All Rights Reserved. |
|----------------------------------------------------------------------------------------------------|
| I INTEL(R) AMT CONFIGURATION I                                                                                         |
| Host Name                                                                                                    |
|                                                                                                    |
| Provisioning Server                                                                                                    |
| Provision Model                                                                                                    |
| Set PID and PPS                                                                                                    |
| Un-Provision                                                                                                    |
| SOL/IDE-R                                                                                                    |
| Secure Firmware Update                                                                                                 |
|                                                                                                    |
|                                                                                                    |
|                                                                                                    |
|                                                                                                    |
|                                                                                                    |
|                                                                                                    |
| Provisioning server address                                                                                            |

|           | 0.0.0 |                     |
|-----------|-------|---------------------|
| [E001_E!4 |       | [ ENTER ] = 0 L : 4 |

🌠 ملاحظة: الإعداد الاقتراضي هو 0.0.0.0. يعمل هذا الإعداد الافتراضي فقط إذا كان ملقم DNS يضم إدخال يمكنه تحويل ملقم القوفير الفني إلى عنوان Pp لملقم التوفير .

.8 اكتب المنفذ في حقل رقم Port (المنفذ) واضعط على <ENTER.

| Intel(R) Management Engine BIOS Extension v2.5.15.0000<br>Copuright(C) 2003-06 Intel Corporation, All Rights Reserved. |  |
|----------------------------------------------------------------------------------------------------|--|
| [ INTEL(R) AMT CONFIGURATION ]                                                                                         |  |
| Host Name                                                                                                    |  |
| TCP/IP                                                                                                    |  |
| Provisioning Server                                                                                                    |  |
| Provision Model                                                                                                    |  |
| Set PID and PPS                                                                                                    |  |
| Un-Provision                                                                                                    |  |
| SOL/IDE-R                                                                                                    |  |
| Secure Firmware Update                                                                                                 |  |
|                                                                                                    |  |
|                                                                                                    |  |
|                                                                                                    |  |
|                                                                                                    |  |
|                                                                                                    |  |
|                                                                                                    |  |
| Port number (0-65535)                                                                                                  |  |
|                                                                                                    |  |
|                                                                                                    |  |
|                                                                                                    |  |
|                                                                                                    |  |
| [ESC]=Exit [ENTER]=Submit                                                                                              |  |

💋 ملاحظة. الإعداد الاقتراضي هو 0. إذا تم ترك الإعداد الاقتراضي 0، تحاول تقنية AMT الاتصال بملقم التوفير على منفذ 9971. إذا كان ملقم التوفير يستمع على منفذ مختلف، أدخله هنا.

تظهر الرسالة التالية:

[Intel (R) AMT 2.6 Mode])[Intel (R) AMT 2.6 Mode]][Enterprise] change to Small Business: (Y/N) ا [المؤسسة] تغيير إلى أعمال صغيرة: (نعم/٧))

اضغط على<n> (لا).

.9 Set PID and PPS (تعبين PID وPPS) هو الخيار التالي. يمكن إدخال PID وPPS يدوياً أو باستخدام مفتاح USB فور إنشاء ملقم SCS للرموز.

يختص هذا الغيار بابخال معرف التوفير (PID) وعبارة مرور التوفير (PPS). يتكون PID من ثمانية أحرف وPPS من 32 حرف توجد شرطات بين كل مجموعة من أربعة أحرف، ولذلك مع تضمين الشرطات، يتكون PID من تسعة أحرف وPPS من 40 حرف بيجب أن يقوم ملم SSS بإنشاء هذه الإنخالات.

| Intel(R) Management Engine BIOS Extension v2.5.15.0000<br>Copyright(C) 2003-06 Intel Corporation. All Rights Reserved. |
|----------------------------------------------------------------------------------------------------|
| [ INTEL(R) AMT CONFIGURATION ]                                                                                         |
| Host Name                                                                                                    |
| TCP/IP                                                                                                    |
| Provisioning Server                                                                                                    |
| Provision Model                                                                                                    |
| Set PID and PPS                                                                                                    |
| Un-Provision                                                                                                    |
| SOL/IDE-R                                                                                                    |
| Secure Firmware Update                                                                                                 |
|                                                                                                    |
|                                                                                                    |
|                                                                                                    |
|                                                                                                    |
|                                                                                                    |

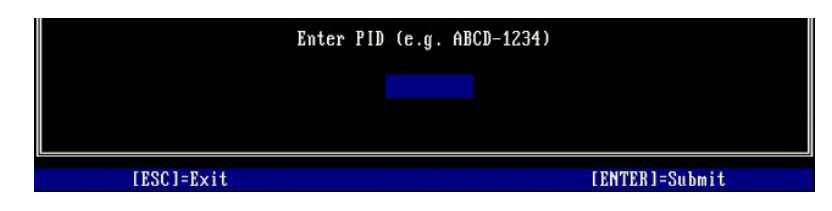

.soL/IDE-R \*\* 01. اضغط على <Enter.

| Intel(R) Ma<br>Copyright(C) 2 | nagement Engine BIOS Exte<br>903-06 Intel Corporation.<br>=[ INTEL(R) AMT CONFIGURA<br>TCP/IP<br>Provisioning Server<br>Provision Model<br>Set PID and PPS<br>Un-Provision<br>SOLVIDE<br>Secure Firmware Update<br>Set PRTC | nsion v2.5.15.0000<br>All Rights Reserved.<br>TION J |
|-------------------------------|----------------------------------------------------------------------------------------------------|------------------------------------------------------|
| [ESC]=Exit                    | [†↓]=Select                                                                                                    | [ENTER]=Access                                       |
|                               | · ·                                                                                                    |                                                      |

((y/w)] (تنبیه] إعادة تعیین النظام بعد تغییر التهیئة. متابعة: (نعم (y/w)) [Caution] System resets after configuration changes. Continue: (y/w) ا

اضغط على<y> (نعم).

| Intel(R) Management Engine BIOS Extension v2.5.15.0000<br>Copyright(C) 2003-06 Intel Corporation. All Rights Reserved.<br>[INTEL(R) AMT CONFIGURATION ]<br>TCP/IP<br>Provisioning Server<br>Provision Model<br>Set PID and PPS<br>Un-Provision<br>SOL/IDE-R<br>Secure Firmware Update<br>Set PRTC |                                    |                |  |
|----------------------------------------------------------------------------------------------------|------------------------------------|----------------|--|
| [ESC]=Exit                                                                                                    | [1]=Select                         | [ENTER]=Access |  |
| System r                                                                                                    | [Caution]<br>esets after configura | tion changes   |  |

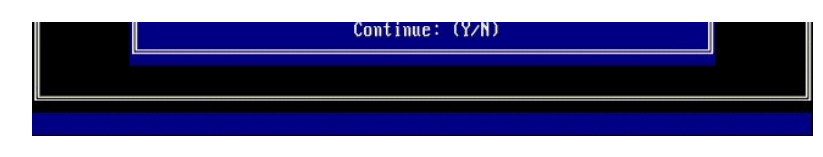

User name & Password ۱ (اسم المستخدم وکلمة المرور) **Enabled <sup>(\*</sup> o** 

يتيح لك هذا الخيار إضافة مستخدمين وكلمات مرور من WebGUI. في حالة تعطيل هذا الخيار، فإن المسئول هو الوحيد الذي لديه حق الوصول عن بعد إلى MEBx.

| Intel(R) Management Engine BIOS Extension v2.5.15.0000<br>Copyright(C) 2003-06 Intel Corporation. All Rights Reserved.                           |  |
|----------------------------------------------------------------------------------------------------|--|
| TCP/IP<br>TCP/IP<br>Provisioning Server<br>Provision Model<br>Set PID and PPS<br>Un-Provision<br>SOLFIDE-R<br>Secure Firmware Update<br>Set PRTC |  |
| [ESC]=Exit [14]=Select [ENTER]=Access                                                                                                    |  |
| Username & Password<br><b>L J DISABLED</b><br>[*] ENABLED                                                                                        |  |

Serial Over LAN ۱ (تسلسلي على شبكة الاتصال المحلية)

\*\* Enabled (ممكن) واضغط على <Enter>.

| Intel(R) Management Engine BIOS Extension v2.5.15.0000<br>Copyright(C) 2003-06 Intel Corporation. All Rights Reserved. |  |  |  |
|----------------------------------------------------------------------------------------------------|--|--|--|
| [ INTEL(R) AMT CONFIGURATION ]<br>TCP/IP<br>Provisioning Server<br>Provision Model<br>Set PID and PPS                  |  |  |  |
| Un-Provision<br><u>SOL/IDE-R</u><br>Secure Firmware Update<br>Set PRTC                                                 |  |  |  |
| [ESC]=Exit [ft]=Select [ENTER]=Access                                                                                  |  |  |  |
| Serial Over LAN<br>I J DISABLED<br>[*] ENABLED                                                                         |  |  |  |

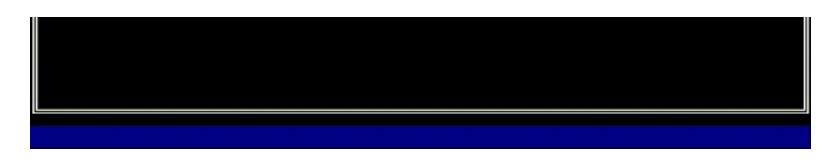

IDE Redirection ۱ (إعادة توجيه IDE)

\*\* Enabled (ممكن) واضغط على <Enter>.

| Intel(R) Ma<br>Copyright(C) 2 | nagement Engine BIOS Exte<br>003-06 Intel Corporation.<br>=[ INTEL(R) AMT CONFIGURA<br>TCP/IP<br>Provisioning Server<br>Provision Model<br>Set PID and PPS<br>Un-Provision<br>SOL/IDE-A<br>Secure Firmware Update<br>Set PRTC | ension v2.5.15.0000<br>All Rights Reserved.<br>TION ] |
|-------------------------------|----------------------------------------------------------------------------------------------------|-------------------------------------------------------|
| [ESC]=Exit                    | [14]=Select<br>IDE Redirection<br>[ ] DISABLED<br>[*] ENABLED                                                                                                    | [ENTER]=Access                                        |
|                               |                                                                                                    |                                                       |

.21 Secure Firmware Update (تحديث أمن للبرامج الثابتة) هو الخيار التالي. الإعداد الافتراضي هو Enabled (ممكن).

|                                                                                                    | Intel(R) Manage | ment Engine BIOS Ext<br>A6 Intel Cornoration | ension v2.5.15.0000<br>All Rights Reserved |
|----------------------------------------------------------------------------------------------------|-----------------|----------------------------------------------|--------------------------------------------|
| E INTEL(R) ANT CONFIGURATION         TCP/IP         Provisioning Server         Provision Model         Set PID and PPS         Un-Provision         SOL/IDE-R         Secure Firmware Update         Set PRTC |                 |                                              |                                            |
|                                                                                                    | [ESC]=Exit      | [†↓]=Select                                  | [ENTER]=Access                             |
|                                                                                                    |                 | [ ] DISABLED<br>[*] ENABLED                  |                                            |

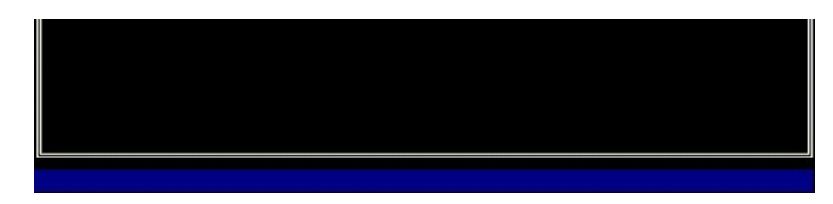

.31 نجاوز Set PRTC (تعبين PRTC).

| Intel(R) Management Engine BIOS Extension v2.5.15.0000       |
|--------------------------------------------------------------|
| Copyright(C) 2003-06 Intel Corporation. All Rights Reserved. |
| I INTEL(R) AMT CONFIGURATION J                               |
| TCP/IP                                                       |
| Provisioning Server                                          |
| Provision Model                                              |
| Set PID and PPS                                              |
| Un-Provision                                                 |
| SOL/IDE-R                                                    |
| Secure Firmware Update                                       |
| Set PRTC                                                     |
|                                                              |
|                                                              |
| Enter PRTC in GMT(UTC) format(YYYY:MM:DD:HH:MM:SS)           |
| [ESC]=Exit [ENTER]=Submit                                    |

41. (ميلة الخبرل) هو الخبار التلي. الإعداد الاقتراضي هو 1. يمكن تطبيق هذه المهلة فقط عند تحديد خبار WoL في الخطرة 13 من العملية لتمكين ME لوضع تشخيل Enterprise (المؤسسة).

يجب استخدام الإعداد في الخطوة <u>1</u>3.

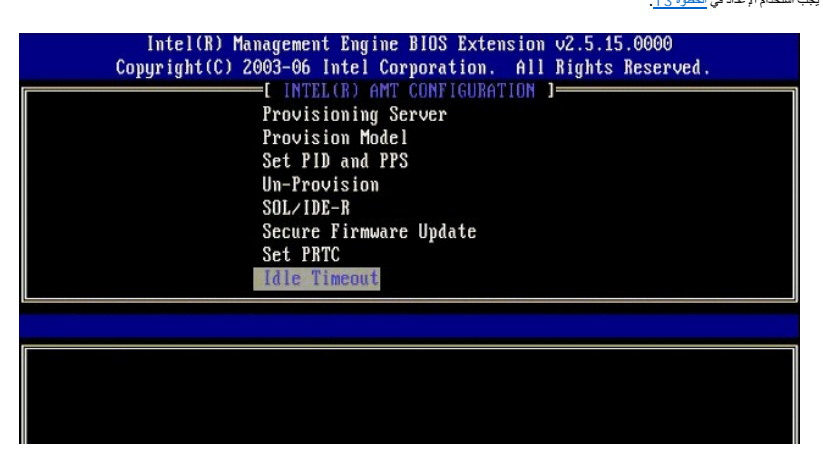

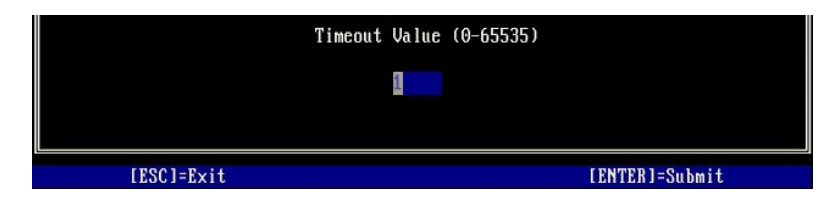

.<=\* 8 (العودة إلى القائمة السابقة). اضغط على <Enter>. 51.

| Intel(R) Ma<br>Copyright(C) 2 | nagement Engine BIOS Exte<br>903-06 Intel Corporation.<br>=[ INTEL(R) AMT CONFIGURA<br>Provision Model<br>Set PID and PPS<br>Un-Provision<br>SOL/IDE-R<br>Secure Firmware Update<br>Set PRTC<br>Idle Timeout<br>Return to Previous Menu | nsion v2.5.15.0000<br>All Rights Reserved.<br>TION ] |
|-------------------------------|----------------------------------------------------------------------------------------------------|------------------------------------------------------|
| [ESC]=Exit                    | [†↓]=Select                                                                                                    | [ENTER]=Access                                       |
|                               |                                                                                                    |                                                      |

.61 \*\* **Exit (**انبهاء). اضغط على <Enter>.

| [ | Intel(R) Ma<br>Copyright(C) 2 | nagement Engine BIOS Extensio<br>003-06 Intel Corporation. Al<br>[ MAIN MENU ]         | n v2.5.15.0000<br>l Rights Reserved. |
|---|-------------------------------|----------------------------------------------------------------------------------------|--------------------------------------|
|   |                               | Intel(R) ME Configuration<br>Intel(R) AMT Configuration<br>Change Intel(R) ME Password | ;                                    |
|   | [ESC]=Exit                    | [1]=Select                                                                             | [ENTER]=Access                       |
|   |                               |                                                                                        |                                      |

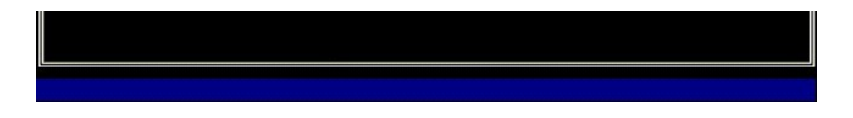

.71 تظهر الرسالة التالية:

(نعم /لا): (نعم مرا): (نعم مرا): (نعم مرا): (نعم ( $\chi/N)$ 

اضغط على<y> (نعم).

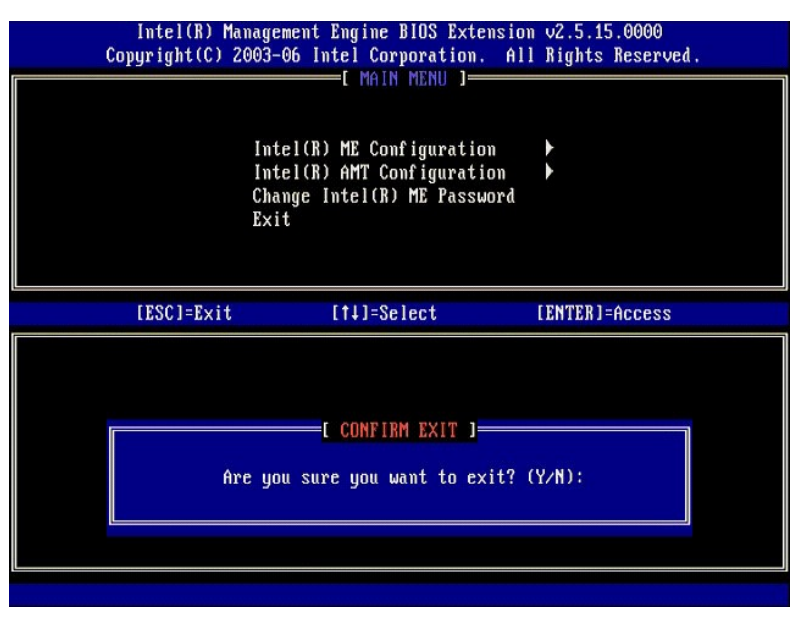

. 81 نتم إعادة تشغيل الكمبيوتر. قم بايقاف تشغيل الكمبيوتر وفصل كابل التيار الكهربي. الكمبيوتر الأن في حالة الإعداد وجاهز من أجل ا<u>لتخصيص.</u>

## وضع SMB

يعد(Dell BIOS Extension (MEBx) اختبارية يوفرها Intel الى ™IDell الى تشريفها في نظام Dell BIOS. تم تضمينها في نظام Dell كميزة كمبيرتر ™IDell وحدة ذاكرة MCBs. تم تضمينها في نظام Dell BIOS.

يدعم Dell أيضناً عطية (عاد رئيبيَة Intel AMT) في رضع Small and Medium Business (الأعمال الصغيرة والمتوسطة) (SMB). الإعاد الوحيد غير المطلوب في رضع SMB هو خيار Set PID and PPS (تعيين Pow كما بتم تعيين خيار Provision Model (نعرفج التوفير) إلى Small Business (الأعمال الصغيرة) بالأ من Enterprise (المؤسسة).

من أجل إخاد وتبينة جهاز كمبيرتر في رضع SMB، يجب عليك تمكين Management Engine (محرك الإدارة) لوضع SMB وتبينة Intel AMT لوضع SMB. للتعرف على الإرشادات، انظر تبينة <u>ME: تمكين Management Engine (</u>محرك الإدارة) لوضع SMB. (محرك الإدارة) لوضع SMB وتبينة Intel AMT: تمكين Intel AMT لوضع SMB.

## تهيئة Management Engine: تمكين Management Engine (محرك الإدارة) لوضع SMB

لتمكين إعدادات تهيئة Intel ME على النظام الأساسي الهدف، قم بأداء الخطوات التالية:

- .1 فم بتشغيل الكمبيوتر، واضغط أثناء عملية التمهيد على <ctrl> عند ظهور شاشة شعار Dell لدخول تطبيق MEBx.
  - .2 قم بكتابة admin في حقل Intel ME Password (كلمة مرور Intel ME). اضغط على <Enter>.

كلمات المرور حساسة لحالة الأحرف. يجب عليك تغيير كلمة المرور الافتراضية قبل إجراء أية تغييرات على خيارات MEBx.

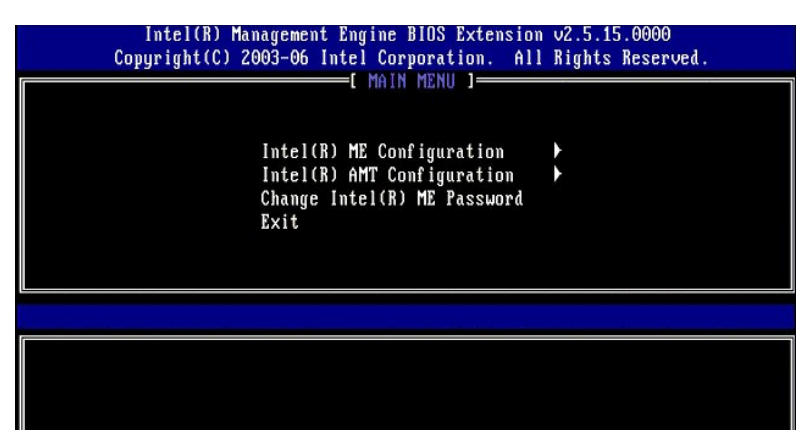

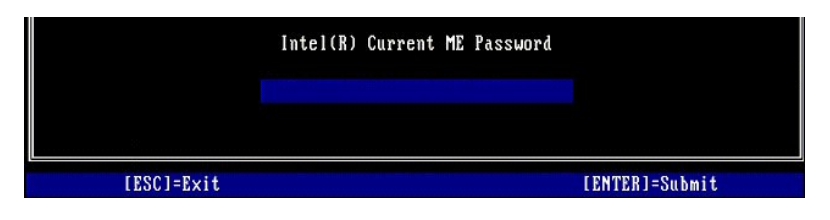

.3 \* Change Intel ME Password (تغيير كلمة مرور Intel ME). اضغط على < Enter>. قم بكتابة كلمة المرور الجديدة مرتين للتحقق من صحتها.

يجب أن تشتمل كلمة المرور الجديدة على العناصر التالية:

ا ثمانية أحرف 1 حرف واحد كبير 1 حرف واحد صغير 1 رقم 1 حرف خاص (غير أبجدي رقمي)، مثل ! أو \$ أو ; باستثناء أحرف : و" وم).

يعد كل من التسطير السفلي ( \_ ) والمسافة من أحرف كلمة المرور الصالحة ولكنها لا تضيف إلى مدى تعقيد كلمة المرور .

قم بتغيير كلمة المرور لإنشاء ملكية Intel AMT. من ثم ينتقل الكمبيوتر من حالة المصنع الافتراضية إلى حالة الإعداد

| Intel(R) Ma<br>Copyright(C) 2 | nagement Engine BIOS Extension<br>1003-06 Intel Corporation. All<br>[ MAIN MENU ]              | v2.5.15.0000<br>Rights Reserved. |
|-------------------------------|------------------------------------------------------------------------------------------------|----------------------------------|
|                               | Intel(R) ME Configuration<br>Intel(R) AMT Configuration<br>Change Intel(R) ME Password<br>Exit | •                                |
|                               |                                                                                                |                                  |
|                               | Intel(R) ME New Password                                                                       |                                  |
| [ESC]=Exit                    |                                                                                                | [ENTER]=Submit                   |

.<= \* Intel ME (تَعِينَهُ Intel ME). اضغط على <= Enter). اضغط على <= 1.

ME Platform Configuration (تهينة برنامج ME الأساسي) بتيح لك تهينة ميزات ME مثل خيارات الطاقة وقدرات تحديث البرامج الثابتة وهكذا.

| Intel(R) Manager<br>Copyright(C) 2003-4 | ment Engine BIOS Exte<br>06 Intel Corporation.<br>[ MAIN MENU ]=                          | ension v2.5.15.0000<br>All Rights Reserved. |
|-----------------------------------------|-------------------------------------------------------------------------------------------|---------------------------------------------|
| Int<br>Int<br>Char<br>Exi               | <mark>el(R) ME Configuratic</mark><br>el(R) AMT Configurati<br>nge Intel(R) ME Passu<br>t | ion bord                                    |
| [ESC]=Exit                              | [†↓]=Select                                                                               | [ENTER]=Access                              |
|                                         |                                                                                           |                                             |
|                                         |                                                                                           |                                             |
|                                         |                                                                                           |                                             |

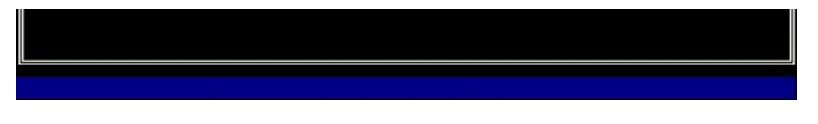

تظهر الرسالة التالية:

. ((العم /لا)) System resets after configuration change. Continue (Y/N)

اضغط على<y> (نعم).

| ( | Intel(R) Mana<br>Copyright(C) 200 | gement Engine BIOS Extensio<br>3-06 Intel Corporation. Al<br>[ MAIN MENU ]                 | n v2.5.15.0000<br>l Rights Reserved |  |
|---|-----------------------------------|--------------------------------------------------------------------------------------------|-------------------------------------|--|
|   | I<br>I<br>C<br>E                  | ntel(R) ME Configuration<br>ntel(R) AMT Configuration<br>hange Intel(R) ME Password<br>xit | * *                                 |  |
|   | [ESC]=Exit                        | [†↓]=Select                                                                                | [ENTER]=Access                      |  |
|   |                                   |                                                                                            |                                     |  |
|   | System                            | [Caution]<br>resets after configuration<br>Continue: (Y/N)                                 | changes                             |  |

.6. التحكم في حلة (Intel ME) (التحكم في حلة (Intel AME) هو الغوار الثلي. الإعداد الاقتراضي ليذا الغبار هو Enabled (ممكن). لا تقم بتغيير هذا الإعداد إلى Disabled (معطل). إذا أردت تعطيل Intel AMT، فقم بتغيير خ<u>يار</u> (معلم) Manageability Feature Selection (بلا).

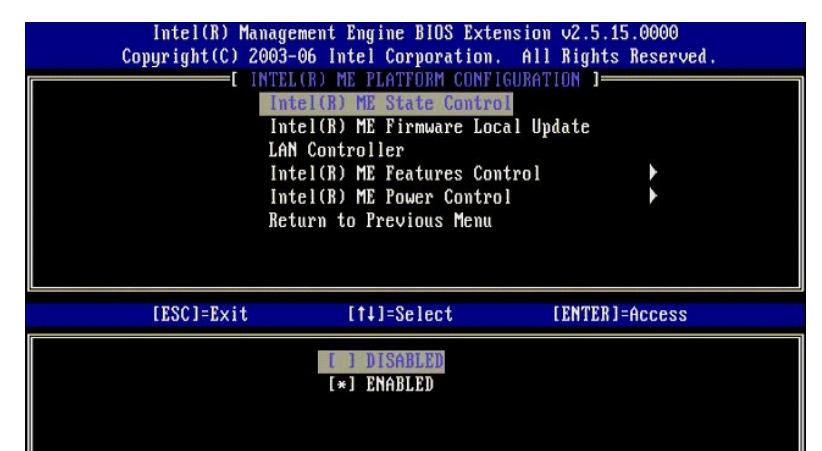

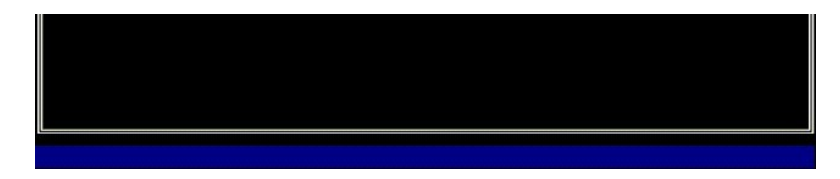

7. «Intel ME Firmware Local Update (تحديث محلي ليرنامج Intel ME الثابت). اشغط على <Enter>.
 8. \*\* Disabled (معلل). اشغط على <Enter>. الإعاد الاقتراضي لينا الخيار هو Disabled (معلل).

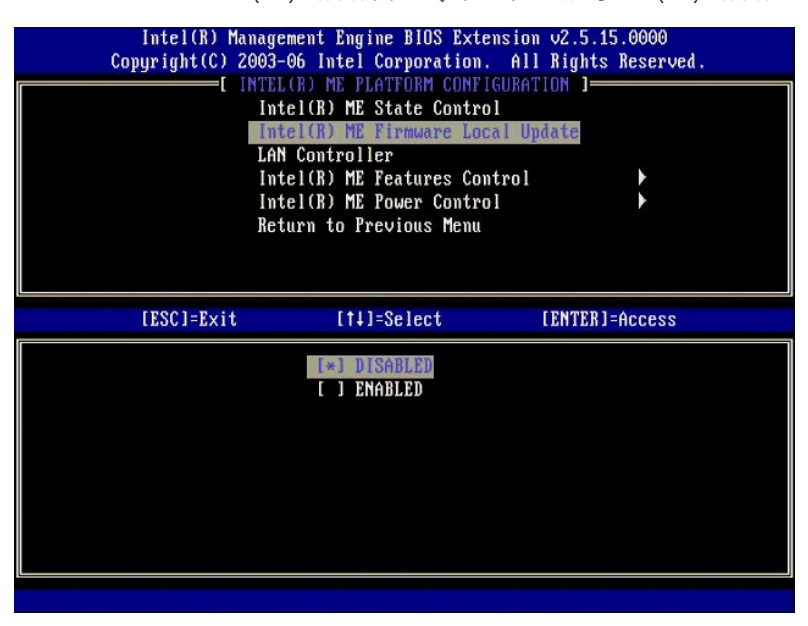

.<= Intel ME Features Control \*\* 9. (التحكم في ميزات Intel ME). اضغط على <= 1.

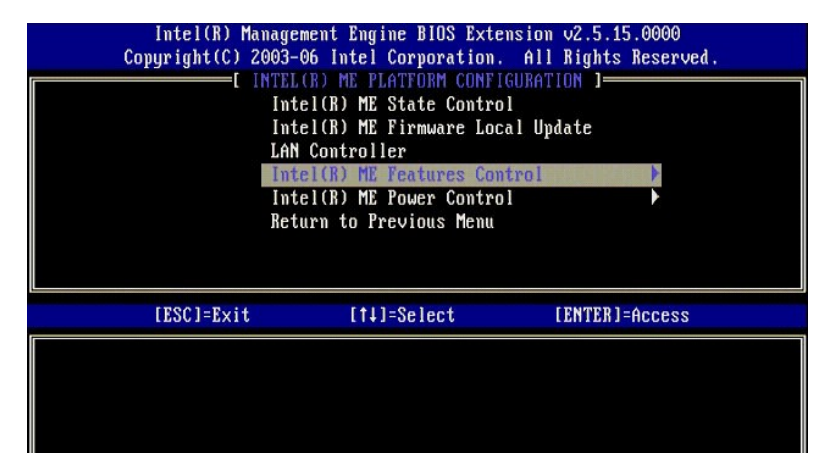

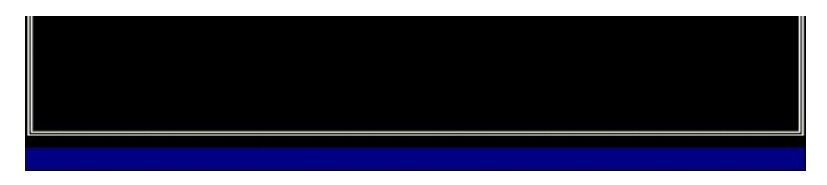

.01 مManageability Feature Selection (تحديد ميزة إمكانية الإدارة) هو الخيار التلمي. تقوم هذه الميزة بتعيين وضع إدارة البرنامج الأساسي. الإعداد الافتراضي هو Intel AMT. يعمل تحديد خيار None (بلا) على تعطيل جميع إمكانيك الإدارة عن بعد.

| Intel(R) Manay<br>Copyright(C) 2003<br>[<br>[<br>[<br>Ref<br>Ref | gement Engine BIOS Exte<br>3-06 Intel Corporation.<br>(NTEL(R) ME FEATURES CO<br>mageability Feature Se<br>eturn to Previous Menu | nsion v2.5.15.0000<br>All Rights Reserved.<br>NTROL ]<br>lection |
|------------------------------------------------------------------|----------------------------------------------------------------------------------------------------|------------------------------------------------------------------|
| [ESC]=Exit                                                       | [14]=Select                                                                                                    | [ENTER]=Access                                                   |
|                                                                  | [*] NONE<br>[*] Intel(R) AMT<br>[ ] ASF                                                                                           |                                                                  |

.11 \*\* Return to Previous Menu (العودة إلى القائمة السابقة). اضغط على <Enter>.

| Intel(R) Manage<br>Copyright(C) 2003-<br>[ IN | ment Engine BIOS Exte<br>06 Intel Corporation.<br>TEL(R) ME FEATURES CO | nsion v2.5.15.0000<br>All Rights Reserved.<br>NTROL 1 |  |
|-----------------------------------------------|-------------------------------------------------------------------------|-------------------------------------------------------|--|
| Man<br>Ret                                    | ageability Feature Se<br>arn to Previous Menu                           | lection                                               |  |
|                                               |                                                                         |                                                       |  |
| [ESC]=Exit                                    | [14]=Select                                                             | [ENTER]=Access                                        |  |
|                                               |                                                                         |                                                       |  |

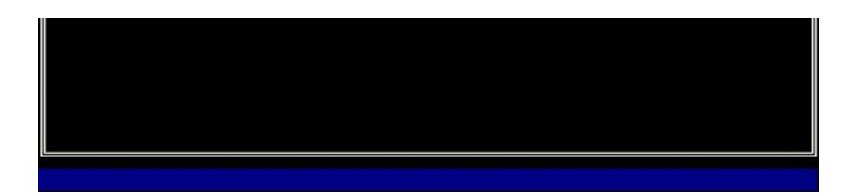

.<Enter> التحكم في طاقة Intel ME Power Control (التحكم في طاقة Intel ME). اضغط على </Enter> 21.

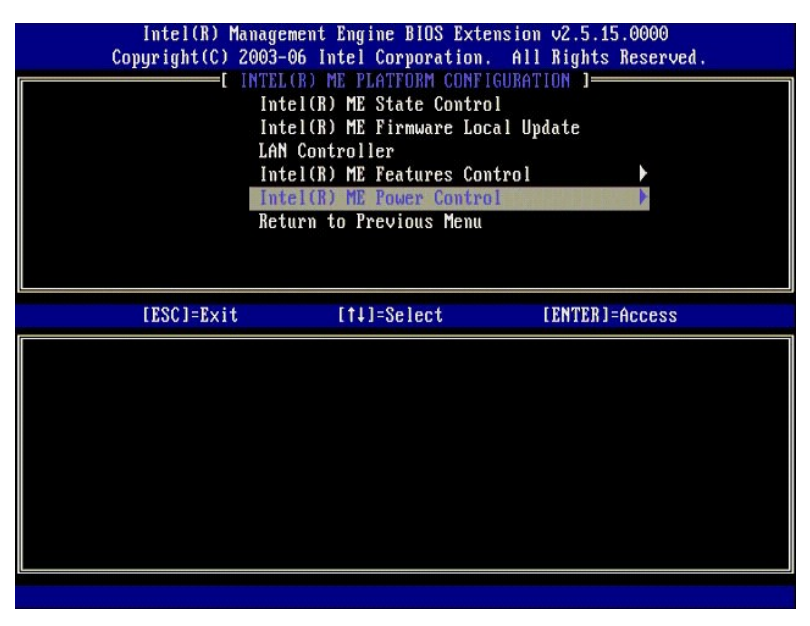

.Mobile: ON in SO في حالات سكون المضيف) هو الخيار التالي. الإعداد الاقتراضي هو Mobile: ON in SO. 31.

| Intel(R) Man<br>Copyright(C) 20 | agement Engine BIOS Exte<br>103-06 Intel Corporation                                                  | ension v2.5.15.0000<br>. All Rights Reserved.                                                |
|---------------------------------|----------------------------------------------------------------------------------------------------|----------------------------------------------------------------------------------------------|
|                                 | =L INTELER) ME POWER CON<br>Intel(R) ME ON in Host S<br>Return to Previous Menu                       | TRUL I                                                                                       |
|                                 |                                                                                                    |                                                                                              |
| [ESC]=Exit                      | [†↓]=Select                                                                                           | [ENTER]=Access                                                                               |
|                                 | [*] Mobile: ON in<br>[ ] Mobile: ON in<br>[ ] Mobile: ON in<br>[ ] Mobile: ON in<br>[ ] Mobile: ON in | 80<br>80, S3/AC<br>80, S3/AC, S4-5/AC<br>80; ME WoL in S3/AC<br>80; ME WoL in S3/AC, S4-5/AC |

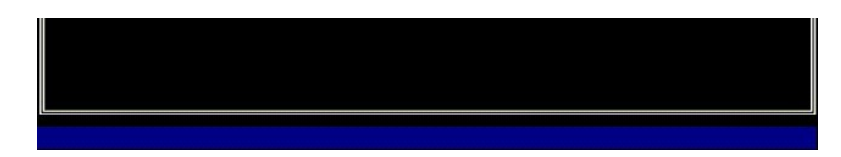

- .< Enter> (المعودة إلى القائمة السابقة). اضغط على < Enter>. المعابقة). اضغط على < Enter>.
- .<=\* 51. (العودة إلى القائمة السابقة). اضغط على <Enter>.

| Intel(R) Manag<br>Copyright(C) 2003 | ement Engine BIOS Extens<br>-06 Intel Corporation. | sion v2.5.15.0000<br>All Rights Reserved. |
|-------------------------------------|----------------------------------------------------|-------------------------------------------|
|                                     | L(R) ME PLATFURM CUNFIG<br>tel(R) MF State Control | JRATION J                                 |
| In                                  | tel(R) ME Firmware Local                           | l Updaté                                  |
| LA                                  | N Controller                                       |                                           |
| In                                  | tel(R) ME Features Conti                           | rol                                       |
| In                                  | tel(R) ME Power Control                            |                                           |
| Re                                  | turn to Previous Menu                              |                                           |
|                                     |                                                    |                                           |
|                                     |                                                    |                                           |
| [ESC]=Exit                          | [1]=Select                                         | [ENTER]=Access                            |
|                                     |                                                    |                                           |
|                                     |                                                    |                                           |
|                                     |                                                    |                                           |
|                                     |                                                    |                                           |
|                                     |                                                    |                                           |
|                                     |                                                    |                                           |
|                                     |                                                    |                                           |
|                                     |                                                    |                                           |
|                                     |                                                    |                                           |

.61 مَربَّتِهاه MEBx Setup (بحاد MEBx) وحفظ تَعِينَة ME. يعرض الكمبيرتر رسالة Intel ME Configuration Complete (اكتمال تهينة ME)، ومن ثم يقوم بإعادة التشغيل. بد اكتمال تعينة ME، ويمكك تهيئة إعادات Intel AMT.

# تهيئة Intel AMT: تمكين Intel AMT لوضع SMB

لتمكين إعدادات تهيئة Intel AMT على النظام الأساسي الهدف، قم بأداء الخطوات التالية:

- .1 مَو بَتَسْغَوْل الكمبيوتر، واضغط أثناء صلية التمهيد على <Ctrl> <Ctrl عند ظهور شائنة شعار Dell لدخول تطبيق MEBx. .2 تظهر مطالبة بكلمة المرور. أدخل كلمة مرور Intel ME الجديدة. .3. \*\* Intel AMT Configuration (تهيئة Intel AMT). اضغط على <Ctrles.

| Intel(R) Manage<br>Copyright(C) 2003- | ement Engine BIOS Extens<br>-06 Intel Corporation.                                    | sion v2.5.15.0000<br>All Rights Reserved. |
|---------------------------------------|---------------------------------------------------------------------------------------|-------------------------------------------|
| Ini<br>Cha<br>Ex:                     | tel(R) ME Configuration<br>tel(R) AMT Configuration<br>ange Intel(R) ME Passwor<br>it | ►<br>nd                                   |
| [ESC]=Exit                            | [†↓]=Select                                                                           | [ENTER]=Access                            |
|                                       |                                                                                       |                                           |

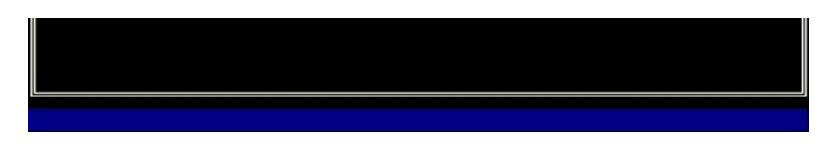

.4 \*\* Host Name (اسم المضيف). اضغط على <Enter>. .5 ثم اكتب الاسم الفريد لجهاز Intel AMT هذا. اضغط على <Enter>.

لا يمكن استخدام المسافات في اسم المضيف. تأكد من عدم وجود اسم مضيف مكرر على الشبكة. يمكن استخدام أسماء المضيف بدلا من عنوان 🏾 اللكمبيوتر لأية تطبيقات تحتاج إلى عنوان 🗗.

| Intel(R) Mana<br>Copyright(C) 20 | agement Engine BIOS Extension v2.5.15.0000<br>03-06 Intel Corporation. All Rights Reserved.                                                                               |
|----------------------------------|----------------------------------------------------------------------------------------------------|
|                                  | [ INTEL(R) AMT CONFIGURATION ]<br>Host Name<br>TCP/IP<br>Provisioning Server<br>Provision Model<br>Set FID and PPS<br>Un-Provision<br>SOL/IDE-R<br>Secure Firmware Update |
|                                  |                                                                                                    |
|                                  | Computer host name                                                                                                    |
| [ESC]=Exit                       | [ENTER]=Submit                                                                                                    |

.6 \*\* TCP/IP. اضغط على <Enter>. .7 تظهر الرسائل التالية، وتطلب الاستجابة الموضحة في القائمة المنقطة التالية:

(نعم/لا)) Disable Network Interface: (Y/N) العطيل واجهة الشبكة: (نعم/لا))

اضغط<n> (لا).

في حالة تعطيل الشبكة، بتم تعطيل جميع إمكانيك Intel AMT عن بعد ولا ضرورة لإعدادات TCP/IP. هذا الخيار متغير، والمرة القادمة التي يتم الوصول فيها إليه، ستتم مطالبتك بالإعداد المعاكس.

| Intel(R) M<br>Copyright(C) | anagement Engine BIOS Ext<br>2003-06 Intel Corporation | tension v2.5.15.0000<br>n. All Rights Reserved. |
|----------------------------|--------------------------------------------------------|-------------------------------------------------|
|                            | E INTEL(R) AMT CONFIGUE                                | RATION 1                                        |
|                            | HOST NAME<br>TOP/IP                                    |                                                 |
|                            | Provisioning Server                                    |                                                 |
|                            | Provision Model                                        |                                                 |
|                            | Set PID and PPS                                        |                                                 |
|                            | Un-Provision                                           |                                                 |
|                            | SOL/IDE-R                                              |                                                 |
|                            | Secure Firmware Update                                 |                                                 |
| [ESC]=Exit                 | [14]=Select                                            | [ENTER]=Access                                  |
|                            |                                                        |                                                 |
|                            |                                                        |                                                 |
|                            |                                                        |                                                 |
|                            |                                                        |                                                 |
|                            | No.11. Notice 1. Internet                              |                                                 |

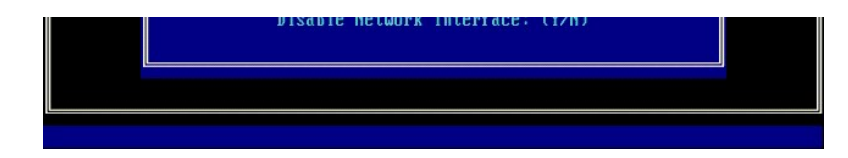

(نعم/لا) \_DHCP (Y/N) ممكن] تعطيل DHCP (Y/N) ا

اضغط على<n> (لا).

| Intel(R) Ma<br>Copyright(C) 2 | nagement Engine BIOS Exter<br>003-06 Intel Corporation.                                                                                                    | nsion v2.5.15.0000<br>All Rights Reserved. |
|-------------------------------|----------------------------------------------------------------------------------------------------|--------------------------------------------|
|                               | =[ INTEL(R) AMT CONFIGURA'<br>Host Name<br>TCP/IP<br>Provisioning Server<br>Provision Model<br>Set PID and PPS<br>Un-Provision<br>SOL/IDE-R<br>Secure Firmware Update | TION J                                     |
| [ESC]=Exit                    | [†↓]=Select                                                                                                    | [ENTER]=Access                             |
|                               |                                                                                                    |                                            |
|                               | [DHCP Enabled]<br>Disable DHCP: (Y/N                                                                                                    | )                                          |
|                               |                                                                                                    |                                            |

(اسم النطاق) Domain Name I

اكتب اسم النطاق في الحقل.

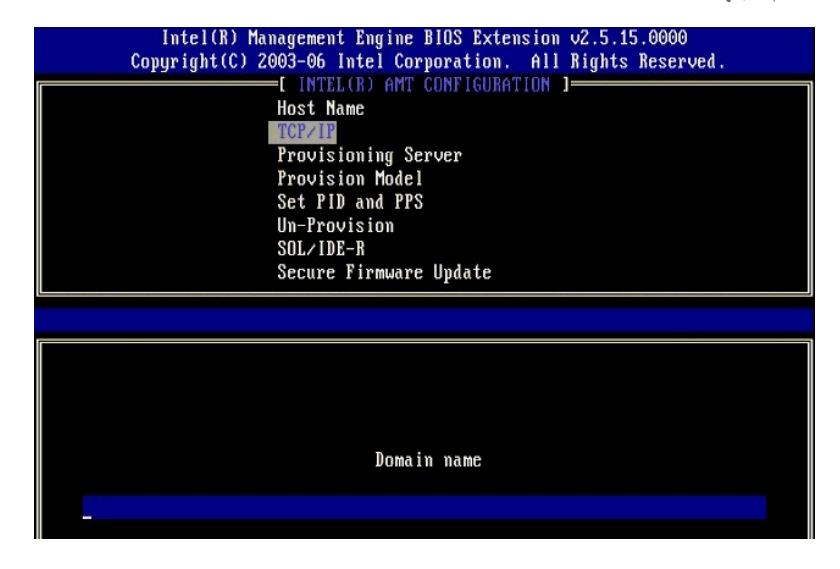

[ESC]=Exit

[ENTER]=Submit

8. \*\* Provision Model (نىوذج التوفير) من القائمة. اضغط على < Enter>.
 9. تظهر الرسالة التالية:

تظهر الرسالة التالية:

(نعم/لا) :Intel AMT 1.0 Mode: (لغيبر إلى Intel AMT 1.0 Mode: (Y/N) ا

| Intel(R)<br>Copyright(C | Management Engine BIO<br>) 2003-06 Intel Corpor | DS Extension v2.5.15.0000<br>Pation. All Rights Reserved. |  |
|-------------------------|-------------------------------------------------|-----------------------------------------------------------|--|
|                         | Host Name                                       | IFIGURATION J                                             |  |
|                         | TCP/IP                                          |                                                           |  |
|                         | Provisioning Serve                              | er                                                        |  |
|                         | Provision Model                                 |                                                           |  |
|                         | Set PID and PPS                                 |                                                           |  |
|                         | Un-Provision                                    |                                                           |  |
|                         | Secure Firmuare Un                              | adate                                                     |  |
|                         | occare rinaware op                              |                                                           |  |
| [ESC]=Ex                | it [†↓]=Selec                                   | t [ENTER]=Access                                          |  |
|                         |                                                 |                                                           |  |
|                         |                                                 |                                                           |  |
|                         |                                                 |                                                           |  |
|                         |                                                 |                                                           |  |
|                         | [Intel(R) AMT 2                                 | 2.5 Model                                                 |  |
|                         | Change to Intella Am                            | TT 1.0 Mode: (Y/N)                                        |  |
|                         |                                                 |                                                           |  |
|                         |                                                 |                                                           |  |
|                         |                                                 |                                                           |  |
|                         |                                                 |                                                           |  |

اضغط <y> (نعم).

| Intel(R) Ma<br>Copyright(C) 2 | nagement Engine BIOS Exte<br>003-06 Intel Corporation                                                                                                    | ension v2.5.15.0000<br>All Rights Reserved. |
|-------------------------------|----------------------------------------------------------------------------------------------------|---------------------------------------------|
|                               | =[ INTEL(R) AMT CONFIGURA<br>Host Name<br>TCP/IP<br>Provisioning Server<br>Provision Model<br>Set PID and PPS<br>Un-Provision<br>SOL/IDE-R<br>Secure Firmware Update | TION J                                      |
| [ESC]=E×it                    | [1]=Select                                                                                                    | [ENTER]=Access                              |
|                               | [Enterprise]                                                                                                    | . (11.85)                                   |

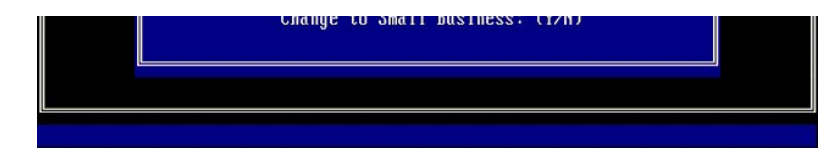

- .01 تجاوز خيار Un-Provision (عم التوفير). يعمل هذا الخيار على إعدادا المسيوتر إلى إعدادات المصنع الاقتراضية. انظر المودة إلى الإعداد الاقتراضي للحسول على مزيد من المولومك حول عم التوفير.
  - .soL/IDE-R \*\* 11. اضغط على <Enter.

| Intel(R) Ma<br>Copyright(C) 2 | nagement Engine BlOS Exte<br>003-06 Intel Corporation<br>=[ INTEL(R) AMT CONFIGUR<br>Host Name<br>TCP/IP<br>Provision Model<br>Un-Provision<br>SOL/DE=R<br>Secure Firmware Update<br>Set PRTC<br>Idle Timeout | ension v2.5.15.0000<br>. All Rights Reserved.<br>ATION ] |
|-------------------------------|----------------------------------------------------------------------------------------------------|----------------------------------------------------------|
| [ESC]=Exit                    | [↑↓]=Select                                                                                                    | [ENTER]=Access                                           |
|                               |                                                                                                    |                                                          |

.21 تظهر الرسائل التالية، وتطلب الاستجابة الموضحة في القائمة المنقطة التالية:

((۲/۱) [Caution] System resets after configuration changes. Continue: (۲/Ν) النبیه] إعادة تعیین النظام بعد تغییر التهیئة. متابعة: (نعم/لا)) اضغط علی<(> (نعم).

| ( | Intel(R) Manage<br>Copyright(C) 2003-                | ment Engine BIOS Exte<br>06 Intel Corporation.                                                                              | nsion v2.5.15.0000<br>All Rights Reserved. |
|---|------------------------------------------------------|----------------------------------------------------------------------------------------------------|--------------------------------------------|
|   | L Hos<br>Hos<br>Pro<br>Un<br>SOI<br>Sec<br>Set<br>Id | NTEL(R) AMT CONFIGURA<br>t Name<br>>IP<br>wision Model<br>Provision<br>>IDE-R<br>wre Firmware Update<br>= PRTC<br>e Timeout | TION J                                     |
|   | [ESC]=Exit                                           | [1]=Select                                                                                                    | [ENTER]=Access                             |
|   | System r                                             | [Caution]<br>esets after configura<br>Continue: (Y/N)                                                                       | tion changes                               |

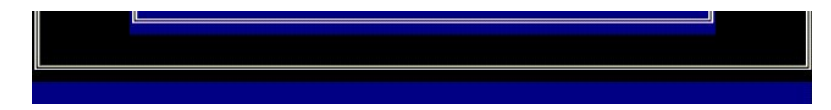

User name & Password 1 (اسم المستخدم وكلمة المرور)

\*\* Enabled (ممكن) واضغط على <Enter>.

يتيح لك هذا الخيار إضافة مستخدمين وكلمات مرور من WebGUI. في حالة تعطيل هذا الخيار، فإن المسنول هو الوحيد الذي لديه حق الوصول عن بعد إلى MEBx.

| Intel(R) Mana<br>Copyright(C) 20( | agement Engine BIOS Exte<br>93-06 Intel Corporation.              | ension v2.5.15.0000<br>. All Rights Reserved. |  |  |
|-----------------------------------|-------------------------------------------------------------------|-----------------------------------------------|--|--|
|                                   | [ INTEL(R) AMT CONFIGUR                                           | ATION ]                                       |  |  |
| HOST NAME<br>TCP/IP               |                                                                   |                                               |  |  |
| Provision Model                   |                                                                   |                                               |  |  |
| Un-Provision<br>SOLUDER           |                                                                   |                                               |  |  |
| Secure Firmware Update            |                                                                   |                                               |  |  |
|                                   | Set PRTC                                                          |                                               |  |  |
|                                   | Idle Timeout                                                      |                                               |  |  |
|                                   |                                                                   |                                               |  |  |
| [ESC]=Exit                        | [14]=Select                                                       | [ENTER]=Access                                |  |  |
| [ESC]=Exit                        | [11]=Select<br>Username & Password<br>[]]]DISABLED<br>[*]]ENABLED | [ENTER]=Access                                |  |  |
| [ESC]=Exit                        | [11]=Select<br>Username & Password<br>[]]DISABLED<br>[*] ENABLED  | LENTER]=Access                                |  |  |
| [ESC]=Exit                        | [11]=Select<br>Username & Password<br>[]]DISABLED<br>[*] ENABLED  | [ENTER]=Access                                |  |  |
| [ESC]=Exit                        | [11]=Select<br>Username & Password<br>[]]DISABLED<br>[*] ENABLED  | (ENTER]=Access                                |  |  |

Serial Over LAN ۱ (تسلسلي على شبكة الاتصال المحلية)

\*\* Enabled (ممكن) واضغط على <Enter>.

| Sec<br>Set<br>Idle<br>[ESC]=Exit                                                                                                    | re Firmware update<br>PRTC<br>e Timeout<br>[11]=Select<br>Serial Over LAN<br>[] DISABLED | [ENTER]=Access |  |
|----------------------------------------------------------------------------------------------------|------------------------------------------------------------------------------------------|----------------|--|
| Copyright(C) 2003-06 Intel Corporation. All Rights Reserved.<br>[ INTEL(R) AMT CONFIGURATION ]<br>Host Name<br>TCP/IP<br>Provision Model<br>Un-Provision<br>SOL/IDE-R |                                                                                          |                |  |

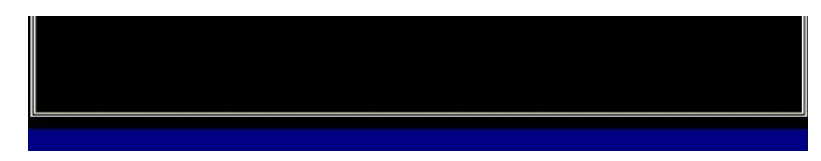

(IDE Redirection ۱ (إعادة توجيه IDE)

\*\* Enabled (ممکن) واضغط على <Enter>.

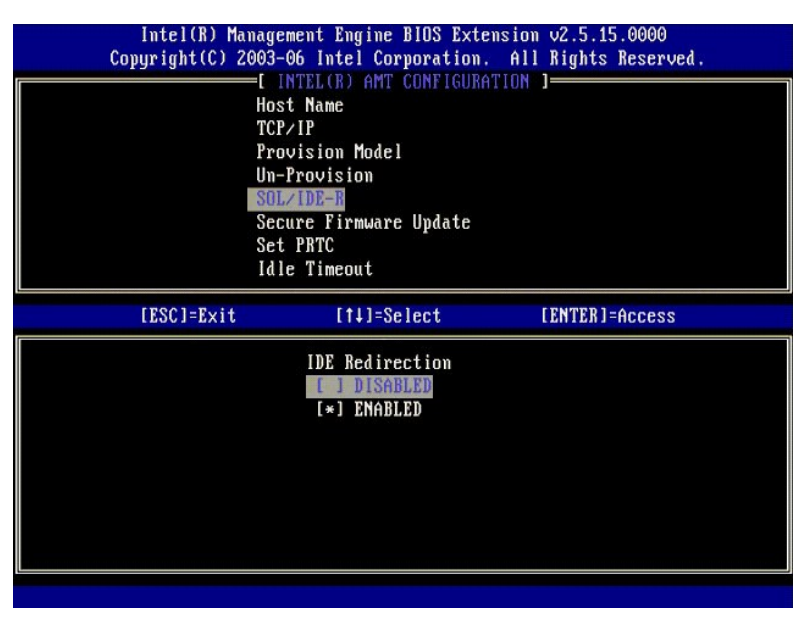

. (ممكن). Secure Firmware Update 31 (تحديث أمن للبرامج الثابتة) هو الخيار التالي. الإعداد الافتراضي هو Enabled (ممكن).

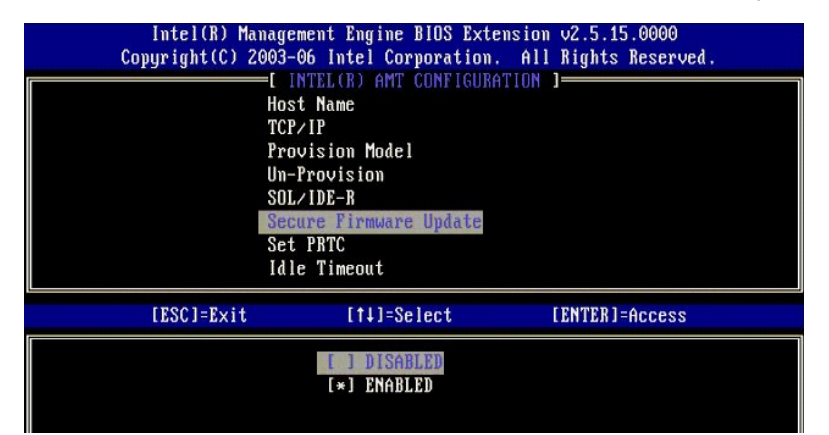

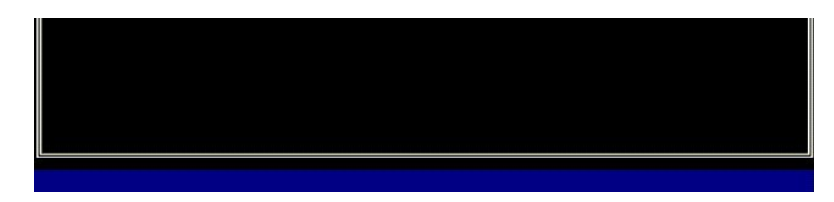

.(PRTC تعبين Set PRTC). 41.

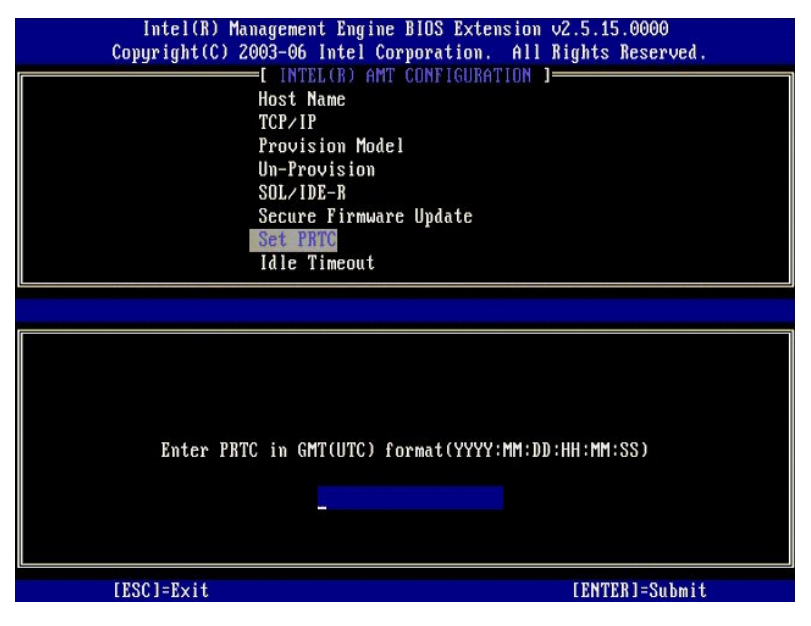

.51 Idle Timeout (مهلة الخمول) هو الخبار التالي. الإعداد الاقتراضي هو 1. يمكن تطبيق هذه المهلة ققط عد تحديد خبار WoL في الخطوة 13 من العملية لتمكين MB لوضع تشغل SMB.

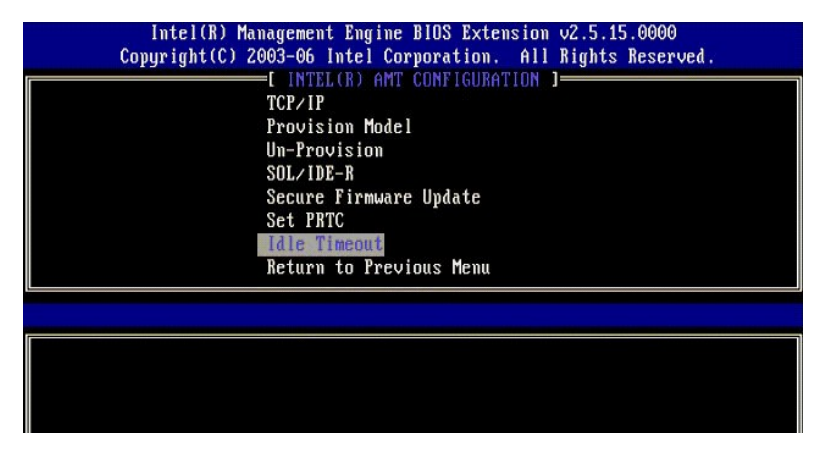

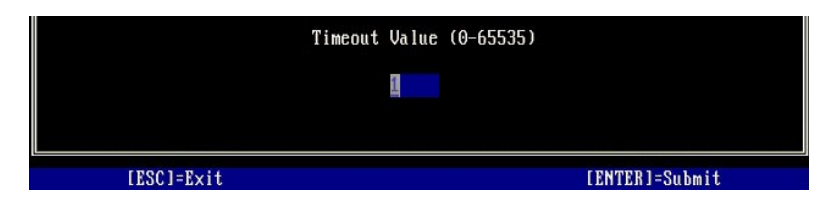

.center> العودة إلى القائمة السابقة). اضغط على <Enter>.

| Intel(R) Management Engine BIOS Extension v2.5.15.0000<br>Copyright(C) 2003-06 Intel Corporation. All Rights Reserved.<br>[ INTEL(R) AMT CONFIGURATION ]<br>TCP/IP<br>Provision Model<br>Un-Provision<br>SOL/IDE-R<br>Secure Firmware Update<br>Set PRTC<br>Idle Timeout<br>Return to Previous Menu |             |                |  |  |
|----------------------------------------------------------------------------------------------------|-------------|----------------|--|--|
| [ESC]=Exit                                                                                                    | [†↓]=Select | [ENTER]=Access |  |  |
|                                                                                                    |             |                |  |  |

.Exit \*\* 71. (إنهاء). اضغط على <Enter>.

| Intel(R) Manag<br>Copyright(C) 2003 | rement Engine BIOS Extens<br>8-06 Intel Corporation.<br>[ MAIN MENU ]              | sion v2.5.15.0000<br>All Rights Reserved. |
|-------------------------------------|------------------------------------------------------------------------------------|-------------------------------------------|
|                                     | ntel(R) ME Configuration<br>ntel(R) AMT Configuration<br>nange Intel(R) ME Passwor | ►<br>n ►<br>rđ                            |
| [ESC]=Exit                          | [†↓]=Select                                                                        | [ENTER]=Access                            |
|                                     |                                                                                    |                                           |

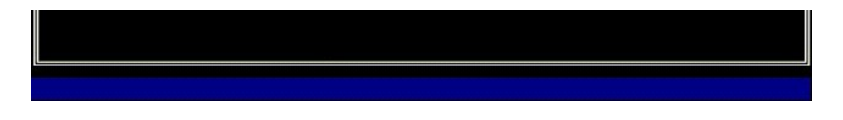

.81 تظهر الرسالة التالية:

((( الحم/لا): (مل تريد بالتأكيد الإنها،؟ (تعم/لا):) (تعم/لا):)

اضغط على<y> (نعم).

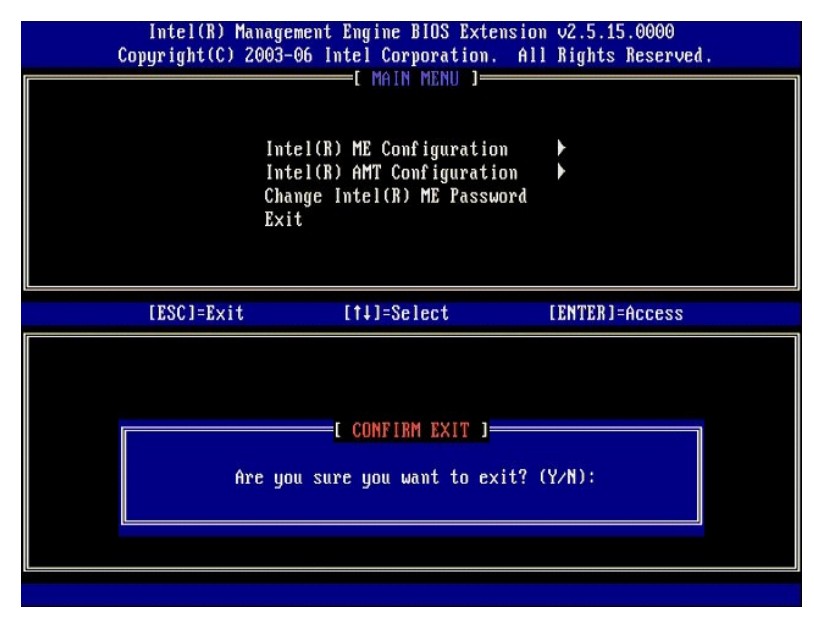

. 91 تتم إعادة تشغيل الكمبيوتر. قم بايقاف تشغيل الكمبيوتر وفصل كابل التيار الكهربي. الكمبيوتر الأن في حالة الإعداد وجاهز من أجل التخصيص.

## استكشاف الأخطاء وإصلاحها

دليل مسئول إدارة أنظمة ™Dell

- العودة إلى الإعداد الافتراضي (Un-Provisioning (عدم التوفير))
  - 🕥 معالجة البرامج الثابتة
- Serial-Over-LAN (تسلسلى على شبكة الاتصال المحلية) (SOL) وIDE Redirection (إعلاة توجيه IDE).
  - 🕘 ر سائل الخطأ

يقدم هذا القسم بعض خطوات أساسية لاستكشاف الأخطاء وإصلاحها في حالة مواجهة مشاكل في تهيئة Intel<sup>®</sup> AMT.

# العودة إلى الإعداد الافتراضى (Un-Provisioning (عدم التوفير))

يعرف العودة إلى الإعداد الاقتراضي أيضاً بالماء التوفير . يمكن إلغاء توفير كمبيوتر مزرد بتقنية Intel AMT والذي تم إعداده وتيبينته باستخدام شاشة تبيئة Intel AMT وحبار Un-Provision ( عدم التوفير ).

اتبع الخطوات التالية لإلغاء توفير جهاز كمبيوتر:

.1 \*\* Un-Provision (عدم التوفير) ثم حدد Full Un-provision (عدم توفير كامل).

يتاح خيار. عدم الترفير الكامل لأجيزة الكبيرتر التي تم توفير ها في وضع SMB. يعمل هذا الخيار على إعادة معيم إعادات كبينة Intel AMT إلى إعادات المصنع الاقتراضية ولا يعمل على إعادات أو كلمات مررر ME. يتاح خياري عدم التوفير الكلل والجزئي لأجيزة الكبيرتر التي تم توفير ها في وضع SMB (لمؤسسة). يعمل خيار عدم التوفير الجزئي على إعادات المصنع الاقتراضية ولا يعمل على إعادات أو كلمات مررر ME. يتاح خياري عدم التوفير الجزئي على إعادة تعيين إعادات أو كلمات مرور تهيئة Enterprise (المؤسسة). يعمل خيار عدم التوفير الجزئي عل

يتم عرض رسالة الغاء التولير بعد نقيقة واحدة تقريباً .. بعد انتمال عملية الناء التولير ، تعود عملية التحكم مرة أخرى الى مُسْلَمة تهيئة Ate PID and PPS (تعبين PID وPPC وPRC (تعبين PRTC) مرة أخرى حيث تم تعبين الكسيرتر إلى وضع Enterprise (لمؤسسة) الاقتراضي.

- 2. \*\* Return to previous menu (العودة إلى القائمة السابقة).
   3. (إنهاء) ثم اضغط 
   4 (إنهاء) ثم اضغط 
   4 (إنهاء) ثم اضغط 
   5 (إعادة تشغيل الكمبيوتر.

## معالجة البرامج الثابتة

قم بمعلجة البرامج الثابتة لترقيقيا إلى إصدارات أحدث من Intel AMT. يمكن تعطيل ميزة المعالجة الثقانية عن طريق تحديد Disabled (معطل) من إعداد Secure Firmware Update (تحديث أمن للبرامج الثابنة) في <u>واحية MEBx</u>. يتوفر ميزة معالجة البرامج الثابتة، عند النحقيه، على موقع support.dell.com للتنزيل.

تتعذر معالجة البرامج الثابتة إلى إصدار أقدم أو إلى الإصدار المثبت حالياً . تتوفر ميزة معالجة البرامج الثابتة على موقع support.dell.com للتنزيل.

## Serial-Over-LAN (تسلسلى على شبكة الاتصال المحلية) (SOL) وIDE Redirection (إعادة توجيه IDE)

إذا تعذر استخدام IDE-R وSOL، فاتبع هذه الخطوات:

- .1 في شائلة التمييد الأولية، اصنط على <ctrl> للخول إلى شائلت MEBX. 2. تظهر مطالبة بكلمة المرور. أدخل كلمة مرور ME Intel ME الجنية. 3. \*\* Intel AMT Configuration (تبنئة Intel AMT).
  - - Enter>.\*\* Un-Provision (عدم التوفير). 4. 5
      - اضغط على <Enter>. 6.
    - \*\* Full Unprovision (عدم توفير كامل). 7
- 7 (Strict or provision) 8 اضغط على Enter-S. 9 في بينة الإعدادات على <u>نششة</u> Intel AMT Configuration (تبينة Intel AMT).

#### رسائل الخطأ

تعذر الدخول إلى MEBx عند اختبار POST

تتطلب MEBx وجود فتحة DIMM A للدخول فيها، وإلا فستظهر الرسالة التالية عند اختبار POST ويتعذر عليك الدخول إلى واجهة MEBx.

Bad ME memory configuration (تهيئة ذاكرة ME خاطئة).

ملاحظة: توجد DIMM A أسفل لوحة المفاتيح. للحصول على إرشادات حول الوصول إلى هذه الفتحة، راجع *3doufgZillijs*.

# استخدام Intel<sup>®</sup> AMT WebGUI

دليل مسئول إدارة أنظمة ™Dell

mtel<sup>®</sup> AMT WebGUI واجهة تعقد على مستعرض ويب من أجل ادارة محدودة الكمبيوتر عن بحر. يستخدم WebGUI فلابكا كاختبار لتحديد ما إذا كانت عملية إعداد وتهيئة Intel AMT تمت بصورة صحيحة على الكمبيوتر أم لا. تشير عملية الاتصال الناجح عن بعد بين كمبيوتر بعزد ركمبيوتر مضيف يعمل بواسطة WebGUI إلى إعداد رتهيئة Intel AMT اللي وتفقيلة MebGUI أ

يمكن الوصول إلى Intel AMT WebGUI من أي مستعرض ويب، مثل تطبيقات ®Internet Explorer أو ®Netscape.

تتضمن الإدارة المحدودة للكمبيوتر عن بعد

 جرد جهاز
 تسجيل حدث
 إعادة تعيين الكمبيوتر البعيد
 تغيير إعدادات الشبكة ۱ إضافة مستخدمين جدد

يتم تمكين دعم WebGUI بشكل اقتراضي لأجيزة كمبيوتر SMB التي تم إعدادها وتبييتتها. يتم تحديد دعم WebGUI لأجيزة كمبيوتر Enterprise (المؤسسة) والتي تم إعدادها وتبييتها بواسطة ملتم الإعداد والتبينة.

نتوفر المعلومات الخاصة باستخدام واجهة WebGUI على موقع Intel على الويب على www.intel.com.

اتبع الخطوات الموضحة أدناه للاتصال بـ Intel AMT WebGUI على كمبيوتر تم إعداده وتهيئته:

- .1 مَ بتشخل كمبيوتر مزود بتقنية Intel AMT والذي لكمل صلية اعداد وتبيئة Intel AMT. 2 مَ بتشخيل مستمرض ويب من كمبيوتر مفصل، التي يتصل بها كمبيوتر إدارة على نفس الشبكة الفرعية مثل كمبيوتر Intel AMT. 3. مَ بالاتصال بغران IP المحد في MEBx ومفذ الكمبيوتر المزود بتقنية Intel AMT. (مثال: 168 2. 1: 16992) http://i

ا لمنذ الاقراضي هو 1692. استخدم منذ 16933 و://https للاتمسال بـ Intel AMT WebGUI على كمبيرتر تمت تبينته وإعداء في وضع Enterprise (لمؤسسة). إ في حالة استخدام DHCP، فاستخدم اسم النطق لمزهل بالكامل (FQDN) من أجل EM. أن FQDN هو مجموعة من اسم المضيف والنطق. (مثّل: 1692) http://host\_name أو في المالي المراقب (http://system1: 1692)

يقوم كمبيوتر الإدارة باجراء اتصل Management Engine لمرحل العراب الخاص بالكمبيوتر المزود بتقنية Intel AMT وحل الإدارة) الخاص بالكمبيوتر المزود بتقنية Intel AMT فحرك الإدارة) .AMT

4. قم بكتابة اسم المستخدم وكلمة المرور.

اسم المستخدم الافتراضي هو admin وكلمة المرور هي ما تم تعبينه أثناء عملية إعداد Intel AMT في MEBx.

راجع معلومات الكمبيوتر وقم بإجراء أية تغييرات ضرورية.

يمكك كغيير كلمة مرور MEBX للكبيرتر البعد في WebGUI. ينتج عن تغيير كلمة المرور في WebGU أو وحدة عن بعد، كلمتي مرور , تعمل كلمة المرور الجنيدة، والتي تعرف بكلمة مرور MEBX. ينتج عن تغيير كلمة مردور WebGU في الوحدة عن بعد، فقط عن بعد مع WebGUI، وبتحدة عن بعد مع MEBX عن بعد، فقط عن بعد مع MEBX في معرفة مورد WEBX عن معد، فقط عن بعد مع MEBX في الوحدة عن بعد، فقط عن بعد مع MEBX في معدة عن بعد، فقط عن بعد مع MEBX في معدة عن بعد، فقط عن بعد، فقط عن بعد مع MEBX في مرور بعدة عن بعد، فقل عن بعد مع MEBX عن بعد أوحن بعد مع MEBX في معدة المرور المعلية والتي تعرف بكلمة مردور MEBX معلية وعن بعد عد تعيين كلمة مردور WEBX معلية والمي تخدمة للوصول محلياً إلى MEBX في معدة مع الحدة عن بعد أمون المع كنيون بعد إلى معرف في معدة ا لأول مرة في عملية إعداد MEBX المعلية المرور ( هي نفسها كلمة المرور المحلية وعن بعد وإذا تم تغيير كلمة أمرور عن

.(<sup>إنهاء</sup>) Exit \*\* 6.